# WT1801E, WT1802E, WT1803E, WT1804E, WT1805E, WT1806E **Precision Power Analyzer**

# USER'S MANUAL

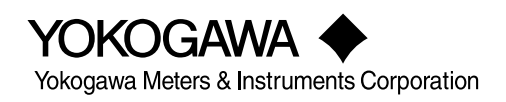

IM WT1801E-02EN 1st Edition Thank you for purchasing the WT1801E, WT1802E, WT1803E, WT1804E, WT1805E, or WT1806E Precision Power Analyzer. This User's Manual explains how to use this instrument. To ensure correct use, please read this manual thoroughly before beginning operation.

Keep this manual in a safe place for quick reference in the event a question arises.

## List of Manuals

The following manuals, including this one, are provided as manuals for this instrument. Please read all the manuals.

| Manual Title                                                                                                    | Manual No.           | Description                                                                                                    |
|----------------------------------------------------------------------------------------------------|----------------------|----------------------------------------------------------------------------------------------------|
| WT1801E, WT1802E, WT1803E,<br>WT1804E, WT1805E, WT1806E<br>Precision Power Analyzer<br>Features Guide                           | IM WT1801E-01EN      | The supplied CD contains the PDF file of this manual.<br>This manual explains all the features of this instrument<br>other than the communication interface features. |
| WT1801E, WT1802E, WT1803E,<br>WT1804E, WT1805E, WT1806E<br>Precision Power Analyzer<br>User's Manual                            | IM WT1801E-02EN      | This manual. The supplied CD contains the PDF file of this manual. The manual explains how to operate this instrument.                                                |
| WT1801E, WT1802E, WT1803E,<br>WT1804E, WT1805E, WT1806E<br>Precision Power Analyzer<br>Getting Started Guide                    | IM WT1801E-03EN      | This guide explains the handling precautions and basic operations of this instrument.                                                                                 |
| WT1801E, WT1802E, WT1803E,<br>WT1804E, WT1805E, WT1806E<br>Precision Power Analyzer<br>Communication Interface<br>User's Manual | IM WT1801E-17EN      | The supplied CD contains the PDF file of this manual.<br>This manual explains the communication interface<br>features of this instrument and how to use them.         |
| WT1801E, WT1802E, WT1803E,<br>WT1804E, WT1805E, WT1806E<br>Precision Power Analyzer                                             | IM WT1801E-92Z1      | Document for China                                                                                                    |
| The "EN" and "Z1" in the manual r                                                                                               | numbers are the land | quage codes.                                                                                                    |

Contact information of Yokogawa offices worldwide is provided on the following sheet.

| Document No. | Description                |
|--------------|----------------------------|
| PIM 113-01Z2 | List of worldwide contacts |

## **Notes**

- The contents of this manual are subject to change without prior notice as a result of continuing improvements to the instrument's performance and functionality. The figures given in this manual may differ from those that actually appear on your screen.
- Every effort has been made in the preparation of this manual to ensure the accuracy of its contents. However, should you have any questions or find any errors, please contact your nearest YOKOGAWA dealer.
- Copying or reproducing all or any part of the contents of this manual without the permission of YOKOGAWA is strictly prohibited.
- The TCP/IP software of this product and the documents concerning it have been developed/created by YOKOGAWA based on the BSD Networking Software, Release 1 that has been licensed from the Regents of the University of California.

## **Trademarks**

- Microsoft, Internet Explorer, MS-DOS, Windows, Windows Vista, Windows 7, Windows 8, Windows 8.1, and Windows 10 are either registered trademarks or trademarks of Microsoft Corporation in the United States and/or other countries.
- Adobe and Acrobat are either registered trademarks or trademarks of Adobe Systems Incorporated.
- Modbus is a registered trademark of AEG Schneider.
- In this manual, the <sup>®</sup> and TM symbols do not accompany their respective registered trademark or trademark names.
- Other company and product names are registered trademarks or trademarks of their respective holders.

## **Revisions**

• 1st Edition: September 2016

# Symbols and Notation Used in This Manual

# **Notes and Cautions**

The notes and cautions in this manual are categorized using the following symbols.

|            | Improper handling or use can lead to injury to the user or damage to the instrument. This symbol appears on the instrument to indicate that the user must refer to the user's manual for special instructions. The same symbol appears in the corresponding place in the user's manual to identify those instructions. In the manual, the symbol is used in conjunction with the word "WARNING" or "CAUTION." |
|------------|----------------------------------------------------------------------------------------------------|
| WARNING    | Calls attention to actions or conditions that could cause serious or fatal injury to the user, and precautions that can be taken to prevent such occurrences.                                                                                                    |
| CAUTION    | Calls attention to actions or conditions that could cause light injury to the user<br>or cause damage to the instrument or user's data, and precautions that can be<br>taken to prevent such occurrences.                                                                                                    |
| French     |                                                                                                    |
| AVERTISSEI | Attire l'attention sur des gestes ou des conditions susceptibles<br>de provoquer des blessures graves (voire mortelles), et sur les<br>précautions de sécurité pouvant prévenir de tels accidents.                                                                                                    |
| ATTENTION  | Attire l'attention sur des gestes ou des conditions susceptibles de<br>provoquer des blessures légères ou d'endommager l'instrument ou les<br>données de l'utilisateur, et sur les précautions de sécurité susceptibles<br>de prévenir de tels accidents.                                                                                                    |
| Note       | Calls attention to information that is important for proper operation of the instrument.                                                                                                    |

# Units

| k | Denotes 1000. Example: 100 kHz            |
|---|-------------------------------------------|
| Κ | Denotes 1024. Example: 720 KB (file size) |

# **Key Operation and Functions**

# **Key Operation**

## How to Use Setup Menus That Appear When Keys Are Pressed

The operation after you press a key varies depending on the key that you press.

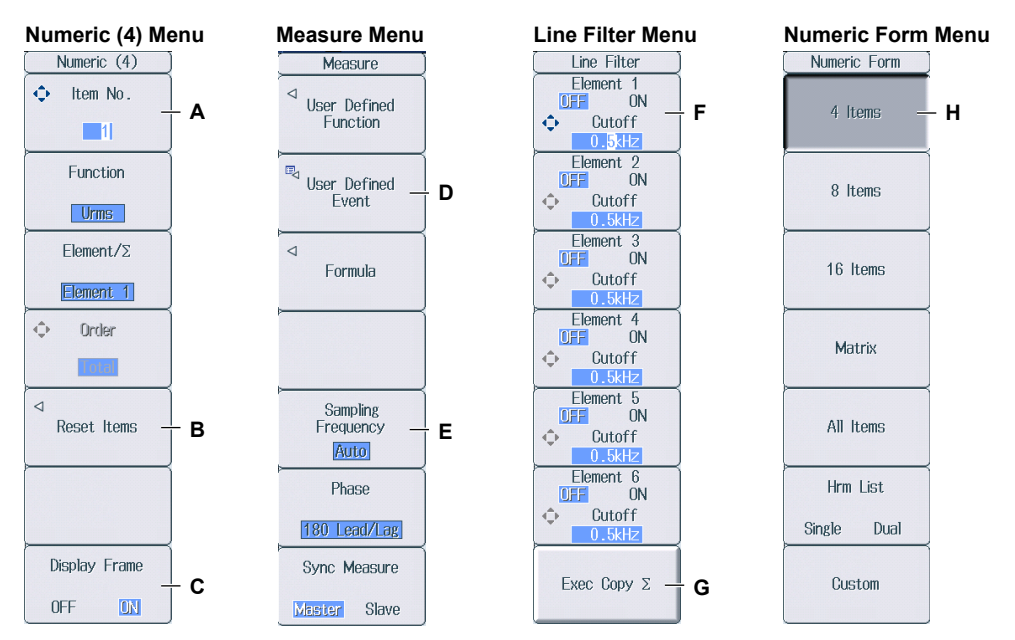

- A: Press the soft key to use the cursor keys to configure this setting. Use the cursor keys to set the value or select an item.
- B: A related setup menu appears when you press the soft key.
- C: The selected setting switches each time you press the soft key.
- D: A dialog box or the keyboard appears when you press the soft key. Use the cursor keys and the SET key to configure the settings.
- E: Press the soft key to display a selection menu. Press the soft key that corresponds to the appropriate setting.
- F: Press the soft key to use the cursor keys to configure this setting. After you configure the setting, the status of the selected setting switches each time you press the soft key.
- G: Press the soft key to execute the specified feature.
- H: Press the soft key to apply the value assigned to the key.

### How to Display the Setup Menus That Are Written in Purple below the Keys

In the explanations in this manual, "SHIFT+key name (written in purple)" is used to indicate the following operation.

- Press SHIFT. The SHIFT key lights to indicate that the keys are shifted. Now you can select the setup menus written in purple below the keys.
- 2. Press the key that you want to display the setup menu of.

### **ESC Key Operation**

If you press **ESC** when a setup menu or available options are displayed, the screen returns to the menu level above the current one. If you press **ESC** when the highest level menu is displayed, the setup menu disappears.

### **RESET Key Operation**

If you press **RESET** when you are using the cursor keys to set a value or select an item, the setting is reset to its default value (depending on the operating state of this instrument, the setting may not be reset).

### **SET Key Operations**

The operation varies as indicated below depending on what you are setting.

- For a setup menu that has two values that you use the cursor keys to adjust Press **SET** to switch the value that the cursor keys adjust.
- For a menu that has the cursor keys + SET mark (◆+☺) displayed on it Press SET to confirm the selected item.

### **Cursor Keys Operations**

The operation varies as indicated below depending on what you are setting.

- · When setting a value
  - Up and down **cursor** keys: Increases and decreases the value
  - Left and right **cursor** keys: Changes which digit to set
- When selecting the item to set Up and down cursor keys: Moves the cursor between settings

## How to Enter Values in Setup Dialog Boxes

- 1. Use the keys to display the appropriate setup dialog box.
- 2. Use the cursor keys to move the cursor to the item that you want to set.
- 3. Press SET. The operation varies as indicated below depending on what you are setting.
  - · A selection menu appears.
  - A check box is selected or cleared.
  - · An item is selected.
  - A table of settings is selected.

### Displaying a Selection Menu and Selecting an Item

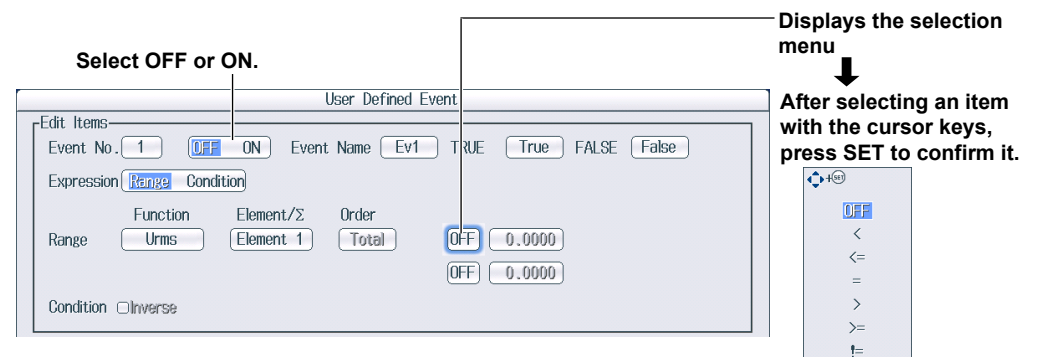

### Setting Items in a Table

|             | Function | Element/2 | Order | Scaling | Upper Scale | Lower Scale |
|-------------|----------|-----------|-------|---------|-------------|-------------|
| <b>⊠</b> T1 | Urms —   | Ciomont 1 |       | hoto    |             |             |
| <b>⊠</b> T2 | Irms     | Element 1 | -     | Auto    | -           | -           |
| <b>⊘</b> T3 | Р        | Element 1 | -     | Auto    | -           | -           |
| <b>⊠</b> T4 | s        | Element 1 | -     | Auto    | -           | -           |
| <b>⊘</b> T5 | Q        | Element 1 | -     | Auto    | -           | -           |
| atta        | λ        | Flomont 1 | _     | Auto    | -           | -           |

After moving the cursor to the table, press SET to select the setting that you want to change.

Use the cursor keys and the SET key to select a table entry.

|             |          | 1         | rend Iter | ns      |
|-------------|----------|-----------|-----------|---------|
| Display     | Function | Element/Z | Order     | Scaling |
| <b>⊘</b> T1 | Urms     | Element 1 | -         | Auto    |
| <b>⊘</b> T2 | Irms     | Element 1 | -         | Auto    |

### How to Clear Setup Dialog Boxes

Press **ESC** to clear the setup dialog box from the screen.

# **Entering Values and Strings**

# **Entering Values**

## Using the Cursor Keys to Enter Values

Select the appropriate item using the soft keys, and change the value using the cursor keys and the SET key. This manual sometimes describes this operation simply as "using the cursor keys."

### Note.

Some items that you can set using the cursor keys are reset to their default values when you press the RESET key.

## **Entering Character Strings**

Use the keyboard that appears on the screen to enter character strings such as file names and comments. Use the cursor keys and the SET key to operate the keyboard and enter a character string.

### How to Operate the Keyboard

- **1.** After bringing up the keyboard, use the **cursor** keys to move the cursor to the character that you want to enter.
- 2. Press SET to enter the character.
  - If a character string has already been entered, use the arrow soft keys (< and >) to move the cursor to the position you want to insert characters into.
  - To switch between uppercase and lowercase letters, move the cursor to **CAPS** on the keyboard, and then press **SET**.
  - To delete the previous character, press the Back Space soft key.
  - To delete all the characters, press the All Clear soft key.
- 3. Repeat steps 1 and 2 to enter all the characters in the string.
  - Select 
     on the keyboard or press the History soft key to display a list of character strings that you
     have entered previously. Use the cursor keys to select a character string, and press SET to enter the
     selected character string.
  - Select no on the keyboard to display a list of preset character strings. The following operands and equations, which are used with user-defined functions, are included as preset character strings.

| ABS(   | PPK( | HVF(    | RMS( |
|--------|------|---------|------|
| SQR(   | MPK( | HCF(    | MN(  |
| SQRT(  | CF   | KFACT(  | RMN( |
| LOG(   | TI(  | EAU(    | DC(  |
| LOG10( | THD( | EAI(    | AC(  |
| EXP(   | THF( | PLLFRQ( | PC(  |
| NEG(   | TIF( |         |      |
|        |      |         |      |

Use the cursor keys to select a character string, and press SET to enter the selected character string.

 Press the ENTER soft key, or move the cursor to ENTER on the keyboard, and press SET to confirm the character string and clear the keyboard.

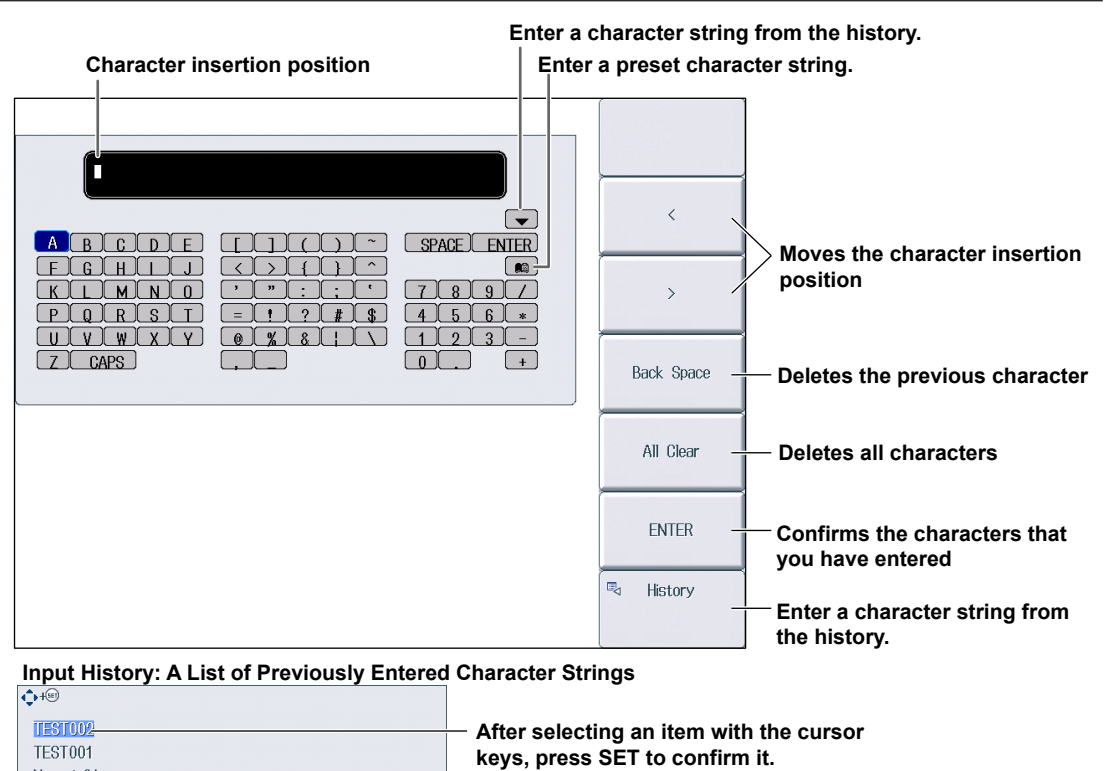

### Note.

Numeric01 WT1801E

- @ cannot be entered consecutively.
- File names are not case-sensitive. Comments are case-sensitive. The following file names cannot be used due to MS-DOS limitations:
  - AUX, CON, PRN, NUL, CLOCK, COM1 to COM9, and LPT1 to LPT9
- For details on file name limitations, see the features guide, IM WT1801E-01EN.

# Contents

| Symbols and Notation Used in This Manual | iii |
|------------------------------------------|-----|
| Key Operation and Functions              | iv  |
| Entering Values and Strings              | vi  |

| Chapter 1 | Basi | ic Measurement Conditions                                                   |      |
|-----------|------|-----------------------------------------------------------------------------|------|
|           | 1.1  | Configuring the Wiring System Settings                                      |      |
|           | 1.2  | Setting the Voltage and Current Ranges.                                     |      |
|           | 1.3  | Setting the External Current Sensor Range (Option)                          |      |
|           | 1.4  | Setting the External Current Sensor Conversion Ratio (Option)               | 1-5  |
|           | 1.5  | Setting the Display Format of the External Current Sensor Range (Option)    | 1-6  |
|           | 1.6  | Setting the Scaling Feature When Using a VT or CT                           | 1-7  |
|           | 1.7  | Setting the Valid Measurement Range                                         | 1-9  |
|           | 1.8  | Setting the Efficiency Equation                                             | 1-12 |
|           | 1.9  | Turning the Independent Input Element Configuration On and Off              | 1-13 |
|           | 1.10 | Setting Delta Computation                                                   | 1-14 |
|           | 1.11 | Setting the Crest Factor                                                    | 1-15 |
|           | 1.12 | Setting Measurement Periods                                                 | 1-16 |
|           | 1.13 | Setting Line Filters                                                        | 1-17 |
|           | 1.14 | Setting Frequency Filters                                                   | 1-18 |
|           | 1.15 | Setting the Data Update Interval                                            | 1-19 |
|           | 1.16 | Setting Averaging                                                           | 1-20 |
|           | 1.17 | Displaying the Menu for Configuring All Elements                            | 1-21 |
|           | 1.18 | Displaying the Setup Parameter List                                         | 1-22 |
| Chaptor 2 | Harr | monic Massurament Conditions (Ontion)                                       |      |
| Chapter 2 | 2 1  | Setting Harmonic Measurement Conditions                                     | 2-1  |
|           |      |                                                                             |      |
| Chapter 3 | Mote | or Evaluation Conditions (Option)                                           |      |
|           | 3.1  | Setting Motor Evaluation Conditions                                         | 3-1  |
| Chanter 4 | Διιχ | iliary Input Conditions (Option)                                            |      |
|           | 4.1  | Setting Auxiliary Input Conditions                                          | 4-1  |
| _         |      |                                                                             |      |
| Chapter 5 | Hold | ding Measured Values and Performing Single Measuremen                       | ts   |
|           | 5.1  | Holding Measured Values                                                     |      |
|           | 5.2  | Performing Single Measurements                                              | 5-2  |
| Chapter 6 | Pow  | ver Measurement (Numeric Data Display)                                      |      |
| -         | 6.1  | Setting the Display Format                                                  | 6-1  |
|           | 6.2  | Switching the Displayed Page                                                | 6-2  |
|           | 6.3  | Changing the Displayed Items on the 4 Items, 8 Items, and 16 Items Displays | 6-4  |
|           | 6.4  | Changing the Displayed Items on the Matrix Display                          | 6-6  |
|           | 6.5  | Changing the All Items Display                                              | 6-9  |
|           | 6.6  | Changing the Harmonics List Display (Option)                                | 6-10 |
|           | 6.7  | Setting the Custom Display                                                  | 6-12 |

| Chapter 7  | Computations                                                                              |            |
|------------|-------------------------------------------------------------------------------------------|------------|
| -          | 7.1 Setting User-Defined Functions                                                        | . 7-1      |
|            | 7.2 Setting User-Defined Events                                                           | . 7-2      |
|            | 7.3 Setting Apparent Power, Reactive Power, and Corrected Power Equations                 | . 7-3      |
|            | 7.4 Setting the Sampling Frequency                                                        | . 7-4      |
|            | 7.5 Setting the Phase Difference Display Format                                           | . 7-5      |
|            | 7.6 Setting Master and Slave Synchronized Measurement                                     | . 7-6      |
|            | 7.7 Setting the Voltages or Currents Whose Frequencies Will Be Measured                   | . 7-7      |
| Chapter 8  | Integrated Power (Watt hour)                                                              |            |
|            | 8.1 Setting Independent Integration                                                       | . 8-1      |
|            | 8.2 Setting Integration Conditions                                                        | . 8-2      |
|            | 8.3 Starting, Stopping, and Resetting Integration                                         | . 8-5      |
|            | 8.4 Integration Resume Action at Power Failure Recovery                                   | . 8-6      |
| Chapter 9  | Waveform Display                                                                          |            |
|            | 9.1 Setting the Display Format                                                            | . 9-1      |
|            | 9.2 Turning the Display of Waveforms On and Off and Setting the Vertical Zoom Factors and | nd         |
|            | Vertical Positions                                                                        | . 9-3      |
| Chapter 10 | Trend Display                                                                             |            |
|            | 10.1 Setting the Display Format                                                           | 10-1       |
|            | 10.2 Turning the Trend Display On and Off and Setting the Measurement Functions to Displ  | ay<br>10_3 |
|            |                                                                                           | 10-5       |
| Chapter 11 | Bar Graph Display (Option)                                                                |            |
|            | 11.1 Setting the Display Format                                                           | 11-1       |
|            | 11.2 Setting the Measurement Function to Display and the Vertical Scale                   | 11-2       |
| Chapter 12 | Vector Display (Option)                                                                   |            |
|            | 12.1 Setting the Display Format                                                           | 12-1       |
|            | 12.2 Setting the Element and Wiring Unit to Display and the Zoom Factor                   | 12-2       |
| Chapter 13 | Split Display                                                                             |            |
|            | 13.1 Configuring the Split Display                                                        | 13-1       |
| Chapter 14 | Cursor Measurements                                                                       |            |
|            | 14.1 Performing Cursor Measurements on Waveforms                                          | 14-1       |
|            | 14.2 Performing Cursor Measurements on Trends                                             | 14-2       |
|            | 14.3 Performing Cursor Measurements on Bar Graphs                                         | 14-3       |
| Chapter 15 | High Speed Data Capturing                                                                 |            |
|            | 15.1 Setting the Number of Data Captures and Configuring the Capture Control Settings     | 15-1       |
|            | 15.2 Configuring the Save Conditions of Captured Numeric Data                             | 15-4       |
|            | 15.3 Changing the Displayed Items for High Speed Data Capturing                           | 15-6       |
|            | 15.4 Starting and Stopping High Speed Data Capturing                                      | 15-9       |
| Chapter 16 | Storing Data                                                                              |            |
|            | 16.1 Configuring Storage Control                                                          | 16-1       |
|            | 16.2 Setting the Numeric Data Items to Store                                              | 16-4       |
|            | 16.3 Configuring the Save Conditions of Stored Numeric Data                               | 16-5       |
|            | 16.4 Starting, Stopping, and Resetting Storage                                            | 16-6       |
|            |                                                                                           | 1          |

## Contents

| Chapter 17 | Savir  | ng and Loading Data                                                      |       |
|------------|--------|--------------------------------------------------------------------------|-------|
| -          | 17.1   | Connecting USB Memory Devices                                            | 17-1  |
|            | 17.2   | Saving Setup Parameters                                                  | 17-3  |
|            | 17.3   | Saving Waveform Display Data                                             | 17-5  |
|            | 17.4   | Saving Numeric Data                                                      | 17-6  |
|            | 17.5   | Loading Setup Parameters                                                 | 17-8  |
|            | 17.6   | File Operations                                                          | 17-9  |
| Chapter 18 | Savir  | ng Screen Images                                                         |       |
| -          | 18.1   | Saving Screen Images                                                     | 18-1  |
| Chapter 19 | Print  | ing Screen Images and Numeric Data (Option)                              |       |
|            | 19.1   | Loading Roll Paper into the Built-In Printer (Option)                    | 19-1  |
|            | 19.2   | Printing Using the Built-in Printer (Option)                             | 19-5  |
| Chapter 20 | Ethe   | rnet Communication                                                       |       |
|            | 20.1   | Connecting this instrument to a Network                                  | 20-1  |
|            | 20.2   | Configuring TCP/IP Settings                                              | 20-3  |
|            | 20.3   | Accessing this instrument from a PC (FTP Server)                         | 20-4  |
|            | 20.4   | Monitoring the display of this instrument from a PC (Web Server)         | 20-5  |
|            | 20.5   | Connecting to a Network Drive                                            | 20-8  |
|            | 20.6   | Using SNTP to Set the Date and Time                                      | 20-9  |
| Chapter 21 | Othe   | r Features                                                               |       |
|            | 21.1   | Viewing System Information (Overview)                                    | 21-1  |
|            | 21.2   | Initializing Settings                                                    | 21-2  |
|            | 21.3   | Setting the Message, Menu, and USB Keyboard Languages                    | 21-3  |
|            | 21.4   | Setting the Screen Brightness and Configuring the Display Color Settings | 21-4  |
|            | 21.5   | Configuring the Environment Settings                                     | 21-5  |
|            | 21.6   | Configuring D/A Output Items (Option)                                    | 21-6  |
|            | 21.7   | Carrying Out Self-Tests (Selftest)                                       | 21-7  |
|            | 21.8   | Performing Zero-Level Compensation                                       | 21-9  |
|            | 21.9   | Using the NULL Feature                                                   | 21-10 |
|            | 21.10  | Locking the Keys                                                         | 21-11 |
| Appendix   |        |                                                                          |       |
|            | Append | dix 1 Messages and Corrective Actions                                    | App-1 |

Index

# 1.1 Configuring the Wiring System Settings

This section explains the following settings for wiring systems:

- · Wiring system
- Wiring unit
- Wiring pattern

"Wiring System (Wiring)" in the features guide

## Wiring Settings (Wiring Settings)

Press WIRING and then the Wiring soft key to display the following screen.

### Set the wiring system (1P2W, 1P3W, 3P3W, 3P4W, 3P3W(3V3A)).

When you select an input element, the wiring systems that you can select are displayed. Select the wiring system from those displayed.

|         | Wiring Settings                         |
|---------|-----------------------------------------|
| Element | 3 <mark>♦ ⊕</mark> 5 [6]                |
|         | [ 3P3W:Σ A ] [ 1P2W ] [ 1P2W ] [ 1P2W ] |
|         |                                         |
|         | 3P4W                                    |
|         | 3P3W(3V3A)                              |
|         |                                         |
|         |                                         |
|         |                                         |
|         |                                         |

#### Wiring System Pattern

- If you select 1P3W, 3P3W, 3P4W, or 3P3W(3V3A) for the wiring system, the wiring unit is set with the two
  or three input elements adjacent to the selected element whose element numbers are larger than the
  selected element.
- On models that have six input elements installed, up to three wiring units (ΣA, ΣB, and ΣC) are automatically set. The wiring unit symbols ΣA, ΣB, and ΣC are attached to the element numbers in order, starting with the smallest number.

## Note.

- Because the wiring system with the largest element number is automatically determined according to the settings of the wiring systems with smaller element numbers, the element with the largest element number cannot be selected.
- You cannot set the wiring units for larger element numbers before the wiring units for smaller element numbers.
- To measure voltage, current, and active power Σ functions using high speed data capturing, set the wiring system to 3P4W or 3P3W (3V3A). When the wiring system is set to 1P3W or 3P3W, voltage, current, and active power Σ functions are not measured.

# **1.2 Setting the Voltage and Current Ranges**

This section explains the following settings for the voltage and current ranges:

- Input element
- Auto range
- Fixed range

"Voltage Range (RANGE UP/DOWN (V))" and "Current Range (RANGE UP/DOWN (A))" in the features guide

# Voltage Range (VOLTAGE RANGE)

- 1. Press the **ELEMENT** key for setting ranges to select the input element or wiring unit that you want to set the voltage range of.
  - While the setup menu is displayed, press **ESC**. Information corresponding to the input elements or wiring units will be displayed highlighted on the menu. You can also use the soft keys corresponding to the highlighting to select the input element or wiring unit.
  - Press SHIFT+the ELEMENT (ALL) key for setting ranges to collectively configure all the input elements for which the following conditions are met.
    - The input element type (for 5 A or for 50 A) is the same. The valid measurement range setting (see section 1.7) is the same.
- **2.** Follow the instructions below to set the voltage range.

### Auto Range Setting

Press the voltage range's **AUTO** key.

### Setting the Fixed Range

Press the voltage range's **fixed range** keys ( $\blacktriangle$  and  $\triangledown$ ) to set the voltage range.

## **Available Voltage Range Options**

| When the crest factor is set to 3                      | When the crest factor is set to 6 or 6A                 |
|--------------------------------------------------------|---------------------------------------------------------|
| 1.5 V, 3 V, 6 V, 10 V, 15 V, 30 V, 60 V, 100 V, 150 V, | 0.75 V, 1.5 V, 3 V, 5 V, 7.5 V, 15 V, 30 V, 50 V, 75 V, |
| 300 V, 600 V, 1000 V                                   | 150 V, 300 V, 500 V                                     |

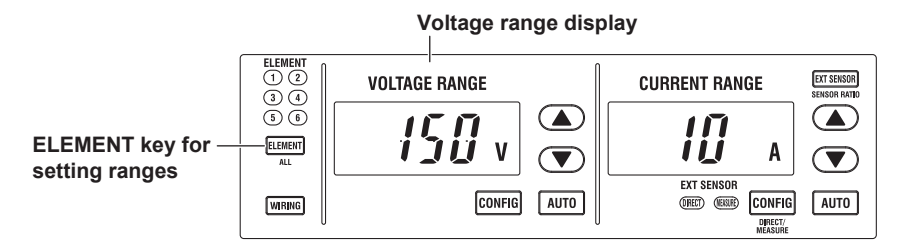

### Note.

When Element Independent (see section 1.9) is set to OFF, the voltage ranges of input elements that are assigned to the same wiring unit are set to the same range. When Element Independent is set to ON, you can set the voltage range of input elements that are assigned to the same wiring unit separately.

# **Current Range (CURRENT RANGE)**

- **1.** Press the **ELEMENT** key for setting ranges to select the input element or wiring unit that you want to set the current range of.
  - While the setup menu is displayed, press **ESC**. Information corresponding to the input elements or wiring units will be displayed highlighted on the menu. You can also use the soft keys corresponding to the highlighting to select the input element or wiring unit.
  - Press SHIFT+the ELEMENT (ALL) key for setting ranges to collectively configure all the input elements for which the following conditions are met.
     The input element type (for 5 A or for 50 A) is the same.
     The valid measurement range setting (see section 1.7) is the same.
- **2.** Follow the instructions below to set the current range.

### **Auto Range Setting**

Press the current range's AUTO key.

### Setting the Fixed Range

Press the current range's **fixed range** keys ( $\blacktriangle$  and  $\triangledown$ ) to set the current range.

### **Available Current Range Options**

• 5 A Input Element

| When the crest factor is set to 3            | When the crest factor is set to 6 or 6A    |  |  |
|----------------------------------------------|--------------------------------------------|--|--|
| 10 mA, 20 mA, 50 mA, 100 mA, 200 mA, 500 mA, | 5 mA, 10 mA, 25 mA, 50 mA, 100 mA, 250 mA, |  |  |
| 1 A, 2 A, 5 A                                | 500 mA, 1 A, 2.5 A                         |  |  |

### • 50 A Input Element

| When the crest factor is set to 3 | When the crest factor is set to 6 or 6A |
|-----------------------------------|-----------------------------------------|
| 1 A, 2 A, 5 A, 10 A, 20 A, 50 A   | 500 mA, 1 A, 2.5 A, 5 A, 10 A, 25 A     |

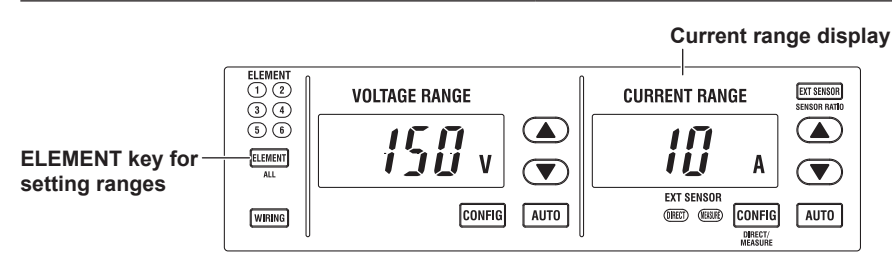

### Note.

When Element Independent (see section 1.9) is set to OFF, the current ranges of input elements that are assigned to the same wiring unit are set to the same range. When Element Independent is set to ON, you can set the current range of input elements that are assigned to the same wiring unit separately.

# 1.3 Setting the External Current Sensor Range (Option)

This section explains the following settings for external current sensor ranges (current ranges that are used when external current sensors are being used). This feature is available on models with the /EX1 to /EX6 option.

- Input element
- · External current sensor
- Auto range
- Fixed range

### ▶ "External Current Sensor Range (EXT SENSOR; option)" in the features guide

- **1.** Press the **ELEMENT** key for setting ranges to select the input element or wiring unit that you want to set the external current sensor range of.
  - While the setup menu is displayed, press **ESC**. Information corresponding to the input elements or wiring units will be displayed highlighted on the menu. You can also use the soft keys corresponding to the highlighting to select the input element or wiring unit.
  - Press SHIFT+the ELEMENT (ALL) key for setting ranges to collectively configure all the input elements for which the following conditions are met. The input element type (for 5 A or for 50 A) is the same.

The valid measurement range setting (see section 1.7) is the same.

- Press EXT SENSOR to illuminate the EXT SENSOR key.
   Press EXT SENSOR again to turn the EXT SENSOR key off. In this state, you can set the current range that is used when current is applied directly to this instrument (see section 1.2).
- 3. Follow the instructions below to set the external current sensor range.

### Auto Range Setting

Press the current range's **AUTO** key.

### Setting the Fixed Range

Press the current range's **fixed range** keys ( $\blacktriangle$  and  $\checkmark$ ) to set the external current sensor range.

### **Available External Current Sensor Range Options**

When the display format of the external current sensor range is set to DIRECT, you can select the range from the available options shown in the following table (the unit is mV or V). When the display format is set to MEAS, the setup range is set to the value from the following table divided by the external current sensor conversion ratio (the unit is A). For instructions on how to set the display format of the external current sensor range, see section 1.5.

| When the crest factor is set to 3                  | When the crest factor is set to 6 or 6A           |  |  |
|----------------------------------------------------|---------------------------------------------------|--|--|
| 50 mV, 100 mV, 200 mV, 500 mV, 1 V, 2 V, 5 V, 10 V | 25 mV, 50 mV, 100 mV, 250 mV, 500 mV, 1 V, 2.5 V, |  |  |
|                                                    | 5 V                                               |  |  |

External current sensor range display

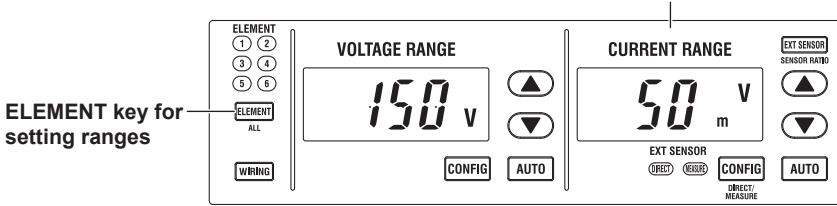

### Note

When Element Independent (see section 1.9) is set to OFF, the external current sensor ranges of input elements that are assigned to the same wiring unit are set to the same range. When Element Independent is set to ON, you can set the external current sensor range of input elements that are assigned to the same wiring unit separately.

## **Setting the External Current Sensor** 1.4 **Conversion Ratio (Option)**

This section explains the following settings for the external current sensor conversion ratio. This feature is available on models with the /EX1 to /EX6 option.

- Conversion ratio
- Copying the conversion ratio
- "External Current Sensor Conversion Ratio (SENSOR RATIO; option)" in the features guide

## Sensor Ratio Menu

Press SHIFT+EXT SENSOR (SENSOR RATIO) to display the following menu.

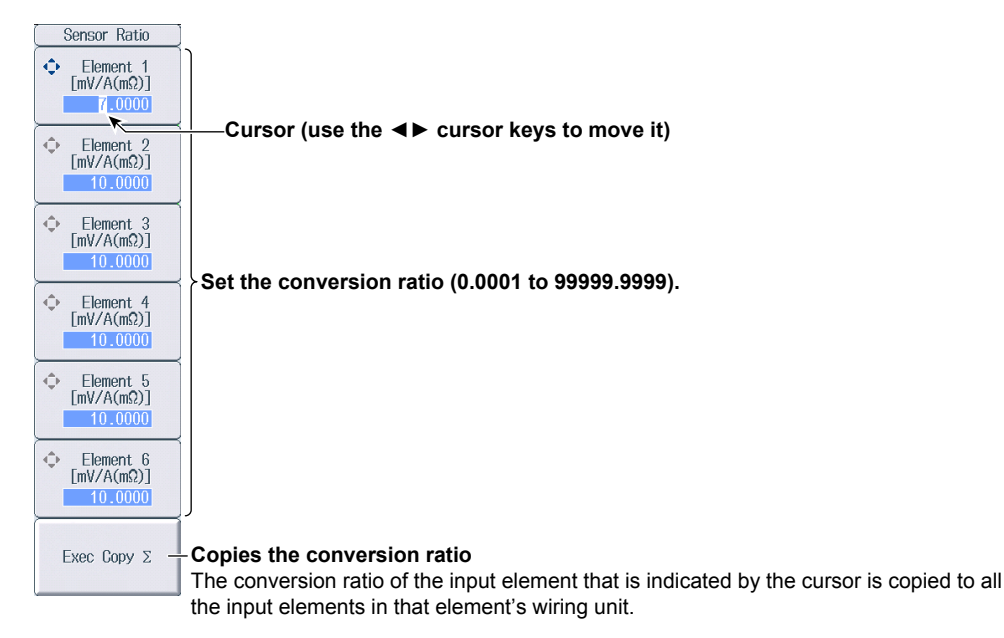

### Note.

When using the dedicated shunt box, you can select an external current sensor conversion ratio preset in the menu for configuring all elements (see section 1.17).

### External Current Sensor Range and Conversion Ratio Configuration Example

When measuring a current with a maximum value of 100 A using a current sensor that produces 10 mV when 1 A of current is flowing, the maximum voltage that the current sensor produces is 10 mV/A × 100 A = 1 V.

- Therefore, configure the settings as indicated below. 1 V
- External current sensor range:
- External current sensor conversion ratio: 10 mV/A

# 1.5 Setting the Display Format of the External Current Sensor Range (Option)

This section explains the following setting for the external current sensor range. This feature is available on models with the /EX1 to /EX6 option.

Display format

"External Current Sensor Range Display Format (DIRECT/MEASURE; option)" in the features guide

- **1.** Press the **ELEMENT** key for setting ranges to select the input element or wiring unit that you want to set the external current sensor range of.
  - If you press **ESC** to clear the setup menu from the screen, soft keys corresponding to the input elements or wiring units will be displayed on the menu. You can use these soft keys to select the input element or wiring unit.
  - Press **SHIFT**+the **ELEMENT** (ALL) key for setting ranges to collectively configure all the input elements for which the following conditions are met.

The input element type (for 5 A or for 50 A) is the same.

The valid measurement range setting (see section 1.7) is the same.

- 2. Press EXT SENSOR to illuminate the EXT SENSOR key.
  - Press EXT SENSOR again to turn the EXT SENSOR key off.
- Press SHIFT+the current range's CONFIG (DIRECT/MEASURE) key. The DIRECT indicator or MEAS indicator, which indicates the display format, illuminates. The external current sensor range is displayed in the indicated display format.

Press **SHIFT**+the current range's **CONFIG** (DIRECT/MEASURE) key again to switch the display format. The indicators illuminate and turn off appropriately.

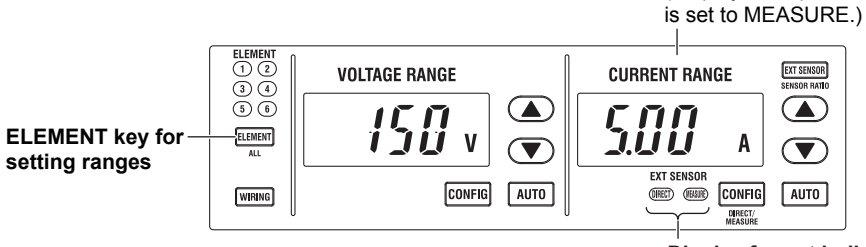

Display format indicators (DIRECT, MEASURE)

External current sensor range display (Display example of when the display format

# 1.6 Setting the Scaling Feature When Using a VT or CT

This section explains the following settings for measuring voltage through an external VT (voltage transformer) and current that through an external CT (current transformer):

- Turning the scaling feature on and off
- VT ratio
- CT ratio
- Power coefficient

Scaling (SCALING)" in the features guide

# **Scaling Menu**

Press SCALING to display the following menu.

| Scaling                   |                          |                                                                                                    |
|---------------------------|--------------------------|----------------------------------------------------------------------------------------------------|
| Scaling                   | Turns the scaling featu  | re on and off                                                                                                    |
| OFF ON                    | *                        | When you want to multiply the external current sensor output by the                                                                                                    |
| ⊲<br>VT Scaling —         | -Set the VT ratio.       | conversion ratio and read the current of the circuit under<br>measurement directly, turn the VT/CT scaling feature off. If it is<br>turned on, the value will be further multiplied by the CT ratio. |
| ⊲<br>CT Scaling —         | -Set the CT ratio.       |                                                                                                    |
| ⊲<br>SF Scaling —         | -Set the power coefficie | nt.                                                                                                    |
|                           |                          |                                                                                                    |
|                           |                          |                                                                                                    |
| ■ All Elements _<br>Setup | -Display the menu for co | onfiguring all elements (see section 1.17).                                                                                                    |

# Setting the VT Ratio (VT Scaling)

Press the VT Scaling soft key to display the following menu.

| ( | VT Scaling  |                                                                                              |
|---|-------------|----------------------------------------------------------------------------------------------|
| ¢ | Element 1   |                                                                                              |
|   | 3.0000      |                                                                                              |
| ¢ | Element 2   | Cursor (use the ◀▶ cursor keys to move it)                                                   |
|   | 1.0000      |                                                                                              |
| ф | Element 3   |                                                                                              |
|   | 1.0000      | Set the VT ratio (0.0001 to 00000.0000)                                                      |
| Φ | Element 4   | Set the VI fatto (0.000 f to 35353.5353).                                                    |
|   | 1.0000      |                                                                                              |
| Φ | Element 5   |                                                                                              |
|   | 1.0000      |                                                                                              |
| ¢ | Element 6   |                                                                                              |
|   | 1.0000      |                                                                                              |
|   | Exec Conv S | - Copies the VT ratio                                                                        |
|   | LACC DUPY Z | The VT ratio of the input element that is indicated by the cursor is conied to all the input |
|   |             | elements in that element's wiring unit.                                                      |

## Setting the CT Ratio (CT Scaling)

Press the CT Scaling soft key to display the following menu.

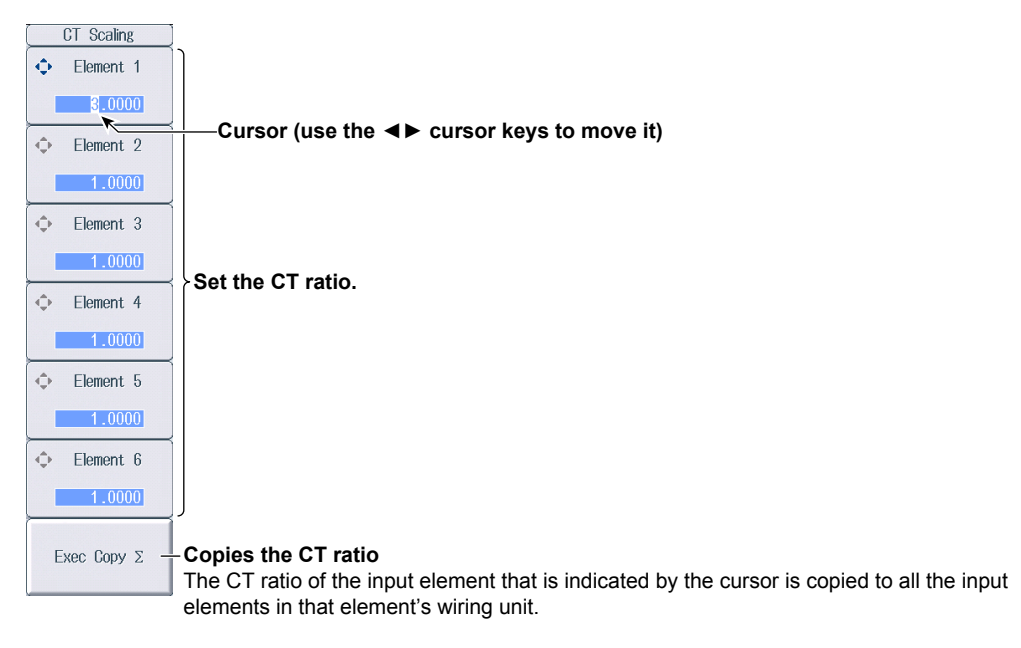

### Note\_

When using the dedicated CT, you can select a CT ratio preset in the menu for configuring all elements (see section 1.17).

## Setting the Power Coefficient (SF Scaling)

Press the **SF Scaling** soft key to display the following menu.

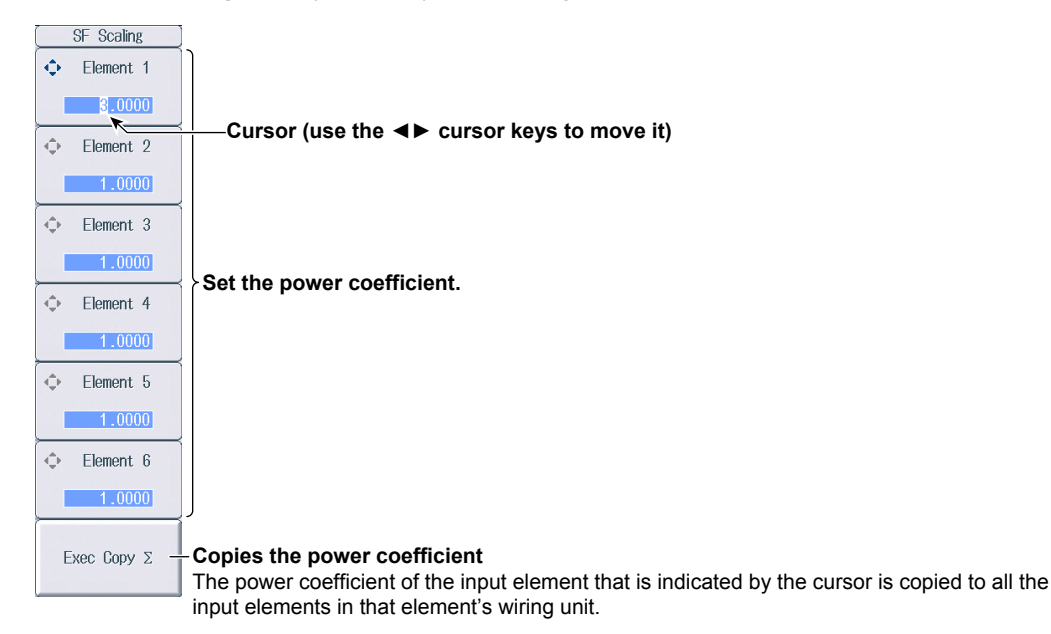

### Setting the Valid Measurement Range 1.7

This section explains the following settings for the valid measurement range:

- Valid measurement range
  - Measurement ranges that this instrument can switch to when a peak over-range occurs
    - "Valid Measurement Range (CONFIG (V)/CONFIG (A))" in the features guide

# Setting the Valid Voltage Measurement Range (Voltage Range **Configuration**)

Press the voltage range's CONFIG key to display the following screen.

#### Valid measurement range

- The measurement range switches (in order) between the ranges whose check boxes are selected.
- Ranges whose check boxes are not selected are skipped.
- When Element Independent (see section 1.9) is set to OFF, the input elements that are assigned to the same wiring unit are set to the same status.

Available voltage range options

If the measurement range to switch to when a peak over-range occurs has been selected, the range background is displayed in yellow.

3¥

1.5V

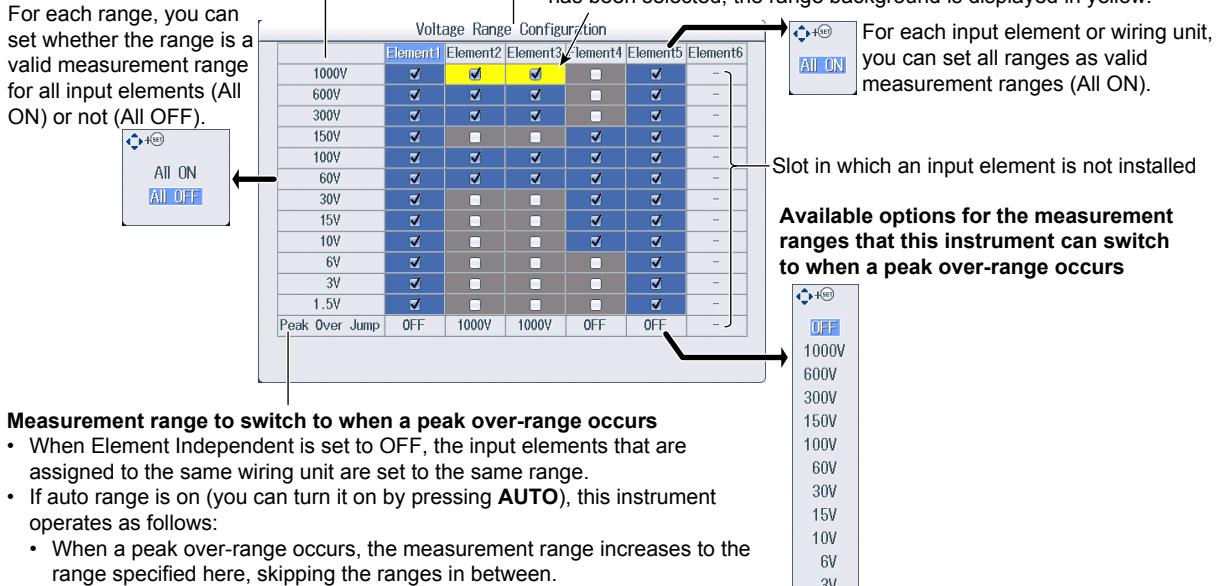

When the measurement range to switch to when a peak over-range occurs is set to OFF, the measurement range increases in the order specified by the measurement ranges whose check boxes have been selected.

Available current range options

## Setting the Valid Current Measurement Range (Current Range Configuration)

Press the current range's **CONFIG** key to display the following menu.

| ( Range Settings )          |                                                               |                    |
|-----------------------------|---------------------------------------------------------------|--------------------|
| 50A<br>Input Element        | -Set the valid measurement ranges of the 50 A input element.` |                    |
| <u> </u>                    |                                                               | Direct input range |
| 5A<br>Input Element         | -Set the valid measurement ranges of the 5 A input element.   | J                  |
| Ext Sensor<br>Input Element | -Set the valid measurement ranges of the external current sen | sor.               |
|                             |                                                               |                    |
|                             |                                                               |                    |
|                             |                                                               |                    |

## Setting the Valid Measurement Range of 50 A Input Elements (50A Input Element)—Direct Input Range

Valid measurement range

- The measurement range switches (in order) between the ranges whose check boxes are selected.
- Ranges whose check boxes are not selected are skipped.
- When Element Independent (see section 1.9) is set to OFF, the input elements that are assigned to the same wiring unit are set to the same status.

1A

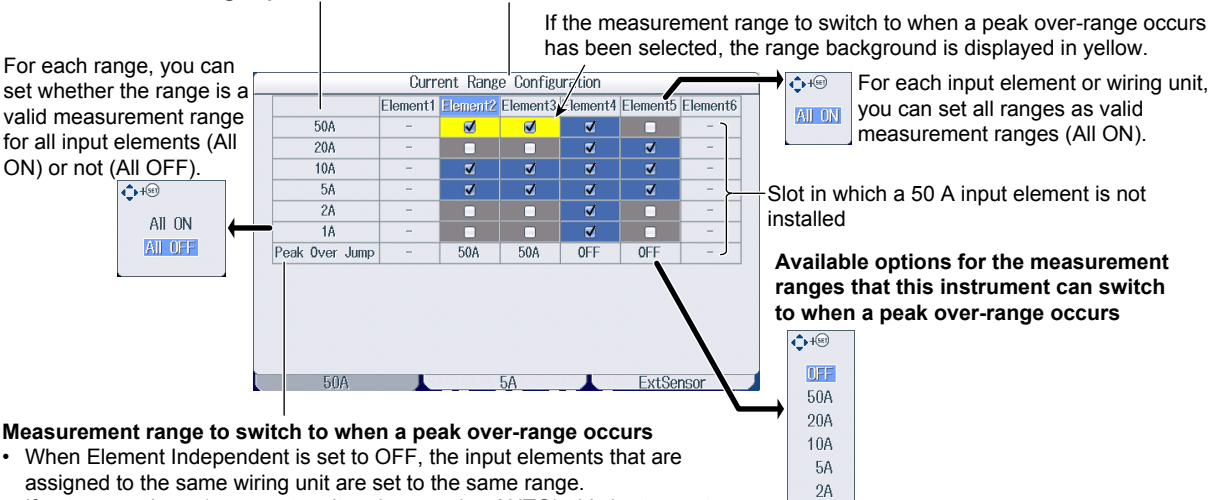

- If auto range is on (you can turn it on by pressing AUTO), this instrument operates as follows:
- When a peak over-range occurs, the measurement range increases to the range specified here, skipping the ranges in between.
- When the measurement range to switch to when a peak over-range occurs is set to OFF, the measurement range increases in the order specified by the measurement ranges whose check boxes have been selected.

IM WT1801E-02EN

# Setting the Valid Measurement Range of 5 A Input Elements (5A Input Element)—Direct Input Range

### Valid measurement range

- The measurement range switches (in order) between the ranges whose check boxes are selected.
- · Ranges whose check boxes are not selected are skipped.
- When Element Independent (see section 1.9) is set to OFF, the input elements that are assigned to the same wiring unit are set to the same status.

#### Available current range options

If the measurement range to switch to when a peak over-range occurs has been selected, the range background is displayed in yellow.

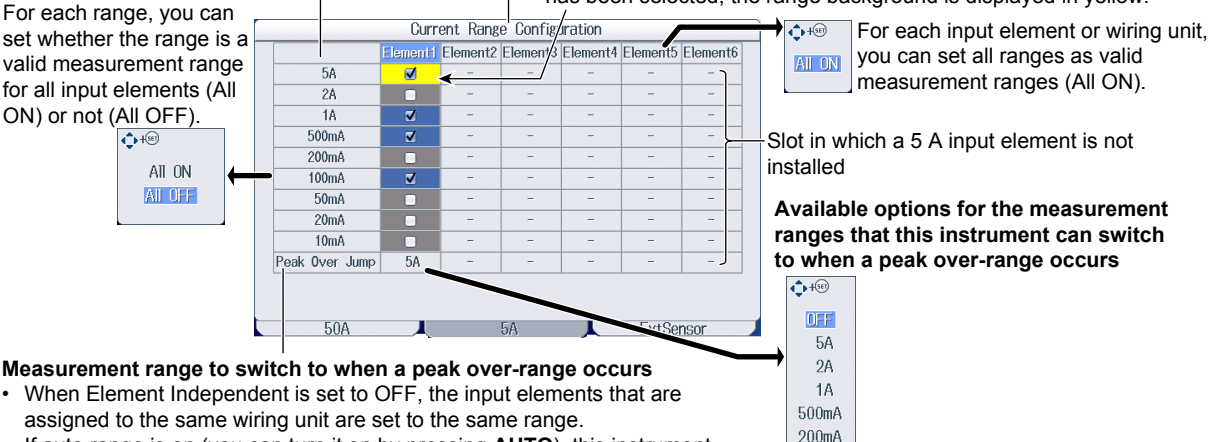

- If auto range is on (you can turn it on by pressing **AUTO**), this instrument operates as follows:
- When a peak over-range occurs, the measurement range increases to the range specified here, skipping the ranges in between.
- When the measurement range to switch to when a peak over-range occurs is set to OFF, the measurement range increases in the order specified by the measurement ranges whose check boxes have been selected.

# Setting the Valid Measurement Range of External Current Sensors (Ext Sensor Input Element)

### Valid measurement range

 The measurement range switches (in order) between the ranges whose check boxes are selected.

100mA

50mA

20mA

10mA

Ranges whose check boxes are not selected are skipped.
When Element Independent (see section 1.9) is set to OFF, the input elements that are

#### Available external current sensor range options

assigned to the same wiring unit are set to the same status. If the measurement range to switch to when a peak over-range occurs has been selected, the range background is displayed in yellow. For each range, you can 1+99 Current Range Configuration For each input element or wiring unit, set whether the range is a Element1 Element2 Element3 nt5 Element6 lement4 Eleme you can set all ranges as valid valid measurement range ALL ON 10 1 J □ √ measurement ranges (All ON). for all input elements (All 5¥ ON) or not (All OFF). 21 C 19 Slot in which an input element is not installed 500mV ☑ All ON 200mV All OFF 100mV Available options for the measurement 50mV ranges that this instrument can switch Peak Over Jump 0FF 10 10V 0FF 0Ff to when a peak over-range occurs 19 OFF 50A ExtSenso 5A 10V Measurement range to switch to when a peak over-range occurs 5V When Element Independent is set to OFF, the input elements that are 2V 1V assigned to the same wiring unit are set to the same range. · If auto range is on (you can turn it on by pressing AUTO), this instrument 500mV 200mV operates as follows: 100mV When a peak over-range occurs, the measurement range increases to the 50mV range specified here, skipping the ranges in between. When the measurement range to switch to when a peak over-range occurs

 When the measurement range to switch to when a peak over-range occurs is set to OFF, the measurement range increases in the order specified by the measurement ranges whose check boxes have been selected.

# **1.8 Setting the Efficiency Equation**

This section explains the following settings for the efficiency equation:

- · Efficiency equation
- Summation of the active power and motor output<sup>3</sup>

Efficiency Equation (η Formula)" in the features guide

# Setting the Efficiency Equation (nFormula)

Press **WIRING** and then the  $\eta$  Formula soft key to display the following screen.

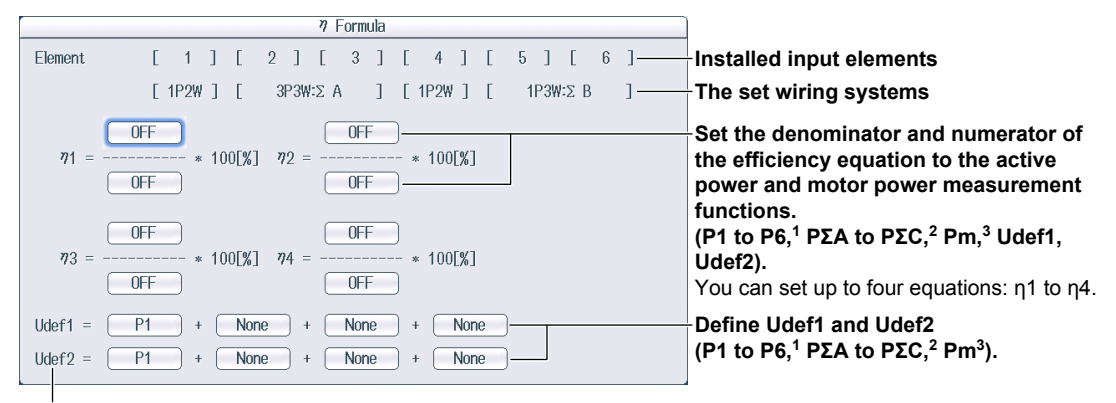

To add active powers and motor output and use them in  $\eta 1$  to  $\eta 4$ , use Udef1 and Udef2.

- 1 Can be set within the range of the installed input elements.
- 2 Can be set within the range of the wiring unit that is automatically determined by the installed input elements.
- 3 Can be set on models with the /MTR option.

# 1.9 Turning the Independent Input Element Configuration On and Off

This section explains how to turn the independent input element configuration on and off.

"Independent Input Element Configuration (Element Independent)" in the features guide

# Wiring Menu

Press WIRING to display the following menu.

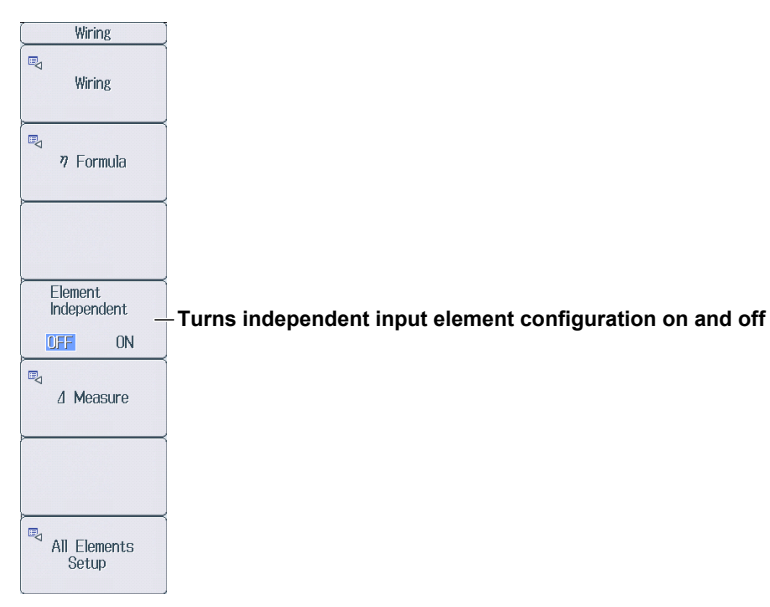

# 1.10 Setting Delta Computation

This section explains the following settings for the delta computation.

- Delta computation type
- Delta computation mode

**•** "Delta Computation (Δ Measure)" in the features guide

3P3W 3P4W

3P3W(3V3A)

Star > Delta

Delta > Star

# Delta Computation Settings (Δ Measure)

Press **WIRING** and then the  $\Delta$  **Measure** soft key to display the following screen.

| ⊿ Measure                                                                                                | ]               |                         |  |  |
|----------------------------------------------------------------------------------------------------|-----------------|-------------------------|--|--|
| Element [ 1 ] [ 2 ] [ 3 ] [ 4 ] [ 5 ] [ 6 ]                                                              | Installed input | elements                |  |  |
| [1P2W] [ 3P3W:Σ A ] [ 3P3W(3V3A):Σ B ] ——                                                                | The set wiring  | systems                 |  |  |
| ⊿Measure Type [ ]       3P3₩▷3V3A       [       Delta▷Star       ]       Set the delta computation type. |                 |                         |  |  |
| All         All         The available options vary depending on the set wiring systems.                  |                 |                         |  |  |
| Set the delta computation mode (rms, mean, do, r, mean, as)                                              | Wiring System   | Delta Computation Type  |  |  |
| Set the delta computation mode (rms, mean, dc, r-mean, ac).                                              | 1P3W            | Difference, 3P3W > 3V3A |  |  |
|                                                                                                    | 3P3W            | Difference, 3P3W > 3V3A |  |  |

# 1.11 Setting the Crest Factor

This section explains how to set the crest factor.

Crest Factor (Crest Factor)" in the features guide

# System Config Menu

Press UTILITY and then the System Config soft key to display the following menu.

|    | System Config   |                                          |
|----|-----------------|------------------------------------------|
|    | Date/Time       |                                          |
|    | Language        |                                          |
|    | LCD             |                                          |
|    | USB Keyboard    |                                          |
| Ja | apanese English |                                          |
|    | Preference      |                                          |
|    |                 |                                          |
|    | Crest Factor    | Set the creat factor (CE3 CE6 CE6A)      |
|    | CF6 CF6A        | - Set the crest lactor (CF3, CF0, CF0A). |

# 1.12 Setting Measurement Periods

# Sync Src Menu

Press SYNC SOURCE to display the following menu.

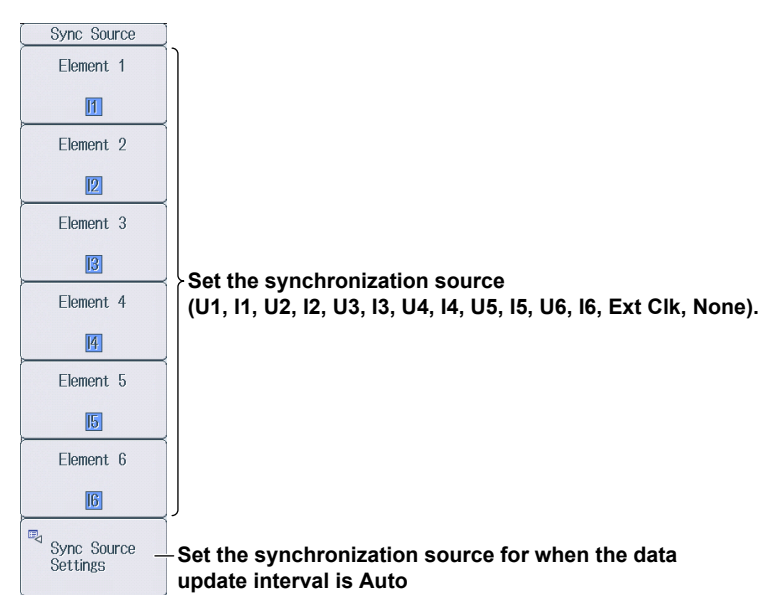

# Setting the Synchronization Source for When the Data Update Interval is Auto (Sync Source Setting)

Press SYNC SOURCE and then the Sync Src Setting soft key to display the following screen.

To set all elements to the same setting at once, change the settings in the All column.

Turn on or off the synchronization source rectifier for voltage, current, and external current sensor signals.

|                       |           | Sync Sou  | rce Settings |           |           |           |
|-----------------------|-----------|-----------|--------------|-----------|-----------|-----------|
| All                   | Element 1 | Element 2 | Element 3    | Element 4 | Element 5 | Element 6 |
| - Voltage Rectifier   | OFF       | 0FF       | OFF          | 0FF       | 0FF       | OFF       |
| Voltage Level         | 0.0%      | 0.0%      | 0.0%         | 0.0%      | 0.0%      | 0.0%      |
| Current Rectifier     | 0FF       | 0FF       | OFF          | 0FF       | 0FF       | 0FF       |
| Current Level         | 0.0%      | 0.0%      | 0.0%         | 0.0%      | 0.0%      | 0.0%      |
| Ext. Sensor Rectifier | OFF       | OFF       | OFF          | OFF       | OFF       | OFF       |
| Ext. Sensor Level     | 0.0%      | 0.0%      | 0.0%         | 0.0%      | 0.0%      | 0.0%      |

Set the synchronization source level for voltage, current, and external current sensor signals.

- When the rectifier function is off: -100.0% to 100.0%
- When the rectifier function is on: 0.0% to 100.0% (absolute value)

# 1.13 Setting Line Filters

This section explains the following settings for line filters:

- · Turning line filters on and off
- · Cutoff frequency

▶ "Line Filter (LINE FILTER)" in the features guide

# **Line Filter Menu**

Press LINE FILTER to display the following menu.

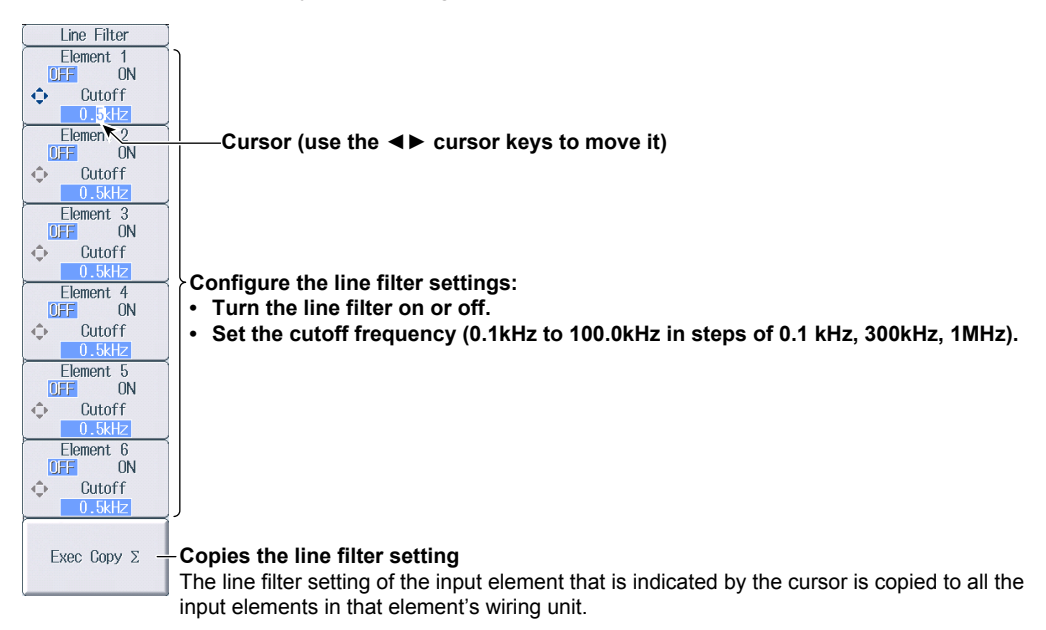

# 1.14 Setting Frequency Filters

This section explains how to set the frequency filter.

"Frequency Filter (FREQ FILTER)" in the features guide

# **Freq Filter Menu**

## When the data update interval is not Auto

Press SHIFT+LINE FILTER (FREQ FILTER) to display the following menu.

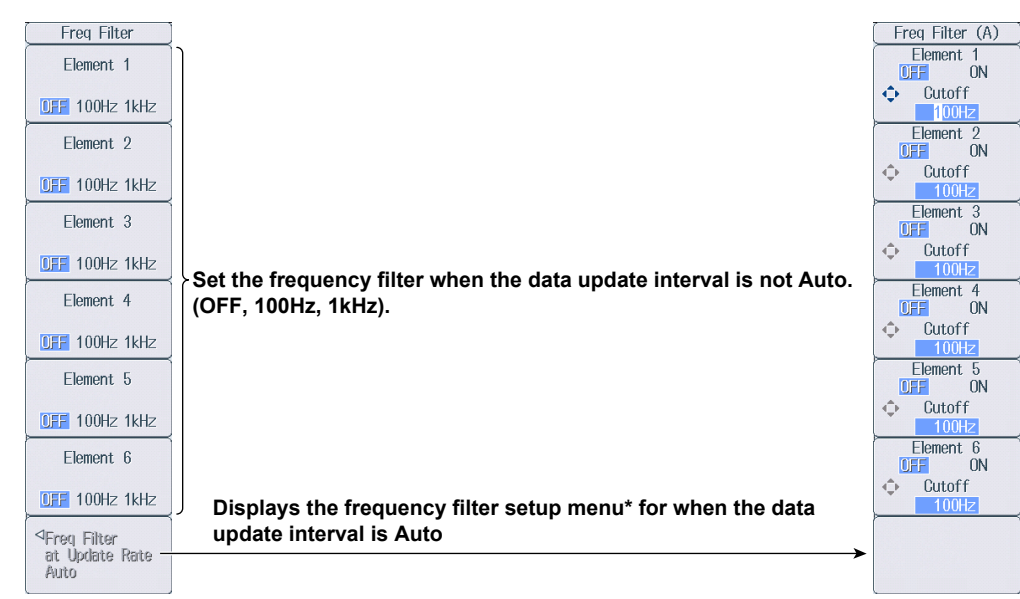

# Freq Filter (A) Menu

## When the data update interval is Auto

Press **SHIFT+LINE FILTER** (FREQ FILTER) and then the **Freq Filter at Update Rate Auto** soft key to display the following menu.

| Freq Filter (A)                   |                                                                                                    | Freq Filter    |
|-----------------------------------|----------------------------------------------------------------------------------------------------|----------------|
| Element 1                         |                                                                                                    | Element 1      |
| Cutoff                            |                                                                                                    | 0FF 100Hz 1kHz |
| Element 2<br>OFF ON               | Cursor (use the ◀► cursor keys to move it)                                                                                                    | Element 2      |
| Cutoff                            |                                                                                                    | OFF 100Hz 1kHz |
| Element 3                         |                                                                                                    | Element 3      |
| Cutoff                            | Set the frequency filter when the data undate interval is Auto                                                                                                    | OFF 100Hz 1kHz |
| Element 4                         | • Turn the frequency filter on or off.                                                                                                    | Element 4      |
| Cutoff  Cutoff  Cutoff  Element 5 | <ul> <li>Set the cutoff frequency<br/>(100 Hz, 200 Hz, 400 Hz, 800 Hz, 1.6 kHzv, 3.2 kHz,<br/>C 4 kHz, 200 Hz, 400 Hz, 200 Hz, 200</li></ul> | Element 5      |
| OFF ON                            | 6.4 KHZ, 12.8 KHZ, and 25.6 KHZ).                                                                                                    | Element 5      |
|                                   |                                                                                                    | OFF 100Hz 1kHz |
| Element 6                         |                                                                                                    | Element 6      |
| Cutoff                            | Displays the frequency filter setup manu* for when the data                                                                                                    | OFF 100Hz 1kHz |
| 4                                 | update interval is not Auto                                                                                                    |                |
| Freq Filter -                     | <b>&gt;</b>                                                                                                    |                |
|                                   |                                                                                                    |                |

\* The menu item is displayed, but the function is invalid.

# 1.15 Setting the Data Update Interval

This section explains how to set the data update interval.

"Data Update Interval (UPDATE RATE)" in the features guide

# Update Rate Menu

Press UPDATE RATE to display the following menu.

| Update Rate<br>Auto<br>OFF             | -Set whether to set the data update ─────→<br>interval to Auto (ON/OFF).               | Auto<br>OFF        |
|----------------------------------------|----------------------------------------------------------------------------------------|--------------------|
|                                        |                                                                                        | ON                 |
| Fast<br>(200ms) —<br>↑                 | Increases the data update interval <sup>1</sup>                                        |                    |
| ✓ Current Rate                         | -Set the data update interval (50ms, 100ms, 200ms, 500ms, 1s,                          | 2s, 5s, 10s, 20s). |
| ↓<br>( 1s ) —<br>Slow                  | -Decreases the data update interval <sup>1</sup>                                       |                    |
|                                        |                                                                                        |                    |
| Time Out at<br>Update Rate Auto—<br>15 | -Set the timeout² value for when the data update interval is Aut<br>(1s, 5s, 10s, 20s) | 0.                 |

- 1 You can set this when the data update interval is not Auto.
- 2 You can set this when the data update interval is Auto.

# 1.16 Setting Averaging

This section explains the following settings for averaging:

- Turning averaging on and off
- Averaging type
- Attenuation constant
- Average count

"Averaging (AVG)" in the features guide

# **Averaging Menu**

Press **AVG** to display the following menu.

| Averaging |                                                                    |  |  |  |  |  |
|-----------|--------------------------------------------------------------------|--|--|--|--|--|
| Averaging | Turns averaging on and off                                         |  |  |  |  |  |
| OFF ON    |                                                                    |  |  |  |  |  |
| Туре      | -Set the averaging type (Exp, Lin).                                |  |  |  |  |  |
| Exp Lin   |                                                                    |  |  |  |  |  |
| 💠 Count _ | -Set the attenuation constant or average count.                    |  |  |  |  |  |
| 8         | • When Type is set to Exp: Set the attenuation constant (2 to 64). |  |  |  |  |  |
|           | • When Type is set to Lin: Set the average count (8 to 64).        |  |  |  |  |  |
|           |                                                                    |  |  |  |  |  |
|           |                                                                    |  |  |  |  |  |
|           |                                                                    |  |  |  |  |  |
|           |                                                                    |  |  |  |  |  |
|           |                                                                    |  |  |  |  |  |
|           |                                                                    |  |  |  |  |  |
|           |                                                                    |  |  |  |  |  |
|           |                                                                    |  |  |  |  |  |

# 1.17 Displaying the Menu for Configuring All Elements

This section explains how to set the settings for all elements.

▶ "Settings of All Elements (All Elements Setup)" in the features guide

# All Elements Setup Menu

 Press WIRING and then the All Elements Setup soft key to display the following menu. Use the cursor keys to select the setting that you want to change, and then press SET to display the available options or an input box.

|                             |         | All E    | lements Set | up      |          |         |
|-----------------------------|---------|----------|-------------|---------|----------|---------|
| Element                     | [ 1 ]   | [ 2 ]    | [ 3 ]       | [ 4 ]   | [ 5 ]    | [ 6 ]   |
|                             | E       | 3P4₩:Σ A | ]           | [       | 3P4₩:Σ B | ]       |
| U Auto Range                | 0FF     | 0FF      | 0FF         | 0FF     | 0FF      | 0FF     |
| U Range                     | 1000V   | 1000V    | 1000V       | 1000V   | 1000V    | 1000V   |
| Ext Sensor                  | 0FF     | 0FF      | 0FF         | 0FF     | 0FF      | 0FF     |
| I Auto Range                | 0FF     | 0FF      | 0FF         | 0FF     | 0FF      | 0FF     |
| I Range                     | 5A      | 5A       | 5A          | 50A     | 50A      | 50A     |
| Sensor Preset               | Others  | Stiers   | Others      | Others  | Others   | Others  |
| Sensor Ratio<br>[mV/A (mQ)] | 10.0000 | 1).0000  | 10.0000     | 10.0000 | 10.0000  | 10.0000 |
| CT Preset                   | Others  | Ot iers  | Others      | Others  | Others   | 0thers  |
| Scaling                     | 0FF     | CFF      | 0FF         | 0FF     | 0FF      | 0FF     |
| VT Scaling                  | 1.0000  | .0000    | 1.0000      | 1.0000  | 1.0000   | 1.0000  |
| CT Scaling                  | 1.0000  | .0000    | 1.0000      | 1.0000  | 1.0000   | 1.0000  |
| SF Scaling                  | 1.0000  | .0000    | 1.0000      | 1.0000  | 1.0000   | 1.0000  |
| Line Filter                 | 0FF     | CFF      | 0FF         | 0FF     | 0FF      | 0FF     |
| - Cutoff                    | 0.5kHz  | 0.5kHz   | 0.5kHz      | 0.5kHz  | 0.5kHz   | 0.5kHz  |
| Freq Filter                 | 0FF     | CFF      | 0FF         | 0FF     | 0FF      | 0FF     |
| Freq Filter (A)             | OFF     | (FF      | OFF         | OFF     | OFF      | OFF     |
| - Cutoff                    | 100Hz   | 00Hz     | 100Hz       | 100Hz   | 100Hz    | 100Hz   |
| Sync Source                 | 11      | 1        | 11          | 14      | 14       | 14      |

Use the cursor keys to select the item that you want to set.

# 1.18 Displaying the Setup Parameter List

This section explains how to display a list of setup parameters.

▶ "Displaying the Setup Parameter List (INPUT INFO)" in the features guide

# **Info Form Menu**

- Press INPUT INFO. The INPUT INFO key illuminates and the split display appears. The top half of the screen displays the setup parameter list. Press INPUT INFO again to clear the setup parameter list and display the previous screen.
- 2. Hold down **FORM** until the Info Form menu appears. Input element or measurement range settings are displayed.

### Input Element Settings List

| Element 1<br>(1000V-sol)         Element 2<br>(1000V-sol)         Element 3<br>(1000V-sol)         Element 4<br>(1000V-sol)         Element 6<br>(1000V-sol)         Powe           ring         1P2W         2 A(3P3W)         PA(2P3W)         PA(2P3W)         PB(2P3W)         PB(2P3W)                                                     |                                                               |                         | Power                    | Element Set              | tings                    |                          |                            |
|----------------------------------------------------------------------------------------------------|---------------------------------------------------------------|-------------------------|--------------------------|--------------------------|--------------------------|--------------------------|----------------------------|
| Iming         11/2W         2 A(3730)         2 A(3730)         12 A(3730)         2 A(3730)         12 A(3730)         2 B(1730)         2 B(1730)         2 B(                                          |                                                               | Element 1<br>[1000V-5A] | Element 2<br>[1000V-50A] | Element 3<br>[1000V-50A] | Element 4<br>[1000V-50A] | Element 5<br>[1000V-50A] | Element 6<br>[1000V-50A]   |
| Offage         OUOUP         IOUUP         IOUUP <t< th=""><th>Wiring</th><th>1P2W</th><th>∑ A(3P3₩)</th><th>Σ A(3P3₩)</th><th>1P2W</th><th><math>\Sigma B(1P3P)</math></th><th><math>\Sigma</math> B(1P3W)</th></t<> | Wiring                                                        | 1P2W                    | ∑ A(3P3₩)                | Σ A(3P3₩)                | 1P2W                     | $\Sigma B(1P3P)$         | $\Sigma$ B(1P3W)           |
| Caling         Off         Off<                                                                                                    | Voltage kange<br>Current Range<br>Sensor Ratio<br>[mV/A (mΩ)] | 5A<br>10.0000           | 504<br>10.0000           | 50Å<br>10.0000           | 50A<br>10.0000           | 50Å<br>10.0000           | 504<br>10.0000             |
| Latio<br>caling Factor         1.0000<br>1.0000         1.0000<br>1.0000         1.0000<br>1.0000         1.0000<br>1.0000         1.0000<br>1.0000           ync Source         11         12         12         14         15         15           ne Filter         0ff         0ff         0ff         0ff         0ff         0ff         0ff           nee Filter         0ff         0ff         0ff         0ff         0ff         0ff         0ff                                                                                                    | Scaling                                                       | 0ff                     | Off                      | Off                      | Off                      | Off                      |                            |
| ync Source         11         12         12         14         15         15           ine Filter         Off         Off         Off         Off         Off         Off         Off           req Filter         Off         Off         Off         Off         Off         Off         Off                                                                                                    | CT Ratio<br>Scaling Factor                                    | 1.0000                  | 1.0000<br>1.0000         | 1.0000                   | 1.0000<br>1.0000         | 1.0000<br>1.0000         | 1.0000<br>1.0000<br>1.0000 |
| ine Filter Off Off Off Off Off Off Off                                                                                                    | Sync Source                                                   | 11                      | 12                       | 12                       | 14                       | 15                       | 15                         |
|                                                                                                    | Line Filter<br>Freg Filter                                    | Óff<br>Off              | Off<br>Off               | Óff<br>Off               | Off<br>Off               | Off<br>Off               | Off<br>Off                 |
| ress NPLL INFO to exit this display                                                                                                    | Press INPLIT INF                                              | 0 to exit this          | display                  |                          |                          |                          |                            |
|                                                                                                    |                                                               |                         |                          |                          |                          |                          |                            |
|                                                                                                    |                                                               |                         |                          |                          |                          |                          |                            |
|                                                                                                    |                                                               |                         |                          |                          |                          |                          |                            |
|                                                                                                    |                                                               |                         |                          |                          |                          |                          |                            |
|                                                                                                    |                                                               |                         |                          |                          |                          |                          |                            |
|                                                                                                    |                                                               |                         |                          |                          |                          |                          |                            |
|                                                                                                    |                                                               |                         |                          |                          |                          |                          |                            |
|                                                                                                    |                                                               |                         |                          |                          |                          |                          |                            |
|                                                                                                    |                                                               |                         |                          |                          |                          |                          |                            |
|                                                                                                    |                                                               |                         |                          |                          |                          |                          |                            |
|                                                                                                    |                                                               |                         |                          |                          |                          |                          |                            |
|                                                                                                    |                                                               |                         |                          |                          |                          |                          |                            |

### **Measurement Range Settings List**

| Voltage Range Settings                                                                                                    | Current Range Settings                                                                                                    | Info Form                               |
|----------------------------------------------------------------------------------------------------|----------------------------------------------------------------------------------------------------|-----------------------------------------|
| U1         U2         U3         U4         U5         U6           1000         1000         1000         1000         1000         1000         1000         1000         1000         1000         1000         1000         1000         1000         1000         1000         1000         1000         1000         1000         1000         1000         1000         1000         1000         1000         1000         1000         1000         1000         1000         1000         1000         1000         1000         1000         1000         1000         1000         1000         1000         1000         1000         1000         1000         1000         1000         1000         1000         1000         1000         1000         1000         1000         1000         1000         1000         1000         1000         1000         1000         1000         1000         1000         1000         1000         1000         1000         1000         1000         1000         1000         1000         1000         1000         1000         1000         1000         1000         1000         1000         1000         1000         1000         1000         1000 | 11         12         13         14         15         16           5         50         50         50         50         50         50         50         50         50         50         50         50         50         50         50         20         20         20         20         20         20         20         20         20         20         20         20         20         20         20         20         20         20         20         20         20         20         20         20         20         20         20         20         20         20         20         20         20         20         20         20         20         20         20         20         20         20         20         20         20         20         20         20         20         20         20         20         20         20         20         20         20         20         20         20         20         20         20         20         20         20         20         20         20         20         20         20         20         20         20         20         20         20         20 <th>Power Element<br/>Settings</th> | Power Element<br>Settings               |
| $\begin{array}{c ccccccccccccccccccccccccccccccccccc$                                                                                                    | 1         10         10         10         10         10           500m         5         5         5         5         2         2         2         2         2         2         2         2         2         2         2         2         2         2         2         2         2         1         1         1         1         1         1         1         1         1         1         1         1         1         1         1         1         1         1         1         1         1         1         1         1         1         1         1         1         1         1         1         1         1         1         1         1         1         1         1         1         1         1         1         1         1         1         1         1         1         1         1         1         1         1         1         1         1         1         1         1         1         1         1         1         1         1         1         1         1         1         1         1         1         1         1         1         1         1                                                                               | Range Settings — Select Range Settings. |
| Press INPUT INFO to exit this display.                                                                                                    |                                                                                                    |                                         |
|                                                                                                    |                                                                                                    |                                         |
|                                                                                                    |                                                                                                    |                                         |
|                                                                                                    |                                                                                                    |                                         |

# Info Items Menu

3. Press ITEM to display the Info Items menu.

| Info Items    |                                     |
|---------------|-------------------------------------|
| (             |                                     |
|               |                                     |
|               |                                     |
|               |                                     |
|               |                                     |
| <u> </u>      |                                     |
|               |                                     |
|               |                                     |
|               |                                     |
|               |                                     |
|               |                                     |
|               |                                     |
|               |                                     |
|               |                                     |
|               |                                     |
| <u> </u>      |                                     |
| Display Frame | -Turns the display frame on and off |
| OFF ON        |                                     |

# 2.1 Setting Harmonic Measurement Conditions

This section explains the following settings for harmonic measurement conditions. This feature is available on models with the /G5 or /G6 option.

- Input element group
- PLL source
- · Measured harmonic order
- Distortion factor equation
  - "Harmonic Measurement Conditions (Option)" in the features guide

## Harmonics Menu

Press HRM SET to display the following menu.

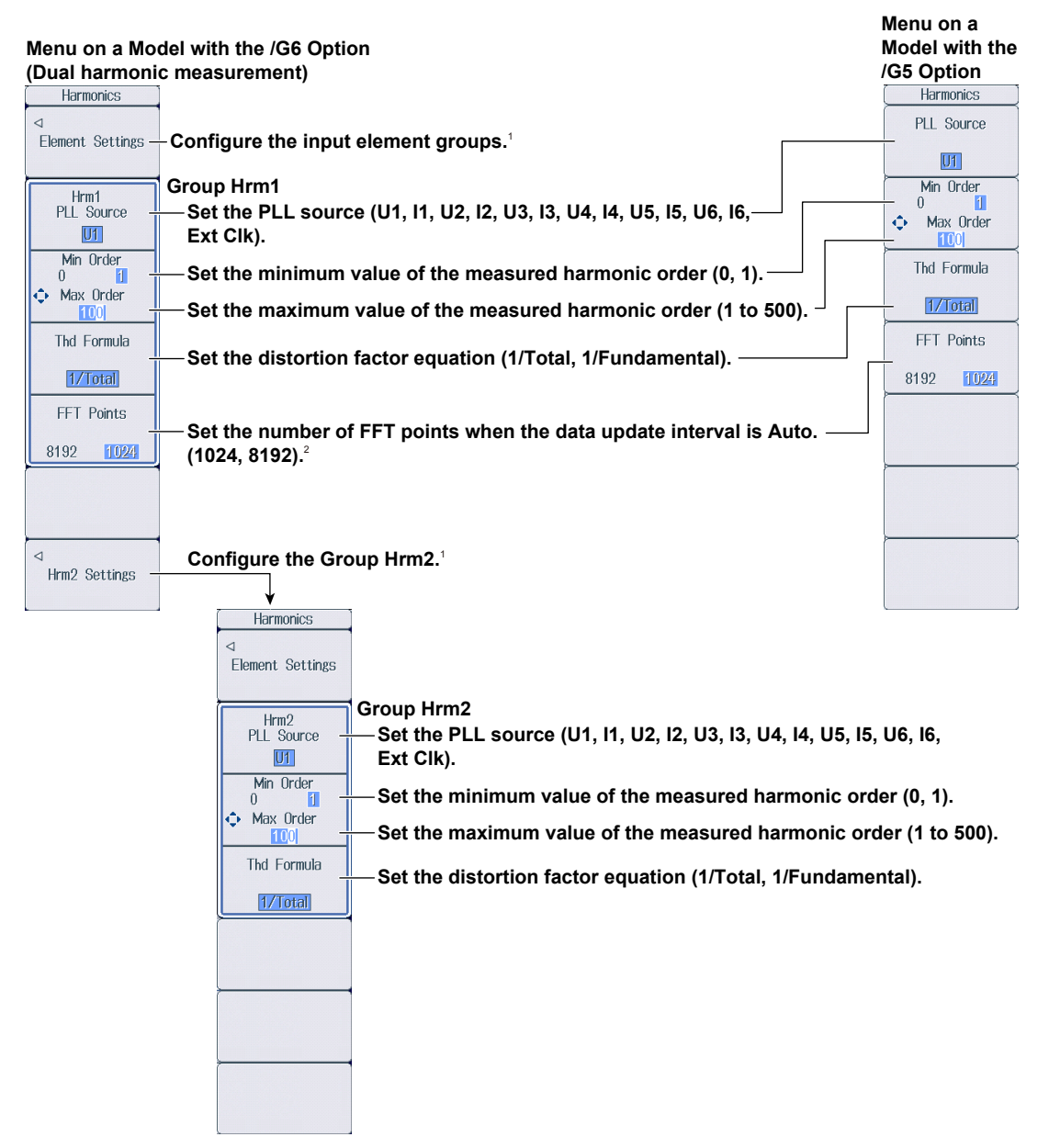

- 1 You can set this when the data update interval is not Auto.
- 2 You can set this when the data update interval is Auto.

# Setting the Input Element Group (Element Settings) Press the Element Settings soft key to display the following menu.

| Element Settings  |                                                                         |
|-------------------|-------------------------------------------------------------------------|
| Element 1         |                                                                         |
| Hrm1 Hrm2         |                                                                         |
| Element 2<br>(ΣΑ) |                                                                         |
| Hrm1 Hrm2         |                                                                         |
| Element 3<br>(ΣΑ) |                                                                         |
| Hrm1 Hrm2         | Cat the surgery of the inner classes (Unred Unred)                      |
| Element 4         | Input elements that are assigned to the same wiring unit are set to the |
| Hrm1 Hrm2         | same group.                                                             |
| Element 5<br>(ΣB) |                                                                         |
| Hrm1 Hrm2         |                                                                         |
| Element 6<br>(ΣB) |                                                                         |
| Hrm1 Hrm2         |                                                                         |
|                   |                                                                         |
|                   |                                                                         |
#### **Setting Motor Evaluation Conditions** 3.1

This section explains the following settings for motor evaluation conditions. This feature is available on models with the /MTR option.

- Scaling factor
- Unit •
- Input signal type
- Analog input range
- Analog input linear scale
- Line filter
- Synchronization source
- Pulse input range
- Torque signal pulse rating
- Number of pulses per revolution of the revolution signal
- Motor's number of poles for computing the synchronous speed
- Voltage or current whose frequency is measured to compute the synchronous speed
- Electrical angle measurement
- Motor efficiency and total efficiency computations

"Motor Evaluation Conditions (Option)" in the features guide

## Setting Motor Evaluation Conditions (MOTOR Settings)

Press SHIFT+SCALING (MOTOR/AUX SET) to display the following screen.

On models with the /AUX option, the auxiliary input conditions setup screen is displayed. See section 4.1.

#### Set the scaling factor (0.0001 to 99999.9999).

Set the scaling factor that is used to convert the signal from the revolution sensor or torque meter to speed (rotating speed), torque, and Pm (motor output). Set the unit (up to 8 characters). Set the speed, torque, and Pm units. Set the input signal type (Analog, Pulse). Set the type of revolution sensor for Speed and the type of the torque meter for Torque. MOTOR Settings When Sense Type is set to Analog: Speed Torque Ρm Turns the auto range on and off 1.0000 1.0000 1.0000 Scaling Set the fixed range (20V, 10V, 5V, 2V, 1V). Unit Nm W rpm Set the linear scale (A: 1.000 m to 1.000 M; B: -1.000 M to Analog Analog Sense Type 1.000M). Analog Auto Range **NFF OFF** Set A (the slope) and B (the offset). 20V Computes A and B 201 Analog Range Set the line filter (OFF, 100Hz, 1kHz). Linear Scale 1.000 1.000 Α Set the synchronization source (U1, I1, U2, I2, U3, I3, U4, I4, В 0.000 0.000 U5, I5, U6, I6, Ext Clk, None). Calculation Calculation Even if Sense Type is set to Pulse, correctly setting the Line Filter OFF synchronization source improves measurement accuracy. Sync Source None When Sense Type is set to Pulse: 10000.0000 50.0000 Pulse Range Upper Set the upper and lower limits. 50.0000 Pulse Range Lower 0.0000 Rated Freq Revolution signal: 0.0000 to 99999.9999 [rpm] 50.0000 15000Hz Rated Upper Torque signal: -10000.0000 to 10000.0000 [N•m] Rated Lower -50 0000 5000Hz Set the positive and negative rated torque signal pulse Pulse N 60 frequencies (1 to 10000000 [Hz]). Pole Source Set the positive and negative rated torque signal values Sync Speed 11 (-10000.0000 to 10000.0000 [N•m]). Electrical Angle Measurement Electrical Angle Correction **ON** Set the number of pulses per revolution of the revolution signal (1 to 9999). **Turns electrical angle** 

> Set the voltage or current whose frequency will be measured to compute the synchronous speed (U1, I1, U2, I2, U3, I3, U4, 14, U5, 15, U6, 16).

Set the number of motor poles that will be used to compute the synchronous speed (1 to 99).

measurement on and off

Configure the electrical angle correction. You can configure the electrical angle correction

when Electrical Angle Measurement is set to ON.

### **Computing A and B (Calculation)**

Compute A (the slope) and B (the offset) from two points on the characteristics graph of a revolution sensor or torque meter.

#### Rotating Speed's A and B

On the motor evaluation conditions setup screen, select **Calculation** under Speed to display the following screen.

| Cot the first Y suis value D/I and Y suis value [mm]                              |
|-----------------------------------------------------------------------------------|
| Set the first X-axis value $[V]$ and Y-axis value $[PPH]$                         |
|                                                                                   |
| Set the second X-axis value $[v]$ and Y-axis value $[rpm]$ (-1.000 T to 1.000 T). |
| Computes A and B                                                                  |
|                                                                                   |

**Cancels the computation** 

#### Torque's A and B

On the motor evaluation conditions setup screen, select **Calculation** under Torque to display the following screen.

| Calculation       |                                                                                                    |
|-------------------|----------------------------------------------------------------------------------------------------|
| Y=AX+B[Nm/V]      |                                                                                                    |
| Point1X[V] 0.000  | Set the first X axis value [V] and X axis value [Nm]                                                                                                    |
| Point1Y[Nm] 0.000 | -3 and $-3$ and $-3$ and $-$ |
| Point2X[V] 0.000  | - Set the second X-axis value [V] and X-axis value [Nm]                                                                                                    |
| Point2Y[Nm] 0.000 | (-1.000  T to  1.000  T).                                                                                                    |
| Cancel Execute -  | Computes A and B                                                                                                    |
|                   |                                                                                                    |

Cancels the computation

## Setting the Electrical Angle Correction Value (Electrical Angle Correction)

On the motor evaluation conditions setup screen, select **Electrical Angle Correction** to display the following screen.

| Electrical Angle Correction   |                                                                                                    |
|-------------------------------|----------------------------------------------------------------------------------------------------|
| Correction Value 0.00         | -Set the correction value (−180.00 to 180.00).                                                                                |
| Clear Correction              | Clears the correction value                                                                                                   |
| Auto Enter Correction Execute | Automatically computes the correction value                                                                                   |
| Auto Enter Target U1          | Correction Value is set to the computed value.                                                                                |
|                               | Set the voltage or current to automatically compute the correction value of (U1, I1, U2, I2, U3, I3, U4, I4, U5, I5, U6, I6). |

### **Computing the Motor Efficiency and Total Efficiency**

This instrument can compute the motor efficiency (the ratio of motor output to the power consumed by the motor) and total efficiency from the measured active power and motor output. For information on how to set expressions, see section 1.8.

## 4.1 Setting Auxiliary Input Conditions

This section explains the following settings for auxiliary input conditions. This feature is available on models with the /AUX option.

- Input signal name
- Scaling factor
- Unit
- Input signal range
- Input signal linear scale
- · Line filter

► "Auxiliary Input Conditions (Option)" in the features guide

### Setting Auxiliary Input Conditions (Aux Settings)

Press SHIFT+SCALING (MOTOR/AUX SET) to display the following screen.

On models with the /MTR option, the motor evaluation conditions setup screen is displayed. See section 3.1.

|                                                                                         | You ca                                                                                                    | n configure up to two input signals.                                                                                                    |
|-----------------------------------------------------------------------------------------|----------------------------------------------------------------------------------------------------|----------------------------------------------------------------------------------------------------|
|                                                                                         | Aux Settings                                                                                                    |                                                                                                    |
| Aux Name<br>Scaling<br>Unit<br>Analog Auto Range<br>Analog Range<br>Linear Scale A<br>B | AUX1         AUX2           1.0000         1.0000           kW/m2         kW/m2           0N         0FF           20V         20V           1.000         1.000           0.00         0.000           Calculation         Calculation | Set the input signal name (up to 8 characters).<br>Set the scaling factor (0.0001 to 99999.9999).<br>Set the unit (up to 8 characters).<br>Turns the auto range on and off<br>Set the fixed range (20V, 10V, 5V, 2V, 1V, 500mV, 200mV,<br>100mV, 50mV).<br>Set the linear scale (A: 1.000 m to 1.000 M; B: -1.000 M to<br>1.000M).<br>Set A (the slope) and B (the offset). |
| Line Filter                                                                             | OFF                                                                                                    | Computes A and B<br>Set the line filter (OFF, 100Hz, 1kHz).                                                                                                    |

### Computing A and B (Calculation)

Compute A (the slope) and B (the offset) from two points on the characteristics graph of the input signal.

On the auxiliary input conditions setup screen, select **Calculation** to display the following screen.

| Calculation         |                                                                                                   |
|---------------------|---------------------------------------------------------------------------------------------------|
| Y=AX+B[Unit/V]      |                                                                                                   |
| Point1X[V] 0.000    |                                                                                                   |
| Point1Y[Unit]       | Set the first X-axis value [V] and Y-axis value [Unit] $(-1.000 \text{ T to } 1.000 \text{ T}).$  |
| Point2X[V] 0.000    |                                                                                                   |
| Point2Y[Unit] 0.000 | Set the second X-axis value [V] and Y-axis value [Unit] $(-1.000 \text{ T to } 1.000 \text{ T}).$ |
| Cancel Execute -    | Computes A and B                                                                                  |
|                     |                                                                                                   |

Cancels the computation

## 5.1 Holding Measured Values

This section explains how to hold measured values.

### "Holding Measured Values (HOLD)" in the features guide

Press HOLD. The HOLD key illuminates, and the displayed measured value is held.

- Values such as D/A output, the list of numeric data that is being printed on the built-in printer, and communication output are also held.
- Press **HOLD** again to turn the HOLD key off. This releases the hold feature. The measured data is then updated at the specified data update rate (see section 1.15).

If you hold the measured value, the data update count in the lower left of the screen stops increasing.

| Update 1560 | (500msec)                              |  |
|-------------|----------------------------------------|--|
| Data        | Data update interval<br>a update count |  |

## 5.2 Performing Single Measurements

This section explains how to perform single measurements.

▶ "Single Measurement (SINGLE)" in the features guide

- 1. Press HOLD. The HOLD key illuminates, and the displayed measured value is held.
- 2. Press SINGLE. A single measurement is performed at the specified data update rate, and this instrument then holds the measured value.

#### Note.

- If, while the HOLD key is illuminated, you press HOLD again, the HOLD key will turn off, and the hold feature will be released. If you press SINGLE while the hold feature is released, the measured value is updated (re-measured) when the time specified by the data update rate elapses after you press the key.
- · When the data update interval is set to Auto, single measurement is not possible.

## 6.1 Setting the Display Format

This section explains how to set the numeric data display format. To set the display format, you can:

- Select it from the Numeric Form menu.
- Set it directly by pressing NUMERIC.
- "Numeric Data Display Format" in the features guide

### **Numeric Form Menu**

Press NUMERIC and then FORM to display the following menu.

If the setup parameter list is being displayed (the INPUT INFO key is illuminated), the Info Form menu may be displayed. If this happens, press **FORM** again.

| Numeric Form |                                                                                                    |
|--------------|----------------------------------------------------------------------------------------------------|
| 4 Items —    | – Select the 4 Items display.                                                                        |
| 8 Items —    | -Select the 8 Items display.                                                                         |
| 16 ltems —   | -Select the 16 Items display.                                                                        |
| Matrix —     | - <b>Select the matrix display.</b><br>You can select four or six columns (see section 6.4).         |
| All Items —  | Select the All Items display.                                                                        |
| Hrm List     | -Select the harmonics list display (/G5 or /G6 option).                                              |
| Single Dual  | This instrument switches between the single and dual list displays each time you press this soft key |
| Custom —     | Select the custom display.                                                                           |
|              | You can load the background and customize the numeric data display (see section 6.7).                |

### **NUMERIC Key**

Each time that you press **NUMERIC**, the display format switches, in order, between 4 Items, 8 Items, 16 Items, Matrix, All Items, Hrm List Single, Hrm List Dual, and Custom.

## 6.2 Switching the Displayed Page

This section explains how to switch the displayed numeric data page.

► "Switching the Displayed Page (PAGE UP/PAGE DOWN)" in the features guide

1. Follow the procedure in section 6.1 to select the numeric data display format.

## 4 Items, 8 Items, 16 Items, Matrix, All Items, and Custom Displays

2. Press **PAGE** ▲ to display the previous page.

Press **PAGE** ▼ to display the next page.

Press **SHIFT+PAGE** ( $\overline{\mathbf{A}}$ ) to jump to the first page.

Press **SHIFT+PAGE**  $\checkmark$  ( $\underline{\bullet}$ ) to jump to the last page.

- You can switch the displayed page separately for the 4 Items, 8 Items, 16 Items, Matrix, All Items, and Custom displays.
- For the All Items display, the first page is always displayed in the top half of the screen, and the currently selected page from pages 2 to 12 is displayed in the bottom half of the screen. On the split display, you can switch between pages 1 to 12.
- For the Custom display, you can switch between pages when the display is set so that the total number of displayed items is more than the number of items that can be displayed on one page (see section 6.7).

#### Example of the 4 Items Display

When these characters are displayed in black, you can switch the page.

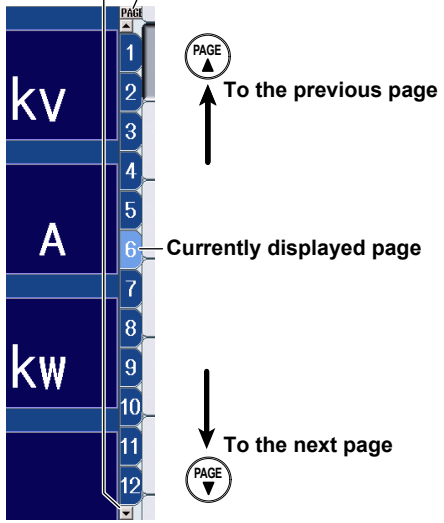

### Hrm List Single and Hrm List Dual Displays (/G5 or /G6 options)

- 2. Press ESC to clear the menu.
- 3. Press the **cursor** keys (◀►) to select either the measurement function side (the left side of the screen) or the harmonic order data side (the right side of the screen).
- **4.** Press **PAGE** ▲ to display the previous page.

Press **PAGE** ▼ to display the next page.

Press **SHIFT+PAGE** ( $\overline{\bullet}$ ) to jump to the first page.

Press **SHIFT+PAGE**  $\checkmark$  ( $\checkmark$ ) to jump to the last page.

|                                    | Measurement functio                                                                                                    | n side Har                                                   | monic order data s                                    | side      |                      |
|------------------------------------|----------------------------------------------------------------------------------------------------|--------------------------------------------------------------|-------------------------------------------------------|-----------|----------------------|
|                                    | hvf3                                                                                                    | 35                                                           | 36                                                    |           |                      |
|                                    | Kfact3                                                                                                    | 39                                                           | 40                                                    |           |                      |
|                                    | ■PAGE 3/11                                                                                                    |                                                              | <b>F</b>                                              | PAGE 1/13 |                      |
| To the previous p<br>To the next p | bage $\left( \begin{array}{c} PAGE \\ \bullet \end{array} \right)$ The bage $\left( \begin{array}{c} PAGE \\ \bullet \end{array} \right)$ | he arrows that can b<br>the page are di<br>— Currently displ | be used to switch<br>splayed in black.<br>aved page — |           | To the previous page |
| Noto                               |                                                                                                    |                                                              |                                                       |           |                      |

If you do not perform step 2 to clear the menu, you cannot switch between the measurement function and the harmonic order data sides.

# 6.3 Changing the Displayed Items on the 4 Items, 8 Items, and 16 Items Displays

This section explains the following settings for the displayed items on the 4 Items, 8 Items, and 16 Items displays:

- Item number
- Measurement function
- · Element and wiring unit
- · Harmonic order
- · Resetting the displayed items
- · Turning the display frame on and off

To change the displayed items, you can:

- Set the items on the Numeric (4), Numeric (8), or Numeric (16) menu.
- Set items directly by pressing the function select keys and ELEMENT.

▶ "4-, 8-, and 16-Value Displays (4 Items/8 Items/16 Items)" in the features guide

**1.** Follow the procedure in section 6.1 to set the numeric data display format to the 4 Items, 8 Items, or 16 Items display.

## Numeric (4), Numeric (8), and Numeric (16) Menus

2. Press ITEM to display the following menu.

If the setup parameter list is being displayed (the INPUT INFO key is illuminated), the Info Items menu may be displayed. If this happens, press **ITEM** again.

In step 1, you can also display the Numeric (4), Numeric (8), or Numeric (16) menu by pressing **NUMERIC**, **ITEM**, and then repeatedly pressing **NUMERIC**.

#### Example of the Numeric (4) Menu

| Numeric (4)        | / 4 Items display: 1 to 48 ∖                                                                                                    |
|--------------------|----------------------------------------------------------------------------------------------------|
|                    | Select the item number that you want to set. 8 Items display: 1 to 96<br>16 Items display: 1 to 192                                                                         |
| Function _         | -Set the measurement function (None, other functions—for details on the various                                                                                             |
|                    | guide).                                                                                                    |
| Element/Σ          | –Set the element and wiring unit (Element 1 to Element 6, ΣA to ΣC).                                                                                                    |
| Element 1          |                                                                                                    |
| Order              | Set the harmonic order (Total, 0 to 500; /G5 or /G6 option).<br>You can set this setting only when you have selected a measurement function that includes a harmonic order. |
| ⊲<br>Reset Items — | Set the resetting of displayed items.                                                                                                    |
|                    |                                                                                                    |
| Display Frame      | -Turns the display frame on and off                                                                                                    |

### Switching the Page

To set items on pages that aren't currently displayed, switch to these pages. For details on how to switch pages, see section 6.2.

### **Reset Items Menu**

Press the Reset Items soft key to display the following menu.

| Numeric (4)           |                                                                                        |
|-----------------------|----------------------------------------------------------------------------------------|
| 🗘 ltem No.            |                                                                                        |
| 1                     |                                                                                        |
| Function              |                                                                                        |
| Urms                  |                                                                                        |
| Element/2             |                                                                                        |
| Reset Items           |                                                                                        |
| Reset Pattern         | Set the reset pattern (Element Origin, Euroction Origin, Clear Current Page, Clear All |
| Element Origin        | Pages).                                                                                |
| Reset Items<br>Exec - | Resets the items using the specified reset pattern                                     |
|                       |                                                                                        |
|                       |                                                                                        |
| Display Frame         |                                                                                        |
| OFF ON                |                                                                                        |

### Function Select Keys and the ELEMENT Key

Follow steps 1 and 2 on the previous page to display the Numeric (4), Numeric (8), or Numeric (16) menu.

3. Press ESC to clear the menu.

#### Example of the 8 Items Display

Displayed in the upper left of the numeric data display screen

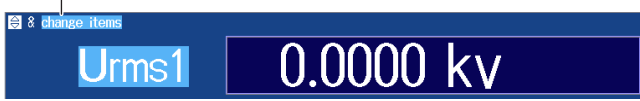

- 4. Press the cursor keys, the PAGE ▲ ▼ keys, or the SHIFT+PAGE ▲ ▼ (▲ and ▼) keys to select the item that you want to change.
- **5.** Press the function select key that corresponds to the measurement function that you want to display.

Function select keys: U/I/P key, S/Q/λ/Φ key, WP/q/TIME key, FU/FI/η key, and U/I MODE key

- 6. Press the **ELEMENT** key for displaying numeric data to select the element and wiring unit that you want to display.
  - Press SHIFT+the ELEMENT (ALL) key for displaying numeric data to illuminate the indicator below the ELEMENT key and change all elements of the measurement functions on the displayed page to the same element and wiring unit at once.
  - Press **SHIFT**+the **ELEMENT** (ALL) key for displaying numeric data again to turn the indicator off and stop setting all elements at once.

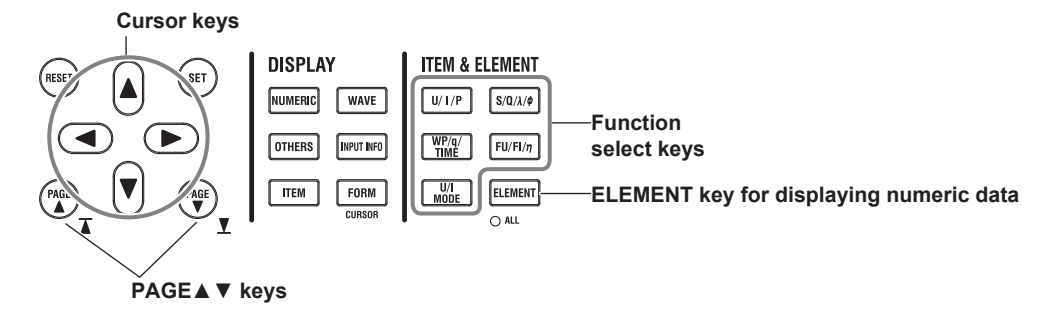

# 6.4 Changing the Displayed Items on the Matrix Display

This section explains the following settings for the displayed items on the Matrix display:

- Item number
- Measurement function
- Element and wiring unit
- Harmonic order
- · Resetting the displayed items
- · Display column
- · Turning the display frame on and off

To change the displayed items, you can:

- Set the items on the Matrix Items menu.
- · Set items directly by pressing the function select keys and ELEMENT.

"Matrix Display (Matrix)" in the features guide

1. Follow the procedure in section 6.1 to set the numeric data display format to the Matrix display.

## **Matrix Items Menu**

2. Press ITEM to display the following menu.

If the setup parameter list is being displayed (the INPUT INFO key is illuminated), the Info Items menu may be displayed. If this happens, press **ITEM** again.

In step 1, you can also display the Matrix Items menu by pressing **NUMERIC**, **ITEM**, and then repeatedly pressing **NUMERIC**.

| M   | latrix Items  |                                                                                                    |
|-----|---------------|----------------------------------------------------------------------------------------------------|
| Φ   | ltem No.      | -Select the item number that you want to set (1 to 81).                                                     |
|     | 1             |                                                                                                    |
|     | Function      | -Set the measurement function (None, other functions—for details on the various                             |
|     | Urms          | measurement functions, see "Items That This Instrument Can Measure" in the features                         |
|     |               | guide).                                                                                                    |
|     |               |                                                                                                    |
| φ   | Order _       | - Set the harmonic order (Total, 0 to 500; /G5 or /G6 option).                                              |
|     | Total         | You can set this setting only when you have selected a measurement function that includes a harmonic order. |
| ⊲   |               |                                                                                                    |
| F   | leset Items — | -Set the resetting of displayed items.                                                                      |
|     |               |                                                                                                    |
|     | umn Settings  | Configure the columns to display                                                                            |
| 001 |               | - configure the columns to display.                                                                         |
| Die | snlav Frame   |                                                                                                    |
| LA  |               | - Turns the display frame on and off                                                                        |
| OF  | F ON          |                                                                                                    |

### Switching the Page

To set items on pages that aren't currently displayed, switch to these pages. For details on how to switch pages, see section 6.2.

### **Reset Items Menu**

Press the **Reset Items** soft key to display the following menu.

| Matrix Items     |                                                                                                |
|------------------|------------------------------------------------------------------------------------------------|
| 🗘 litem No.      |                                                                                                |
|                  |                                                                                                |
| Function         |                                                                                                |
| Urms             |                                                                                                |
|                  |                                                                                                |
| Densil Hame      |                                                                                                |
| Reset Items      | <                                                                                              |
| Reset Pattern    | Out the second sectors (Element Origin Execution Origin Olege Origin Origin Origin             |
| Element Origin   | - Set the reset pattern (Element Origin, Function Origin, Clear Current Page, Clear All Pages) |
|                  | , 1 4900).                                                                                     |
| Reset Items      | Resats the items using the specified reset pattern                                             |
| Exec             | Resets the tems using the specified reset pattern                                              |
|                  |                                                                                                |
| Column Cottings  |                                                                                                |
| ODIGHIHI OCCUIES |                                                                                                |
|                  |                                                                                                |
| Display Frame    |                                                                                                |
| OFF ON           |                                                                                                |

Column Settings Menu Press the Column Settings soft key to display the following menu.

| Column Settings     |                                                              |
|---------------------|--------------------------------------------------------------|
| Column Num          | Set the number of columns $(4, 6)$                           |
| 4 6                 |                                                              |
| 💠 Column No.        | Set the column number (1 to 6)                               |
| 2                   |                                                              |
| Element/S           | Set the element and wiring unit (None Element 1 to Element 6 |
| Element 2           | $\Sigma A$ to $\Sigma C$ ).                                  |
| Reset Items<br>Exec | -Resets items to the default values                          |
|                     |                                                              |
|                     |                                                              |
|                     |                                                              |
|                     |                                                              |
|                     |                                                              |
|                     |                                                              |
|                     |                                                              |

### Function Select Keys and the ELEMENT Key

Follow steps 1 and 2 on page 6-6 to display the Matrix Items menu.

3. Press ESC to clear the menu.

Displayed in the upper left of the numeric data display screen

| 🕸 & change i | tems      |           |
|--------------|-----------|-----------|
|              | Element 1 | Element 2 |
| Urms [V      | 0.0000k   | 0.0000k   |

#### Changing the Measurement Function (Vertical direction)

- Press the cursor keys (▲ ▼), the PAGE ▲ ▼ keys, or the SHIFT+PAGE ▲ ▼ (▲ and ▼) keys to select the row that you want to change.
- **5.** Press the function select key that corresponds to the measurement function that you want to display.

Function select keys: U/I/P key, S/Q/\/\$\Phi key, WP/q/TIME key, FU/FI/\$\phi key, and U/I MODE key

#### Changing the Element and Wiring Unit (Horizontal direction)

- **4.** Use the **cursor** keys (**◄►**) to select the column that you want to change.
- **5.** Press the **ELEMENT** key for displaying numeric data to select the element and wiring unit that you want to display.

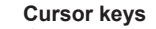

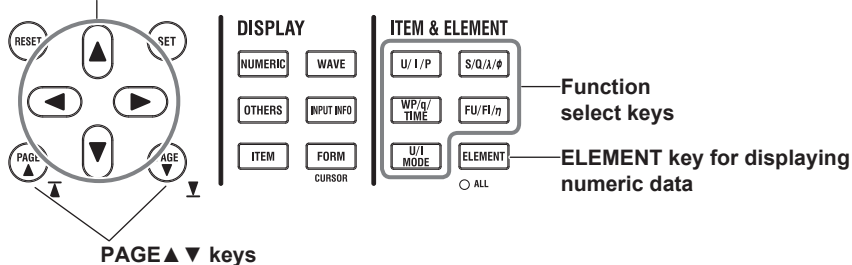

## 6.5 Changing the All Items Display

This section explains the following All Items display settings:

- · Harmonic order
- · Turning the display of all element and all wiring unit data on and off
- Turning the display frame on and off

"All Display (All Items)" in the features guide

 Follow the procedure in section 6.1 to set the numeric data display format to the All Items display.

## Numeric (All) Menu

2. Press ITEM to display the following menu.

If the setup parameter list is being displayed (the INPUT INFO key is illuminated), the Info Items menu may be displayed. If this happens, press **ITEM** again.

In step 1, you can also display the Numeric (All) menu by pressing **NUMERIC**, **ITEM**, and then repeatedly pressing **NUMERIC**.

| Numeric (All)                     | -Set the harmonic order (Total, 0 to 500; /G5 or /G6 option).<br>You can set this setting only when you have selected the page of a measurement function<br>includes a harmonic order. For details on how to switch pages, see section 6.2.                 |
|-----------------------------------|----------------------------------------------------------------------------------------------------|
| Display<br>All Elements<br>OFF ON | - <b>Turns the display of numeric data of all elements or all wiring units on and off</b><br>If the total number of elements or wiring units is 7 or more, set this to ON when you want to<br>display the numeric data of all elements or all wiring units. |
| Display Frame                     | -Turns the display frame on and off                                                                                                    |

#### Note.

On the All Items display, you cannot select individual display items and change their measurement function, element, or wiring unit. If you switch to the Matrix display, you can change the measurement functions, elements, and wiring units using the displayed table (see section 6.4).

## 6.6 Changing the Harmonics List Display (Option)

This section explains the following settings for the harmonics list display (Hrm List). This feature is available on models with the /G5 or /G6 option.

- List number
- Measurement function
- · Element and wiring unit
- · Turning the display frame on and off

To change the displayed items, you can:

- Set the items on the List Items menu.
- · Set items directly by pressing the function select keys and ELEMENT.

"Single Harmonics and Dual Harmonics Lists (Hrm List Single/Dual; option)" in the features guide

**1.** Follow the procedure in section 6.1 to set the numeric data display format to the harmonics list display (Hrm List).

## **List Items Menu**

2. Press ITEM to display the following menu.

If the setup parameter list is being displayed (the INPUT INFO key is illuminated), the Info Items menu may be displayed. If this happens, press **ITEM** again.

In step 1, you can also display the List Items menu by pressing **NUMERIC**, **ITEM**, and then repeatedly pressing **NUMERIC**. There is a List Items menu for the single harmonics list and the dual harmonics list. When you repeatedly press **NUMERIC**, the menu for the single harmonics list is displayed after the All Items display, and the menu for the dual harmonics list is displayed after the menu for the single harmonics list.

| List Items        |                                                                                                    |
|-------------------|----------------------------------------------------------------------------------------------------|
| 💠 List Item No.   |                                                                                                    |
|                   | - Select the list number that you want to set (1, 2).<br>Function, element, and wiring unit settings that you make for list number 2 are also reflected in |
| Function          | the right column of the harmonic order data of the dual harmonics list.                                                                                    |
|                   | – Set the measurement function (U, I, P, S, Q, λ, Φ, ΦU, ΦΙ, Ζ, Rs, Xs, Rp, Xp).                                                                           |
| Element/ $\Sigma$ |                                                                                                    |
| Element 1         | -Set the element and wiring unit (Element 1 to Element 6, $\Sigma A$ to $\Sigma C$ ).                                                                      |
|                   |                                                                                                    |
|                   |                                                                                                    |
|                   |                                                                                                    |
|                   |                                                                                                    |
|                   |                                                                                                    |
|                   |                                                                                                    |
|                   |                                                                                                    |
|                   |                                                                                                    |
| Display Frame     | -Turns the display frame on and off                                                                                                    |
| OFF ON            | · · · · · · · · · · · · · · · · · · ·                                                                                                    |
|                   |                                                                                                    |

#### Note.

On the harmonics list displays, you can change the measurement function, element, and wiring unit for the selected list, but you cannot change these settings for each individual display item.

### Function Select Keys and the ELEMENT Key

Follow steps 1 and 2 on page 6-10 to display the List Items menu.

- 3. Press ESC to clear the menu.
- 4. Use the cursor keys (◄►) to select the harmonic order data side (the right side of the screen). If you are displaying the dual harmonics list, you can set the left or right column of the harmonic order data, whichever you have selected.

#### Example of the Single Harmonics List

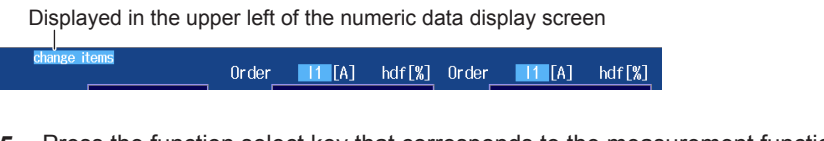

**5.** Press the function select key that corresponds to the measurement function that you want to display.

Function select keys: U/I/P key and  $S/Q/\lambda/\Phi$  key (The WP/q/TIME key, FU/FI/ŋ key, and U/I MODE key are disabled.)

- 6. Press the **ELEMENT** key for displaying numeric data to select the element and wiring unit that you want to display.
  - If you are displaying the dual harmonics list, press **SHIFT**+the **ELEMENT** (ALL) key for displaying numeric data to illuminate the indicator below the ELEMENT key and change all elements of the left and right columns of the harmonic order data to the same element and wiring unit at once.
  - Press SHIFT+the ELEMENT (ALL) key for displaying numeric data again to turn the indicator off and stop setting all elements at once.

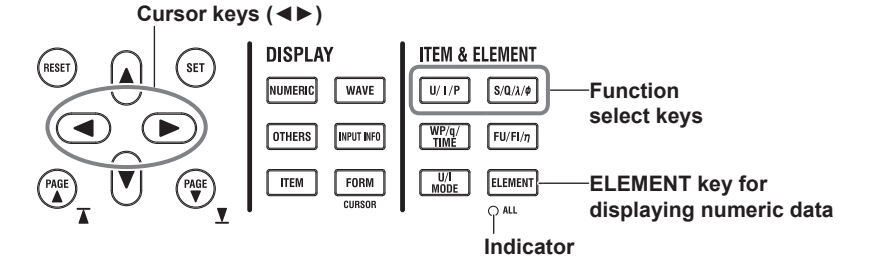

## 6.7 Setting the Custom Display

This section explains the following Custom display settings:

- · Loading of display configuration files
- · Loading of background files
- Display configuration
   Total items, items per page, custom items (item number, measurement function, element and wiring unit, harmonic order, display position, font size, font color), saving custom display configuration files
- Turning the display frame on and off
- "Custom Display (Custom)" in the features guide
- 1. Follow the procedure in section 6.1 to set the numeric data display format to Custom.

## **Custom Items Menu**

Press ITEM to display the following menu.
 If the setup parameter list is being displayed (the INPUT INFO key is illuminated), the Info Items menu may be displayed. If this happens, press ITEM again.

| Custom Items          |                                                                                       |                                                                                                    |
|-----------------------|---------------------------------------------------------------------------------------|----------------------------------------------------------------------------------------------------|
| ⊲<br>Load Items       | -Loads a display configuration file                                                   | You can load files for the custom display.<br>Display configuration files: .txt files<br>Background files: .bmp files                            |
| ⊲<br>Load Bmp —       | -Loads a background file                                                              | You can use the "Edit Items" menu described<br>below to change the display configuration that<br>you have loaded.                                |
| ⊲<br>Load Items & Bmp | - Loads display configuration and<br>background files at the same time<br>▶ page 6-14 | <ul> <li>To load both a display configuration file and<br/>background file at the same time, load the<br/>display configuration file.</li> </ul> |
| ⊲<br>Edit Items —     | -Configure the display configuration.                                                 |                                                                                                    |
| Display Frame         | -Turns the display frame on and off                                                   |                                                                                                    |

### Setting the Display Configuration (Edit Items)

Press the Edit Items soft key to display the following menu.

| Edit Items               |                                                                                                    |
|--------------------------|----------------------------------------------------------------------------------------------------|
| Total Items              | -Set the total number of items (1 to 192)                                                                                                    |
| 4                        |                                                                                                    |
| Items<br>Per Page —<br>4 | <ul> <li>Set the number of items per page (1 to 192).</li> <li>Any changes made to Total Items will change the Items Per Page setting, and vice-versa.</li> </ul> |
| ⊲<br>Custom Items —      | <ul> <li>For details on how to switch pages, see section 6.2.</li> <li>Customize display items.</li> </ul>                                                        |
|                          |                                                                                                    |
|                          |                                                                                                    |
|                          |                                                                                                    |
|                          |                                                                                                    |
|                          |                                                                                                    |
| ⊲ Save<br>Custom Items   | -Saves the display configuration file                                                                                                    |

#### **Customizing Display Items (Custom Items)**

Press the **Custom Items** soft key to display the following screen.

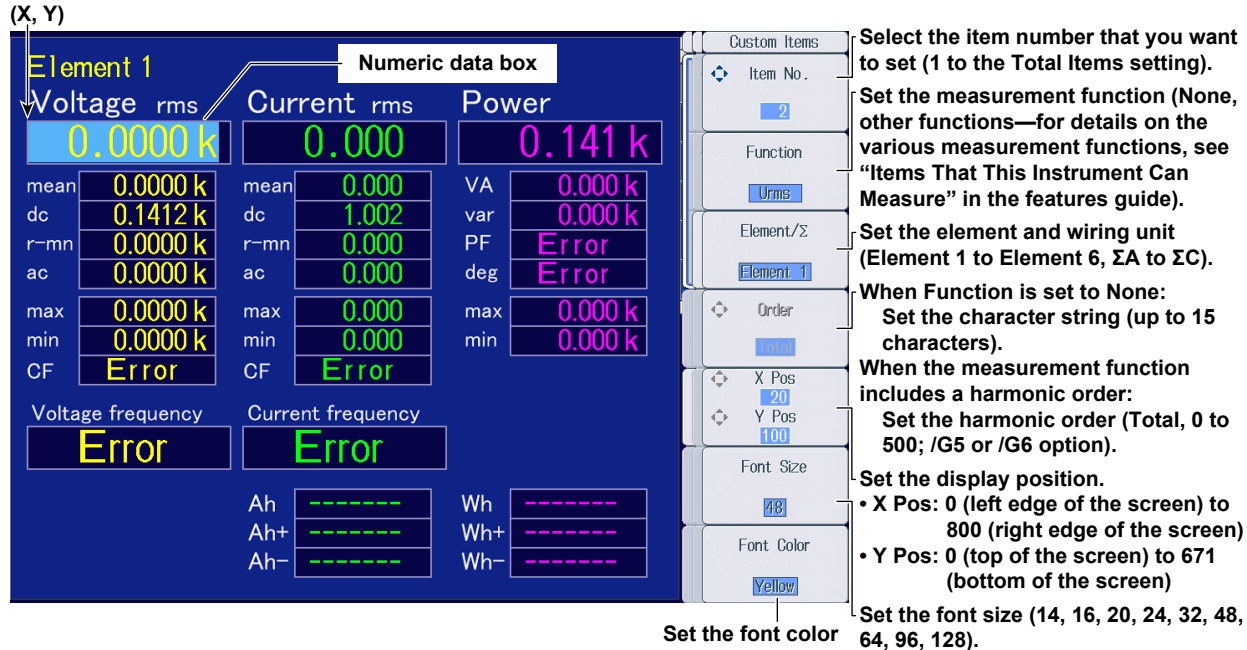

Set the font color

(Yellow, Green, Magenta, Cyan, Red, Orange, Light Blue, Purple, Blue, Pink, Light Green, Dark Blue, Blue Green, Salmon Pink, Mid Green, Gray, White, Dark Gray, Blue Gray, Black).

#### Saving Display Configuration Files (Save Custom Items)

Press the Save Custom Items soft key to display the following menu.

| Save Items       |                                                                                                    |
|------------------|----------------------------------------------------------------------------------------------------|
| ⊲<br>File List – | -Set the save destination. ► section 17.2                                                                                                    |
|                  |                                                                                                    |
|                  |                                                                                                    |
| Auto Naming<br>  | -Set auto naming. ► section 17.2                                                                                                    |
| ¤ File Name –    | -Set the file name. ► section 17.2                                                                                                    |
|                  |                                                                                                    |
| Save Exec –      | - Saves the display configuration<br>Note that if a file with the same name exists in the destination folder, it will be overwritten<br>without warning. |
|                  | File names are not case-sensitive.                                                                                                    |

## Loading Display Configuration and Background Files at the Same Time (Load Items & Bmp)

Follow the procedure on page 6-12 to display the Custom Items menu, and then press the **Load Items & Bmp** soft key to display the following screen.

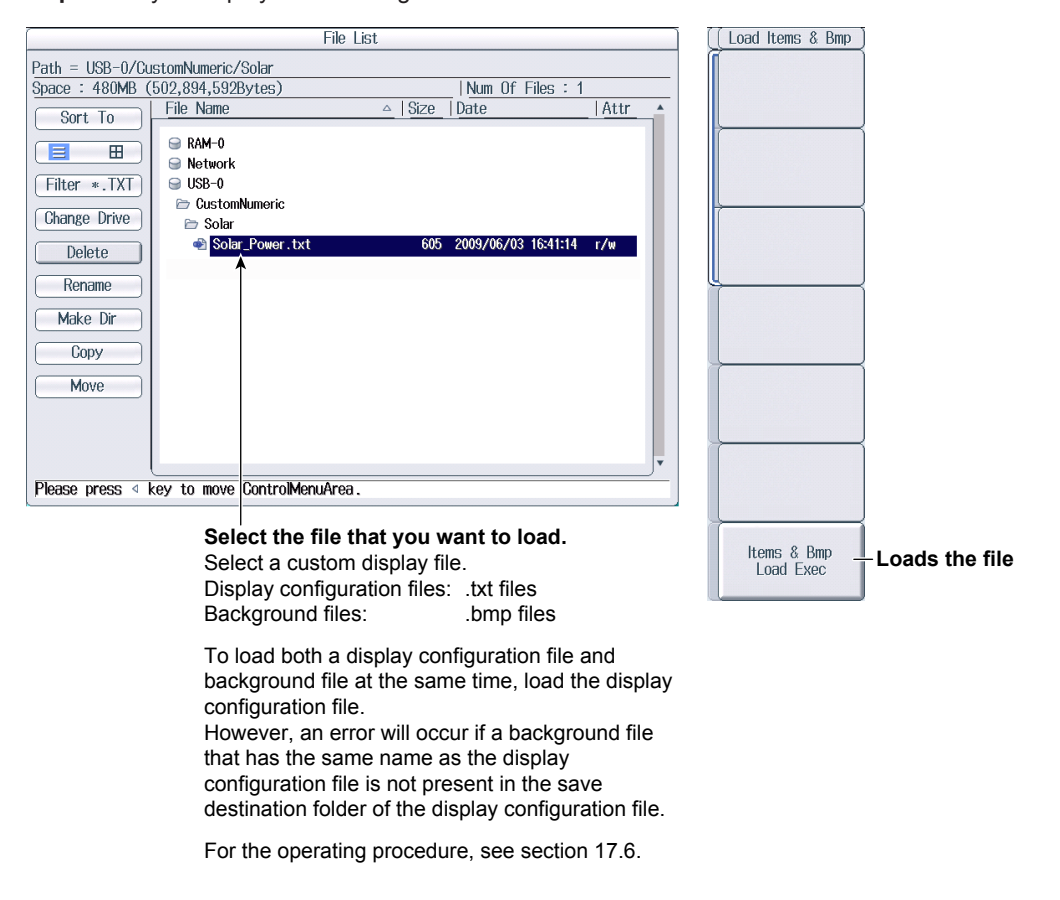

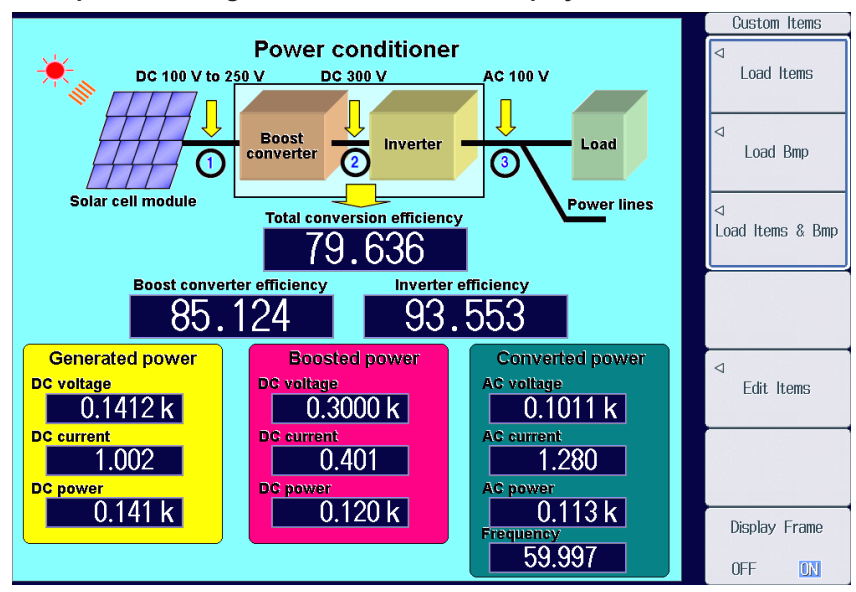

Example of Loading a File for the Custom Display

#### Note.

After you properly load a display configuration file and a background file, if you restart this instrument and the same background file is not in the same location, the background will return to its default.

#### **Setting User-Defined Functions** 7.1

This section explains the following settings for user-defined functions:

- · Turning computations on and off
- · Computation name
- Unit
- Expressions

· Turning max hold on and off

"User-Defined Functions (User Defined Function)" in the features guide

## Setting User-Defined Functions (User Defined Function)

Press MEASURE and then the User Defined Function soft key to display the following screen.

| Set the exp                         | ressi | on.                                                                              |                    |                      |        |               |                                                   |
|-------------------------------------|-------|----------------------------------------------------------------------------------|--------------------|----------------------|--------|---------------|---------------------------------------------------|
| Turns the computation<br>on and off |       | Set the computation<br>name Set the unit<br>(up to 8 characters), (up to 8 chara |                    | unit<br>characters). |        |               |                                                   |
|                                     |       |                                                                                  |                    |                      | Ì.     | User Defined  |                                                   |
|                                     |       | User Defined I                                                                   | Function Settings  |                      |        | Liser Defined |                                                   |
| Function 1                          | OFF   | ON Name                                                                          | Avg-W              | Unit (               | W      | F01-F05       | Displays the setup screen for                     |
| Expression                          |       | WH                                                                               | (E1)/(T1(E1)/3600) | )                    |        |               | user-defined functions F1 to F5                   |
| Function 2                          | OFF   | ON Name                                                                          | P-loss             | Unit (               | W      | User Defined  | Displays the setup screen for                     |
| Expression                          |       |                                                                                  | P(E1)-P(E2)        |                      |        | 100110        | user-defined functions F6 to F10                  |
| Function 3                          | OFF   | 0N Name                                                                          | U-ripple           | Unit (               | %      | User Defined  | Displays the actus corean for                     |
| Expression                          |       | (UPPK(E1)                                                                        | -UMPK(E1))/2/UDC(I | E1)*100              |        | F11-F15       | user-defined functions F11 to F15                 |
| Function 4                          | OFF   | ON Name                                                                          | I-ripple           | Unit (               | %      |               |                                                   |
| Expression                          |       | (IPPK(E1)                                                                        | -IMPK(E1))/2/IDC(E | 1)*100               |        | F16-F20       | <ul> <li>Displays the setup screen for</li> </ul> |
| Function 5                          | OFF   | ON Name                                                                          | D-UrmsR            | Unit                 | V      |               | user-defined functions F16 to F20                 |
| Expression                          |       |                                                                                  | DELTAU1RMS(E7)     |                      |        | Max Hold      | -Turns may hold on and off                        |
| F01-F05                             |       | F06-F10                                                                          | F11-F15            |                      | 16-F20 |               |                                                   |
|                                     |       |                                                                                  |                    |                      | 1      |               |                                                   |
|                                     |       |                                                                                  |                    |                      |        |               |                                                   |
|                                     |       |                                                                                  |                    |                      |        |               |                                                   |
|                                     |       |                                                                                  |                    |                      |        |               |                                                   |
|                                     |       |                                                                                  |                    |                      |        |               |                                                   |

## 7.2 Setting User-Defined Events

This section explains the following settings for user-defined events:

- Event number
- Turning events on and off
- Event name
- · Character string displayed when events occur or do not occur
- Judgment condition setup method
  - Using numeric data to perform judgment Measurement function, element and wiring unit, harmonic order, comparison condition, comparison reference
  - Using logical AND and OR of events to perform judgment Inversion of judgment conditions
    - "User-Defined Events (User Defined Event)" in the features guide

## Setting User-Defined Events (User Defined Event)

Press MEASURE and then the User Defined Event soft key to display the following screen.

| Set the event number (1 to 8).                                                                                                    |                                                                                                    |
|----------------------------------------------------------------------------------------------------|----------------------------------------------------------------------------------------------------|
| Turns the event Set the event name occur or out of (up to 8 characters). (up to 6                                                                                                    | character string that is displayed when events<br>r do not occur<br>characters).                                                                                                    |
| Edit Items     User Defined     Event       Event No.     5     OFF     DN     Event Name     Ev5     TRUE     True     FALSE     Fa       Expression     Range     Condition     Element/2     Order       Range     Urms     Element 1     Total     OFF     0.00       OFF     0.000     0FF     0.000                                                                                                    | Select the judgment condition setup<br>method (Range, Condition).<br>Using numeric data to perform<br>judgment (Range)<br>• Set the measurement function (for                                                                                                    |
| Event Name         Expression           ✓         Ev1         URMS(E1)<100.00E+00 AND URMS(E1)>80.000E+00           ○         Ev2         No Expression           ○         Ev3         No Expression           ○         Ev4         No Expression           ✓         Ev5         NOT(EV1() AND EV2() OR EV3())           ○         Ev6         No Expression           ○         Ev7         No Expression           ○         Ev7         No Expression           ○         Ev8         No Expression | <ul> <li>details on the various measurement functions, see "Items That This Instrument Can Measure" in the features guide).</li> <li>Set the element and wiring unit (Element 1 to Element 6, ΣA to ΣC).</li> <li>Set the harmonic order (Total, 0 to 500; /G5 or /G6 option).<br/>You can set this setting when the measurement function includes a harmonic order.</li> <li>Set the comparison condition (OFF, &lt;, &lt;=, =, &gt;, &gt;=, !=).</li> </ul> |
| When you turn an event on, the corresponding check box is selected.                                                                                                    | <ul> <li>Set the comparison reference<br/>(-9.999T to 9.999T).</li> <li>Using logical AND and OR of events to<br/>perform judgment (Condition)</li> <li>Set the judgment condition<br/>inversion.</li> <li>Set AND, OR, or END.</li> <li>Set the events.<br/>You can select events whose event<br/>numbers are smaller than the number</li> </ul>                                                                                                    |

specified by Event No. for the current

event.

## 7.3 Setting Apparent Power, Reactive Power, and Corrected Power Equations

This section explains the following settings for the apparent power, reactive power, and corrected power equations:

- Apparent power equation
- · Apparent power and reactive power equation types
- Corrected power equation

Applicable standard and coefficients

► "Apparent Power, Reactive Power, and Corrected Power Equations (Formula)"

in the features guide

### **Formula Menu**

Press **MEASURE** and then the **Formula** soft key to display the following menu.

| Measure                    |                                                                                               |
|----------------------------|-----------------------------------------------------------------------------------------------|
| ✓ User Defined<br>Function |                                                                                               |
| User Defined               |                                                                                               |
| Formula                    |                                                                                               |
| S Formula                  |                                                                                               |
| Urms×irms                  | Set the apparent power equation (Urms∗Irms, Umean∗Imean, Udc∗Idc, Umean∗Irms, Urmean∗Irmean). |
| S,Q Formula                |                                                                                               |
| Type 1                     | Set the apparent power and reactive power equation types (Type 1, Type 2, Type 3).            |
| Pc Formula -               | Set the corrected power equation.                                                             |
| Phase 1                    |                                                                                               |
| 180 degrees                |                                                                                               |
| Sync Measure               |                                                                                               |
| Master Slave               |                                                                                               |

## **Setting the Corrected Power Equation (Pc Formula)**

Press the Pc Formula soft key to display the following screen.

| Pc Formula               |                                                                                                    |
|--------------------------|----------------------------------------------------------------------------------------------------|
| Select standard          | −Set the applicable standard (IEC76-1(1976), IEC76-1(1993)).                                                   |
| P1= 0.5000<br>P2= 0.5000 | -Set the coefficients (0.0001 to 9.9999).<br>When Select standard is IEC76-1(1976), set coefficients P1 and P2 |

## 7.4 Setting the Sampling Frequency

This section explains how to set the sampling frequency.

Sampling Frequency (Sampling Frequency)" in the features guide

## **Measure Menu**

Press **MEASURE** to display the following menu.

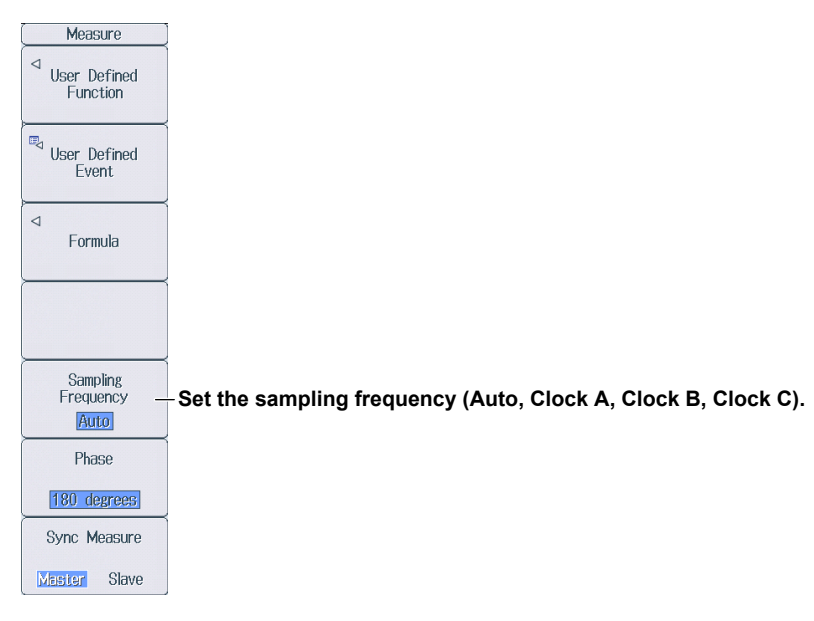

## 7.5 Setting the Phase Difference Display Format

This section explains how to set the phase difference display format.

"Phase Difference Display Format (Phase)" in the features guide

### **Measure Menu**

Press **MEASURE** to display the following menu.

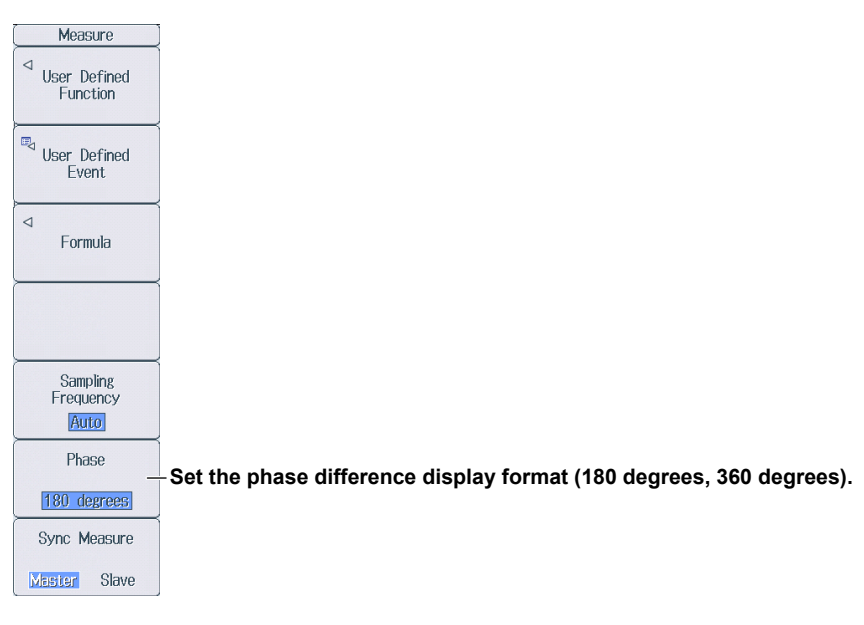

## 7.6 Setting Master and Slave Synchronized Measurement

This section explains the following setting for master and slave synchronized measurement.

- Master and slave
  - "Master/Slave Synchronized Measurement (Sync Measure)" in the features guide

## **Measure Menu**

Press **MEASURE** to display the following menu.

| Measure                       |                                                                        |
|-------------------------------|------------------------------------------------------------------------|
| ✓ User Defined<br>Function    |                                                                        |
| User Defined Event            |                                                                        |
| ⊲<br>Formula                  |                                                                        |
|                               |                                                                        |
| Sampling<br>Frequency<br>Auto |                                                                        |
| Phase                         |                                                                        |
| 180 degrees                   |                                                                        |
| Sync Measure                  | Select whether this is the master unit or a slave unit (Master, Slave) |
| Master Slave                  |                                                                        |

## 7.7 Setting the Voltages or Currents Whose Frequencies Will Be Measured

This instrument can measure the frequencies of the voltages or currents of all elements, so the setup menu is not displayed even if you press **SHIFT+MEASURE** (FREQ MEASURE).

## 8.1 Setting Independent Integration

This section explains the following settings for independent integration. If you turn independent integration on, you can start, stop, and reset integration for each input element separately.

- Turning independent integration on and off
- · Element that independent integration will be performed on
- "Enabling or Disabling Independent Integration (Independent Control)" in the features guide

### **Integ Menu**

Press INTEG to display the following menu.

| Integ<br>Independent<br>Control<br>OFF IN | -Turns independent integration on and off                                                                                                    |
|-------------------------------------------|----------------------------------------------------------------------------------------------------|
| Element Object                            | - Select the elements that independent integration will be performed on.* This soft key is displayed when Independent Control is set to ON.                                                                                                   |
| Start                                     | - The input elements that independent integration will be performed on are displayed.                                                                                                    |
| Stop                                      | * Even if you select input elements that independent integration will be performed on, independent integration may not be performed due to the wiring system setting or the independent input element configuration (see the features guide). |
| Reset                                     |                                                                                                    |
|                                           |                                                                                                    |
| ⊲<br>Integ Set                            |                                                                                                    |

## Selecting the Element That Independent Integration Will Be Performed On (Element Object)

Press the **Element Object** soft key to display the following screen.

| Element Object |                                     |                      |                                     |          | ]                                                                          |
|----------------|-------------------------------------|----------------------|-------------------------------------|----------|----------------------------------------------------------------------------|
| <b>S</b>       | Element 1<br>Element 2<br>Element 3 | <b>V</b><br><b>V</b> | Element 4<br>Element 5<br>Element 6 | }        | Select the check boxes for the input<br>elements that you want independent |
|                | All ON                              |                      | All OFF                             | ns all s | selected input elements                                                    |

Selects all input elements

## 8.2 Setting Integration Conditions

This section explains the following settings for integration conditions:

- Integration mode
- Integration timer
- Scheduled times for real-time integration
- Turning integration auto calibration on and off
- · Watt-hour integration method for each polarity
- Current mode for current integration
- Rated time of integrated D/A output (/DA option)

```
"Integration Conditions (Integ Set)" in the features guide
```

## **Integ Menu**

Press INTEG and then the Integ Set soft key to display the following menu.

| (Integ Set                 |                                                                                                    |
|----------------------------|----------------------------------------------------------------------------------------------------|
| Mode                       | Sat the integration mode (Normal Continuous P Normal P Continuous)                                                               |
| R-Normal                   | - Set the integration mode (Normal, Continuous, K-Normal, K-Continuous).                                                         |
| lnteg Timer –              | -Set the integration timer.                                                                                                    |
| Real-time _<br>Control     | - Set the scheduled times for real-time integration.<br>This soft key is displayed when Mode is set to R-Normal or R-Continuous. |
| Auto Cal<br>OFF ON         | -Turns integration auto calibration on and off                                                                                   |
| WP± Type -                 | Set the watt-hour integration methods for each polarity. <sup>1</sup>                                                            |
| q Mode –                   | Set the current modes for current integration.                                                                                   |
| D/A Output _<br>Rated Time | -Set the rated time of integrated D/A output (/DA option).                                                                       |

1 You can set this when the data update interval is not Auto.

## Setting the Integration Timer (Integ Timer)

Press the Integ Timer soft key to display the following screen.

#### When Independent Integration Is Off

|             | Integ Timer     |                                                                                                    |
|-------------|-----------------|----------------------------------------------------------------------------------------------------|
| Integ Timer |                 | Set the integration timer (00000 hours : 00 minutes : 00 seconds to 10000 hours : 00 minutes : 00 seconds).*                |
| When Ind    | ependent        |                                                                                                    |
| Integratio  | n Is On         |                                                                                                    |
|             | Integ Timer     |                                                                                                    |
| Setting     | Fach All        | Select the integration timer's setup method (Each, All).                                                                    |
| Element 1   | 00000: 00: 00   | When you select Each, you can set the integration timer for each input element.                                             |
| Element 2   | 00000 : 00 : 00 |                                                                                                    |
| Element 3   | 00000 : 00 : 00 |                                                                                                    |
| Element 4   | 00000 : 00 : 00 |                                                                                                    |
| Element 5   | 00000 : 00 : 00 | * When Mode is set to Normal and the integration timer is 00000 : 00 : 00<br>this instrument is in manual integration mode. |
| Element 6   |                 |                                                                                                    |

## Setting Scheduled Times for Real-Time Integration (Real-time Control)

Press the **Real-time Control** soft key to display the following screen.

The Real-time Control soft key is displayed when Mode is set to R-Normal or R-Continuous.

| When Inde                   | pendent Integration Is Off<br>Real-time Control                                    |                                                                                                    |
|-----------------------------|------------------------------------------------------------------------------------|----------------------------------------------------------------------------------------------------|
| Start 2<br>End 2<br>Start 2 | 011 / 01 / 01 00: 00: 00 Now<br>011 / 01 / 01 01: 00: 00 Copy }                    | Set the scheduled start and stop times<br>(Year/month/day, 00 hours : 00<br>minutes : 00 seconds to 23 hours : 59<br>minutes : 59 seconds). |
| Scheo<br>Sets th<br>the cur | luled integration start time<br>e scheduled integration start time to<br>rent time |                                                                                                    |
| Copies<br>schedu            | the scheduled integration start time to the led integration stop time              |                                                                                                    |
| When Inde                   | pendent Integration Is On Real-time Control                                        |                                                                                                    |
| Setting                     | Each All                                                                           | Select the schedule setup method                                                                                                    |
| Element 1                   | Start 2011 / 01 / 01 00 : 00 : 00 Now )                                            | (Each, All).                                                                                                    |
|                             | End 2011 / 01 / 01 01 : 00 Copy                                                    | When you select Each, you can set the schedule for each input element                                                                       |
| Element 2                   | Start         2011         / 01         00         : 00         Now                |                                                                                                    |
|                             | End 2011 / 01 / 01 01:00:00 Copy                                                   |                                                                                                    |
| Element 3                   | Start 2011 / 01 / 01 00: 00: 00 Now                                                |                                                                                                    |
|                             | End 2011 / 01 / 01 01: 00: 00 Copy                                                 |                                                                                                    |
| Element 4                   | Start 2011 / 01 / 01 00: 00: 00 Now                                                | -                                                                                                    |
|                             | End 2011 / 01 / 01 01: 00: 00 Copy                                                 |                                                                                                    |
| Element 5                   | Start 2011 / 01 / 01 00: 00: 00 Now                                                |                                                                                                    |
|                             | End 2011 / 01 / 01 : 00 : 00 Copy                                                  |                                                                                                    |
| Element 6                   | Start 2011 / 01 / 01 00 : 00 : 00 Now                                              |                                                                                                    |
|                             | End 2011 / 01 / 01 : 00 : 00 Copy                                                  |                                                                                                    |

## Setting the Watt-Hour Integration Method for Each Polarity (WP± Type)

Press the **WP**± **Type** soft key to display the following screen.

| WP± Type  |                  |             |  |  |  |
|-----------|------------------|-------------|--|--|--|
| Setting   | Each All         |             |  |  |  |
| Element 1 | Charge/Discharge | Sold/Bought |  |  |  |
| Element 2 | Charge/Discharge | Sold/Bought |  |  |  |
| Element 3 | Charge/Discharge | Sold/Bought |  |  |  |
| Element 4 | Charge/Discharge | Sold/Bought |  |  |  |
| Element 5 | Charge/Discharge | Sold/Bought |  |  |  |
| Element 6 | Charge/Discharge | Sold/Bought |  |  |  |

Select the integration method setup method (Each, All). When you select Each, you can set the integration method for each input element.

Set the integration method (Charge/Discharge, Sold/Bought).

## **Setting the Current Mode for Current Integration (q Mode)**

Press the **q Mode** soft key to display the following screen.

|           | q Mo     | de  |        |    |
|-----------|----------|-----|--------|----|
| Setting   | Each     | All |        |    |
| Element 1 | rms mean | dc  | r-mean | ac |
| Element 2 | rms mean | dc  | r-mean | ac |
| Element 3 | rms mean | dc  | r-mean | ac |
| Element 4 | rms mean | dc  | r-mean | ac |
| Element 5 | rms mean | dc  | r-mean | ac |
| Element 6 | rms mean | dc  | r-mean | ac |

Select the current mode setup method (Each, All). When you select Each, you can set the current mode for each input element.

Set the current mode (rms, mean, dc, r-mean, ac).

### Setting the Rated Time of Integrated D/A Output (D/A Output Rated Time, /DA option)

Press the D/A Output Rated Time soft key to display the following screen.

| D/A Output Rated Time        |                                                                                                    |
|------------------------------|----------------------------------------------------------------------------------------------------|
| Rated Time 00001 : 00 : 00 - | Set the rated time of integrated D/A output<br>(00000 hours : 00 minutes : 00 seconds to 10000 hours : |
|                              | 00 minutes : 00 seconds).                                                                              |

## 8.3 Starting, Stopping, and Resetting Integration

This section explains how to start, stop, and reset integration.

▶ "Starting, Stopping, and Resetting Integration (Start/Stop/Reset)" in the features guide

## **Integ Menu**

Press INTEG to display the following menu.

| Integ                  | J                                                                                                    |  |
|------------------------|----------------------------------------------------------------------------------------------------|--|
| Independent<br>Control |                                                                                                    |  |
| OFF ON                 |                                                                                                    |  |
| Element Object         | Starts integration                                                                                                    |  |
| D23D96                 | This instrument starts integration using the integration mode that you have specified (see                                                                                                    |  |
| Start –                | <ul> <li>Section 8.2).</li> <li>The START indicator to the right of the INTEG key illuminates.<br/>Integration has started; "Integ: Start" is displayed.</li> <li>The START indicator to the right of the INTEC key blicks.</li> </ul> |  |
| Stop –                 | The integration operation is ready; "Integ: Ready" is displayed.*                                                                                                    |  |
|                        | Stops integration                                                                                                    |  |
| Reset –                | This instrument automatically stops integration according to the integration mode that you have specified. To force integration to stop, press this soft key. The integration time and integrated value are held                       |  |
|                        | The STOP indicator to the right of the INTEG key blinks.                                                                                                    |  |
|                        | Integration has stopped; "Integ: Stop" is displayed.*                                                                                                    |  |
|                        | If you press the Start soft key when "Stop" is displayed in yellow, you can resume integration                                                                                                    |  |
| ⊲                      | Trom the point where you stopped integration.                                                                                                    |  |
| integ Set              | Integration has stopped automatically because the integration timer has expired; "Integ:                                                                                                    |  |
|                        | Integration has stopped automatically because of real-time control; "Integ: Stop" is displayed.* "Stop" is displayed in orange.                                                                                                    |  |
|                        | Resets the integration time and integrated value.<br>All integration data is deleted, and the no-data display, "," appears.<br>The STOP indicator to the right of the INTEG key turns off.                                             |  |
|                        | * Character strings are displayed in the upper-right section of the screen.                                                                                                    |  |

#### Note.

If you do not reset integration, you will not be able to start it again.

# 8.4 Integration Resume Action at Power Failure Recovery

This section explains how to set the Integration Resume Action at Power Failure Recovery.

"Integration Resume Action at Power Failure Recovery (Integration Resume Action)" in the features guide

## **Integration Resume Action Menu**

Press **UTILITY**, the **System Config** soft key, and then the **Preference** soft key to display the following menu.

| Preference                       |                                                                                                    |
|----------------------------------|----------------------------------------------------------------------------------------------------|
| 5digits                          |                                                                                                    |
| Freq Display at<br>Frequency Low |                                                                                                    |
| 0 Error<br>Motor Display at      |                                                                                                    |
| Pulse Freq Low                   |                                                                                                    |
| Decimal Point                    |                                                                                                    |
| for CSV File                     |                                                                                                    |
| Integration<br>Resume Action     |                                                                                                    |
| Start Stop Error                 | <ul> <li>Set the Integration Resume Action at Power Failure Recovery (Start, Stop, Error).</li> </ul> |
| Menu Font Size                   |                                                                                                    |
| Small Large                      |                                                                                                    |
| Rounding to Zero                 |                                                                                                    |
| OFF ON                           |                                                                                                    |

## 9.1 Setting the Display Format

This section explains the following settings for the waveform display format:

- Number of divisions of the waveform screen
- Time axis
- Trigger
- Advanced waveform display settings
- Waveform mapping

#### "Display Format (FORM)—Waveform" in the features guide

### **Wave Form Menu**

Press WAVE and then FORM to display the following menu.

If the setup parameter list is being displayed (the INPUT INFO key is illuminated), the Info Form menu may be displayed. If this happens, press **FORM** again.

|    | Wave Form           |                                                                                                    |
|----|---------------------|----------------------------------------------------------------------------------------------------|
|    | Format<br>          | -Set the number of divisions of the waveform screen (Single, Dual, Triad, Quad, Hexa). <sup>1</sup>                                                                                                    |
| \$ | Time/div            | –Set the time axis (0.05 ms to <u>the specified data update interval</u> ). <sup>2</sup>                                                                                                    |
| √  | Trigger<br>Settings | -Configure trigger settings. <sup>3</sup>                                                                                                    |
|    | Display<br>Settings | -Configure the advanced waveform display settings.                                                                                                    |
|    | Wave Mapping —      | -Set waveform mapping.                                                                                                    |
|    |                     | <ol> <li>In addition to using this Format soft key, you can repeatedly press WAVE to<br/>change the order and the number of divisions.</li> <li>For information on how to set the data update interval, see section 1.15.</li> <li>You can set this when the data update interval is not Auto.</li> </ol> |

## **Configuring Trigger Settings (Trigger Settings)**

Press the Trigger Settings soft key to display the following menu.

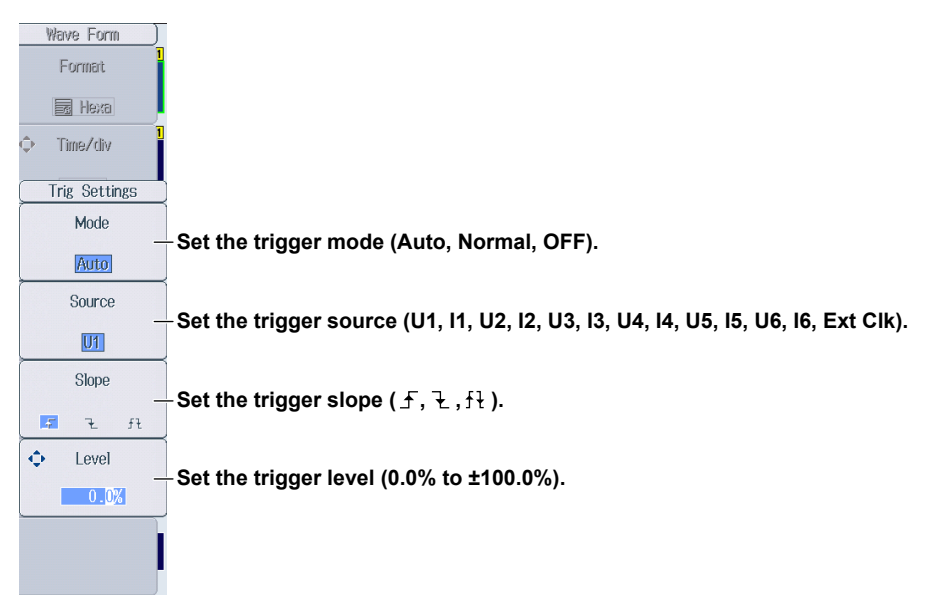

## **Configuring Advanced Waveform Display Settings (Display Settings)**

Press the **Display Settings** soft key to display the following menu.

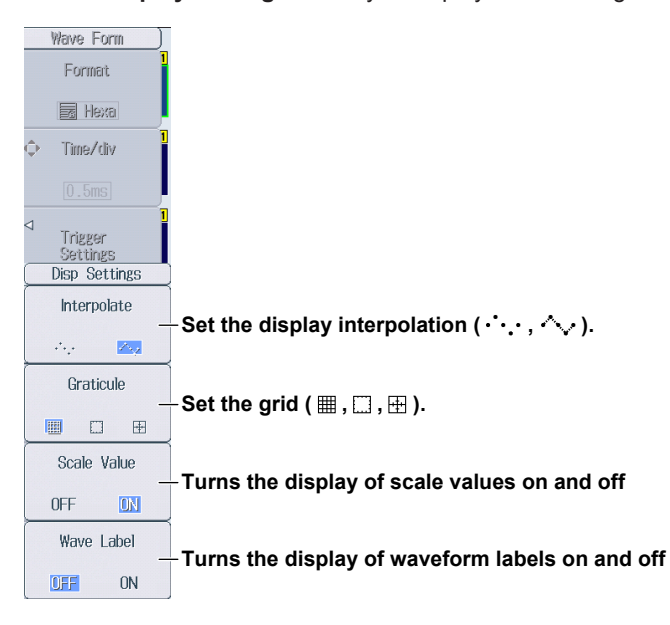

#### Note

Changes that you make to the waveform display settings on the Display Settings menu are also reflected in the advanced trend display settings (see section 10.1).

### Setting Waveform Mapping (Wave Mapping)

Press the Wave Mapping soft key to display the following screen.

| Wave Mapping |      |          |         |                                                                                     |
|--------------|------|----------|---------|-------------------------------------------------------------------------------------|
| Mode         | Auto | Fixed    | User )— | Select the waveform mapping mode (Auto, Fixed, User).                               |
| U1           | 0    | 11       | ٦       |                                                                                     |
| U2           | 1    | 12       | 1       |                                                                                     |
| U3           | 2    | 13       | 2       |                                                                                     |
| U4           | 3    | 14       | 3       | Set the mapping destination (the divided screen number: 0 to 5).                    |
| U5           | 4    | 15       | 4       | Map each waveform (U1, I1, etc.) to the part of the divided screen that you want it |
| U6           | 5    | 16       | 5       | <ul> <li>These settings are displayed when Mode is set to User.</li> </ul>          |
| Spd/Aux      | x1 0 | Trq/Aux2 | 0 ]     | • Spd/Aux1 and Trq/Aux2 can be set on models with the /MTR or /AUX options.         |

## 9.2 Turning the Display of Waveforms On and Off and Setting the Vertical Zoom Factors and Vertical Positions

This section explains the following waveform display settings:

- · Turning the display of waveforms on and off
- Vertical zoom factor
- Vertical position

"Display Items (ITEM)—Waveform" in the features guide

## **Configuring the Waveform Display**

Press **WAVE** and then **ITEM** to display the following menu.

If the setup parameter list is being displayed (the INPUT INFO key is illuminated), the Info Form menu may be displayed. If this happens, press **ITEM** again.

#### Select the waveforms that you want to display.

#### 

Set the vertical position (0.000% to ±130.000%).

|                                           | Wave Items       |                      | Wave Items | )                                      |
|-------------------------------------------|------------------|----------------------|------------|----------------------------------------|
| Display<br>ON/OFF                         | Vertical<br>Zoom | Vertical<br>Position | All ON -   | -Turns the display of all waveforms on |
| <b>⊠</b> U1                               | x 1              | 0.000%               |            |                                        |
| <b>⊠</b>  1                               | x 1              | 0.000%               | All OFF    | Turns the display of all waveforms off |
| <b>₫</b> U2                               | x 1              | 0.000%               |            |                                        |
| <b>₫</b> 12                               | x 1              | 0.000%               |            |                                        |
| <b>⊘</b> U3                               | x 1              | 0.000%               |            |                                        |
| <b>⊠</b>  3                               | x 1              | 0.000%               |            |                                        |
| <b>⊘</b> U4                               | x 1              | 0.000%               |            |                                        |
| <b>I</b> 4                                | x 1              | 0.000%               |            |                                        |
| <b>I</b> U5                               | x 1              | 0.000%               |            |                                        |
| <b>I</b> 5                                | x 1              | 0.000%               |            |                                        |
| 🗹 U6                                      | x 1              | 0.000%               |            |                                        |
| <b>I</b> 6                                | x 1              | 0.000%               |            |                                        |
| Speed 2 Speed and Torque are displayed on |                  |                      |            |                                        |
|                                           |                  |                      |            |                                        |
|                                           |                  |                      |            | 1                                      |

Aux1 and Aux2 are displayed on  $Aux2 \int Mux1$  and Aux2 are displayed on  $Aux2 \int Mux2$
# 10.1 Setting the Display Format

This section explains the following settings for the trend display format:

- · Number of divisions of the trend screen
- Time axis
- · Restarting trends
- · Advanced trend display settings

• "Display Format (FORM)—Trend" in the features guide

#### **Others Menu**

Press **OTHERS** to display the following menu.

| Others                                                    | Select Trend.                                                                                                    |
|-----------------------------------------------------------|----------------------------------------------------------------------------------------------------|
| Bar                                                       |                                                                                                    |
| Vector                                                    |                                                                                                    |
| Numeric<br>+ ***<br>Wave<br>+<br>***<br>Trend<br>+<br>*** | Even if you select one of these settings, you can still show the trend display. You can split the screen into top and bottom halves, and show the trend display in one half and another display in the other half. ► chapter 13 |

#### **Trend Form Menu**

Press FORM to display the following menu.

If the setup parameter list is being displayed (the INPUT INFO key is illuminated), the Info Form menu may be displayed. If this happens, press **FORM** again.

|   | Trend Form          |                                                                               |
|---|---------------------|-------------------------------------------------------------------------------|
|   | Format              | Set the number of divisions on the trend screen (Single, Dual, Triad, Quad).  |
|   | z Dual              | ······································                                        |
| φ | Time/div            | - Set the time axis (3s, 6s, 10s, 30s, 1min, 3min, 6min, 10min, 30min, 1hour, |
|   | 10ms                | 3hour, 6hour, 12hour, 1day).                                                  |
| ( | Clear Trend<br>Exec | -Restarts the trend                                                           |
| 4 | Display<br>Settings | -Configure the advanced trend display settings.                               |
|   |                     |                                                                               |
|   |                     |                                                                               |
|   |                     |                                                                               |
|   |                     |                                                                               |
|   |                     |                                                                               |
|   |                     |                                                                               |
|   |                     |                                                                               |

# Configuring Advanced Trend Display Settings (Display Settings) Press the Display Settings soft key to display the following menu.

| Trend Form          |                                                          |
|---------------------|----------------------------------------------------------|
| Formart             |                                                          |
| Fz Dual             |                                                          |
| 🗘 Trend TZdiv 🏻 🗎   |                                                          |
| 3s/div              |                                                          |
| Clear Trend<br>Exec |                                                          |
| Disp Settings       |                                                          |
| Interpolate         | -Set the display interpolation (…, ^, ).                 |
| ·••• 🔼              |                                                          |
| Graticule           |                                                          |
|                     | – Set the grid ( ##, , ).                                |
| Scale Value         | Turne the diapley of eacle values on and off             |
| OFF ON              | - Turns the display of scale values on and on            |
| Wave Label          | Turns the display of trans labels on and off             |
| OFF ON              | - runns the display of trend labers on and on            |
| Note                |                                                          |
| Changes that        | at you make to the trend display settings on the Display |

advanced waveform display settings (see section 9.1).

Settings menu are also reflected in the

### 10.2 Turning the Trend Display On and Off and Setting the Measurement Functions to Display and the Vertical Scales

This section explains the following trend display settings:

- · Turning the trend display on and off
- Measurement function
- · Element and wiring unit
- Harmonic order
- · Vertical scale

Vertical scale mode and upper and lower limits of vertical scales

"Display Items (ITEM)—Trend" in the features guide

1. Follow the procedure in section 10.1 to select Trend on the Others menu.

### **Configuring the Trend Display**

#### 2. Press ITEM to display the following screen.

If the setup parameter list is being displayed (the INPUT INFO key is illuminated), the Info Form menu may be displayed. If this happens, press **ITEM** again.

#### Select the trends that you want to display.

If you move the cursor to Display, and then press SET, you can select all the trends (All ON) and clear all the selections (All OFF).

Set the measurement function (for details on the various measurement functions, see "Items That This Instrument Can Measure" in the features guide).

#### Set the element and wiring unit (Element 1 to Element 6, $\Sigma A$ to $\Sigma C$ ).

Set the harmonic order (Total, 0 to 500; /G5 or /G6 option).

You can set this setting when the measurement function includes a harmonic order.

Select the vertical scale's setup method (Auto, Manual).

Set the upper and lower limits (–9.999 T to 9.999 T). These settings can be set when Scaling is set to Manual.

| Trend Items |          |           |       |         |             |             |
|-------------|----------|-----------|-------|---------|-------------|-------------|
| Display     | Function | Element/Z | Order | Scaling | Upper Scale | Lower Scale |
| <b>⊘</b> T1 | Urms     | Element 1 | -     | Manual  | 100.0       | -100.0      |
| <b>⊘</b> T2 | Irms     | Element 1 | -     | Auto    | -           | -           |
| <b>⊘</b> T3 | Р        | Element 1 | -     | Auto    | -           | -           |
| <b>⊘</b> T4 | S        | Element 1 | -     | Auto    | -           | -           |
| <b>⊘</b> T5 | Q        | Element 1 | -     | Auto    | -           | -           |
| <b>⊘</b> T6 | λ        | Element 1 | -     | Auto    | -           | -           |
| <b>⊘</b> T7 | φ        | Element 1 | -     | Auto    | -           | -           |
| <b>⊘</b> T8 | FreqU    | Element 1 | -     | Auto    | -           | -           |
| ⊖T9         | Urms     | Element 1 | -     | Auto    | -           | -           |
| □T10        | Urms     | Element 1 | -     | Auto    | -           | -           |
| OT11        | Urms     | Element 1 | -     | Auto    | -           | -           |
| □T12        | Urms     | Element 1 | -     | Auto    | -           | -           |
| □T13        | Urms     | Element 1 | -     | Auto    | -           | -           |
| OT14        | Urms     | Element 1 | -     | Auto    | -           | -           |
| □T15        | Urms     | Element 1 | -     | Auto    | -           | -           |
| □T16        | Urms     | Element 1 | -     | Auto    | -           | -           |

# 11.1 Setting the Display Format

This section explains the following settings for the bar graph display format. This feature is available on models with the /G5 or /G6 option.

- · Number of divisions of the bar graph screen
- Bar graph display range (displayed harmonic orders)
  - Display Format (FORM)—Bar Graph" in the features guide

#### **Others Menu**

Press **OTHERS** to display the following menu.

| (Others)            |                                                                                                    |
|---------------------|----------------------------------------------------------------------------------------------------|
| Trend               |                                                                                                    |
| Bar —               | -Select Bar.                                                                                                    |
| Vector              |                                                                                                    |
| Numeric<br>+<br>*** |                                                                                                    |
| Wave<br>+<br>****   | Even if you select one of these settings, you can still show the bar graph display. You can split the screen into top and bottom halves, and show the bar graph display in one half and |
| Trend<br>+<br>***   | another display in the other half. ► chapter 13                                                                                                    |
|                     |                                                                                                    |

#### **Bar Form Menu**

Press **FORM** to display the following menu.

If the setup parameter list is being displayed (the INPUT INFO key is illuminated), the Info Form menu may be displayed. If this happens, press **FORM** again.

| Bar Form<br>Format                       | -Set the number of divisions on the bar graph screen (Single, Dual, Triad).                                                                                       |
|------------------------------------------|----------------------------------------------------------------------------------------------------|
| Start Order     Il     End Order     I00 | <ul> <li>Set the bar graph display range.</li> <li>The display's start harmonic order (0 to 490)</li> <li>The display's end harmonic order (10 to 500)</li> </ul> |
| ·                                        | start harmonic order by 10 or more.                                                                                                    |
|                                          |                                                                                                    |
|                                          |                                                                                                    |

# 11.2 Setting the Measurement Function to Display and the Vertical Scale

This section explains the following bar graph display settings. This feature is available on models with the /G5 or /G6 option.

- Bar graph number
- Measurement function
- Element
- Vertical scale

Vertical scale mode, vertical scale type, vertical scale upper limit, and X-axis position

▶ "Display Items (ITEM)—Bar Graph" in the features guide

1. Follow the procedure in section 11.1 to select Bar on the Others menu.

### Bar Items Menu

Press ITEM to display the following menu.
 If the setup parameter list is being displayed (the INPUT INFO key is illuminated), the Info Form menu may be displayed. If this happens, press ITEM again.

| Bar Items       |                                                                                              |
|-----------------|----------------------------------------------------------------------------------------------|
| 💠 Item No.      | Select the har graph number that you want to set $(1, 2, 3)$                                 |
| 11              |                                                                                              |
| Function        | Set the measurement function (II I P S $\Omega \lambda \Phi \Phi$ DI $\Phi$ I 7 Rs Xs Rn Xn) |
|                 |                                                                                              |
| Element         | -Set the element (Element 1 to Element6)                                                     |
| Element 1       |                                                                                              |
| Scale Mode      | Soloct the vertical scale's setup method (Fixed Manual)                                      |
| Fixed Manual    | -Select the ventical scale's setup method (rixed, Manual).                                   |
| Vertical Scale  | Sot the vertical scale type (Linear Log)                                                     |
| Linear Log      | This soft key is displayed when you set Scale Mode to Manual.                                |
| 🔶 Upper Scale   | Set the upper limit (0 to 0 000 T)                                                           |
| 100.0           | This soft key is displayed when you set Scale Mode to Manual.                                |
| X Axis Position | Sat the X axis position (Pottom Contor)                                                      |
| Bottom Center   | This soft key is displayed when you set Scale Mode to Manual and Vertical Scale to Linear.   |

# 12.1 Setting the Display Format

This section explains the following settings for the vector display format. This feature is available on models with the /G5 or /G6 option.

- · Number of divisions of the vector screen
- Turning the numeric data display on and off
  - ► "Display Format (FORM)—Vector" in the features guide

#### **Others Menu**

Press **OTHERS** to display the following menu.

| Others              |                                                                                                    |
|---------------------|----------------------------------------------------------------------------------------------------|
| Trend               |                                                                                                    |
| Bar                 |                                                                                                    |
| Vector —            | -Select Vector.                                                                                                    |
| Numeric<br>+<br>*** |                                                                                                    |
| Wave<br>+<br>***    | Even if you select one of these settings, you can still show the vector display. You can split the screen into top and bottom halves, and show the vector display in one half and another |
| Trend<br>+<br>***   | display in the other half. ► chapter 13                                                                                                    |
|                     |                                                                                                    |

#### Vector Form Menu

Press **FORM** to display the following menu.

If the setup parameter list is being displayed (the INPUT INFO key is illuminated), the Info Form menu may be displayed. If this happens, press **FORM** again.

| Vector Form<br>Format | -Set the number of divisions on the vector screen (Single, Dual). |
|-----------------------|-------------------------------------------------------------------|
| Numeric               | -Turns the numeric data display on and off                        |
| OFF ON                |                                                                   |
|                       |                                                                   |
|                       |                                                                   |
|                       |                                                                   |
|                       |                                                                   |
|                       |                                                                   |

# 12.2 Setting the Element and Wiring Unit to Display and the Zoom Factor

This section explains the following vector display settings. This feature is available on models with the /G5 or /G6 option.

- Vector number
- Element and wiring unit
- Zoom factor

• "Display Items (ITEM)—Vector" in the features guide

1. Follow the procedure in section 12.1 to select Vector on the Others menu.

### **Vector Items Menu**

- 2. Press ITEM to display the following menu.
  - If the setup parameter list is being displayed (the INPUT INFO key is illuminated), the Info Form menu may be displayed. If this happens, press **ITEM** again.
  - If setup parameter list is being displayed, the vector that you have set to vector number 1 is displayed in the bottom half of the screen.

| ۷        | ector Items             |                                                                                                    |
|----------|-------------------------|----------------------------------------------------------------------------------------------------|
| ¢        | ltem No.                | Select the vector number that you want to set (1, 2).                                                                                                    |
|          | 11                      |                                                                                                    |
|          | Object _                | –Set the element and wiring unit (Element 1 to Element 6, ΣΑ to ΣC).                                                                                                    |
| <u>^</u> |                         |                                                                                                    |
| ♥        | 1.000<br>I Mag<br>1.000 | <ul> <li>Set the zoom factor (0.100 to 100,000).</li> <li>Set the zoom factor of fundamental wave U (1) or I (1). The value that indicates the size of the vector display's peripheral circle changes according to the zoom factor, and the size of</li> </ul> |
|          |                         | <ul> <li>the vectors that indicate U (1) and I (1) change accordingly as well.</li> <li>If you press this soft key to select both U Mag and I Mag, you can link the zoom factors of both settings and change them at the same time.</li> </ul>                 |
|          |                         |                                                                                                    |
|          |                         |                                                                                                    |
|          |                         |                                                                                                    |

# 13.1 Configuring the Split Display

This section explains the following split display settings:

- · The two screens to display
- Switching between Form menus
- Switching between Items menus

Split Display" in the features guide

#### **Others Menu**

Press OTHERS to display the following menu.

| Others         |                                                                                                    |
|----------------|----------------------------------------------------------------------------------------------------|
| Trend          |                                                                                                    |
| Bar            | The split screen that you configure last is                                                                |
|                | displayed.                                                                                                 |
| Vector         |                                                                                                    |
|                | Set the top half of the screen to the Numeric display,                                                     |
| Numeric<br>+ _ | and set the display that you want to show in the bottom half of the screen (Wave, Trend, Bar,* Vector*).   |
| Wave           |                                                                                                    |
| Wave<br>+      | Set the top half of the screen to the Wave display,                                                        |
| ***            | screen (Numeric, Trend, Bar,* Vector*).                                                                    |
| Trend          |                                                                                                    |
| +              | Set the top half of the screen to the Trend display,                                                       |
|                | and set the display that you want to show in the bottom half of the screen (Numeric, Wave, Bar,* Vector*). |
|                |                                                                                                    |
|                | * This feature is available on models with the /G5 or /G6 option.                                          |

### Form Menu

Press **FORM** to switch between the Form menus of the two screens that you set on the Others menu. Configure the settings on each menu.

| Display | For Instructions on How to Use the Form Menu, See: |  |  |
|---------|----------------------------------------------------|--|--|
| Numeric | Sections 6.1 and 6.2                               |  |  |
| Wave    | Section 9.1                                        |  |  |
| Trend   | Section 10.1                                       |  |  |
| Bar     | Section 11.1                                       |  |  |
| Vector  | Section 12.1                                       |  |  |

If the setup parameter list is being displayed (the INPUT INFO key is illuminated), the setup parameter list is displayed in the top half of the screen and the screen that you set to display in the top half of the split screen on the Others menu is displayed in the bottom half of the screen. Additionally, if you repeatedly press **FORM**, you can switch between the Info Form menu and the menu of the screen that is displayed in the bottom half of the screen.

#### Items Menu

Press **ITEM** to switch between the Items menus of the two screens that you set on the Others menu. Configure the settings on each menu.

| Display | For Instructions on How to Use |
|---------|--------------------------------|
|         | the Items Menu, See:           |
| Numeric | Sections 6.3 to 6.7            |
| Wave    | Section 9.2                    |
| Trend   | Section 10.2                   |
| Bar     | Section 11.2                   |
| Vector  | Section 12.2                   |

If the setup parameter list is being displayed (the INPUT INFO key is illuminated), the setup parameter list is displayed in the top half of the screen and the screen that you set to display in the top half of the split screen on the Others menu is displayed in the bottom half of the screen. Additionally, if you repeatedly press **ITEM**, you can switch between the Info Form menu and the menu of the screen that is displayed in the bottom half of the screen.

### 14.1 Performing Cursor Measurements on Waveforms

This section explains the following settings for performing cursor measurements on waveforms:

- Turning the cursor display on and off
- · The waveforms to perform cursor measurements on
- Cursor movement path
- Cursor position
- · Turning linked cursor movement on and off

• "Cursor Measurement" in the features guide

1. Follow the procedures in chapter 9 to display waveforms.

#### Wave Cursor Menu

2. Press SHIFT+FORM (CURSOR) to display the following menu.

| <b>-</b>                                                                                                    |
|----------------------------------------------------------------------------------------------------|
| - Turns the cursor display on and off                                                                                                    |
| Set the waveform to measure with auroar $4 (\pm) (114 + 14 + 12 + 12 + 14 + 14 + 15 + 16 + 16)$                                                                                          |
| Speed, <sup>1</sup> Torque, <sup>1</sup> Aux1, <sup>2</sup> Aux2 <sup>2</sup> ).                                                                                                    |
|                                                                                                    |
| Set the waveform to measure with cursor 2 ( $\times$ ) (01, 11, 02, 12, 03, 13, 04, 14, 05, 15, 06, 16, Speed, <sup>1</sup> Torque, <sup>1</sup> Aux1, <sup>2</sup> Aux2 <sup>2</sup> ). |
|                                                                                                    |
| - Set the cursor movement path (Max, Min, Mid).                                                                                                    |
|                                                                                                    |
| Set the positions of cursor 1 (+) and cursor 2 (×) (0, which is the left edge of the screen to 800, which is the right edge of the screen)                                               |
|                                                                                                    |
| -Turns linked cursor movement on and off                                                                                                    |
| 1 This feature is available on models with the /MTR option.                                                                                                    |
| 2 This feature is available on models with the /AUX option.                                                                                                    |
|                                                                                                    |

# 14.2 Performing Cursor Measurements on Trends

This section explains the following settings for performing cursor measurements on trends:

- Turning the cursor display on and off
- The trends to perform cursor measurements on
- Cursor position
- Turning linked cursor movement on and off

Cursor Measurement" in the features guide

1. Follow the procedures in chapter 10 to display trends.

### **Trend Cursor Menu**

2. Press SHIFT+FORM (CURSOR) to display the following menu.

| Trend Cursor                                                                           |                                                                                                    |
|----------------------------------------------------------------------------------------|----------------------------------------------------------------------------------------------------|
| Cursor                                                                                 | -Turns the cursor display on and off                                                                                                    |
| OFF ON                                                                                 |                                                                                                    |
| C1 + Trace                                                                             | -Set the trend to measure with cursor 1 (+) (T1 to T16)                                                                                      |
| T1                                                                                     |                                                                                                    |
| C2× Trace                                                                              | -Set the trend to measure with cursor $2(x)$ (T1 to T16)                                                                                     |
| T2                                                                                     |                                                                                                    |
|                                                                                        |                                                                                                    |
| ▲ C1 + Pocition                                                                        |                                                                                                    |
| $\begin{array}{c} 100\\ \hline 00\\ \hline 02\times Position\\ \hline 900 \end{array}$ | -Set the positions of cursor 1 (+) and cursor 2 (×) (0, which is the left edge of the screen to 1601, which is the right edge of the screen) |
| Linkage                                                                                | -Turns linked cursor movement on and off                                                                                                    |
|                                                                                        |                                                                                                    |
|                                                                                        |                                                                                                    |
|                                                                                        |                                                                                                    |

# 14.3 Performing Cursor Measurements on Bar Graphs

This section explains the following settings for performing cursor measurements on bar graphs:

- Turning the cursor display on and off
- Cursor position
- Turning linked cursor movement on and off

Cursor Measurement" in the features guide

**1.** Follow the procedures in chapter 11 to display bar graphs.

#### **Bar Cursor Menu**

2. Press SHIFT+FORM (CURSOR) to display the following menu.

| Bar Cursor    |                                                                                         |
|---------------|-----------------------------------------------------------------------------------------|
| Cursor        | -Turns the cursor display on and off                                                    |
| OFF ON        | · · · · · · · · · · · · · · · · · · ·                                                   |
|               |                                                                                         |
|               |                                                                                         |
|               |                                                                                         |
|               |                                                                                         |
|               |                                                                                         |
|               |                                                                                         |
|               |                                                                                         |
| C1 + Order    |                                                                                         |
| 💠 C2× Order – | - Set the harmonic order of the bar graph to measure with cursor 1 (+) and cursor 2 (×) |
| 15            | (0 to 500).                                                                             |
| Linkage       | -Turns linked cursor movement on and off                                                |
| OFF ON        |                                                                                         |
|               |                                                                                         |
|               |                                                                                         |
|               |                                                                                         |

### 15.1 Setting the Number of Data Captures and Configuring the Capture Control Settings

This section explains the following settings concerning the number of data captures for high speed data capturing and the capture control settings.

- Number of data captures
- · Confirming and optimizing the maximum capturing count
- Capture control settings

Voltage and current measurement modes, turning the HS filter on and off, setting the HS filter cutoff frequency, triggering, performing synchronized measurement using an external signal

- · Selecting whether to save to a file
  - ► "Capture Count (Capture Count)" and "Capture Control Settings (Control Settings)"

in the features guide

#### **Others Menu**

Press **OTHERS** to display the following menu.

| Others                       |     |
|------------------------------|-----|
| Trend                        |     |
| Bar                          |     |
| Vector                       |     |
| Numeric<br>+<br>***          |     |
| Wave<br>+<br>***             |     |
| Trend<br>+<br>***            |     |
| High Speed<br>Data Capturing | -Se |

" – Select High Speed Data Capturing.

#### HS Settings Menu

Press FORM to display the following menu.

| HS Settings          |                                                                                                    |
|----------------------|----------------------------------------------------------------------------------------------------|
| Capt. Count          | Set the number of data captures (Infinite, 1 to 9999).                                                                            |
| 🛡 Optimize Count —   | Confirm and optimize the maximum capturing count.*                                                                                |
|                      | Configure capture control settings.                                                                                               |
| Settings             | Select whether to save to a file*                                                                                                 |
| Record to File       | OFF: When high speed data capturing is performed, you can use communication commands to output the captured data.                 |
| OFF ON               | • ON: "File State: Ready" appears in the upper left of the screen. When high speed data                                           |
| ⊲<br>File Settings — | capturing is performed, the captured data is recorded (saved) under the save conditions set in section 15.2.                      |
| 110 00001100         | Set the save conditions. ► section 15.2                                                                                           |
| Start —              | -Starts high speed data capturing ► section 15.4                                                                                  |
| Stop —               | -Stops high speed data capturing ▶section 15.4                                                                                    |
|                      | * You cannot configure the settings in "Confirming and Optimizing the Maximum Capturing Count" when Record to File is set to OFF. |

# Confirming and Optimizing the Maximum Capturing Count (Optimize Count)

Press the Optimize Count soft key to display the following screen.

 Optimize Count
 Set the number of data captures.

 Maximum Capturing Count
 506811
 Set

- Maximum capturing count (0 to the maximum number of captures)
  - The maximum number of times that data can be captured depends on the number of numeric data items that you have set to be saved and the free space at the save destination. For instructions on how to set the save destination and the numeric data items to be saved, see section 15.2.

Even if you have specified a USB memory device as the save destination, if you remove the USB memory device, the save destination switches automatically to the internal RAM disk. If you close this screen and then open it again by pressing the Optimize Count soft key, the maximum capturing count changes to the value determined by the internal RAM disk's free space.

### **Configuring Capture Control Settings (Control Settings)**

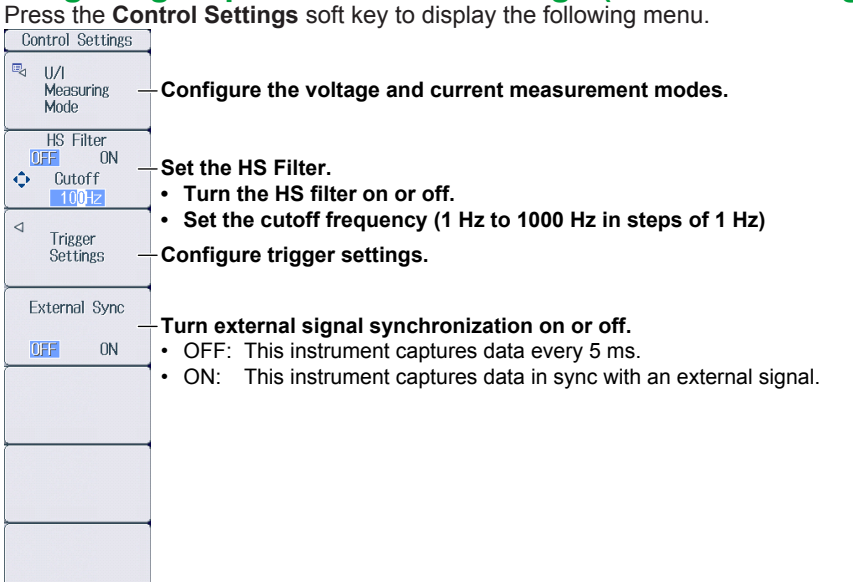

#### Configuring the Voltage and Current Measurement Modes

Press the **U/I Measuring Mode** soft key to display the following menu.

|         | OVE Mediadring Mode |                                                            |
|---------|---------------------|------------------------------------------------------------|
| Setting | Fach All            | Select the measurement mode setup method (Each,            |
| U1      | mean dc r-mean      | All).<br>When you select Each, you can set the measurement |
| 11      | mean dc r-mean      | mode separately for the current and voltage of each input  |
| U2      | mean dc r-mean      | element.                                                   |
| 12      | mean dc r-mean      |                                                            |
| U3      | mean dc r-mean      |                                                            |
| 13      | mean dc r-mean      | Set the manufacturement mode (rms, mean, do, r, mean)      |
| U4      | mean dc r-mean      | – Set the measurement mode (rms, mean, uc, r-mean).        |
| 14      | mean dc r-mean      |                                                            |
| U5      | mean dc r-mean      |                                                            |
| 15      | mean dc r-mean      |                                                            |
| U6      | mean dc r-mean      |                                                            |
| 16      | mean dc r-mean      |                                                            |
|         |                     |                                                            |

#### Note.

If the voltage and current measurement mode settings differ for elements assigned to the same wiring unit, the measurement data ( $\Sigma$  function) for the wiring unit is displayed as "------" (no data).

#### **Configuring Trigger Settings**

| Control Settings  |                                                                                                    |
|-------------------|----------------------------------------------------------------------------------------------------|
| ∿ U/I             |                                                                                                    |
| Measuring<br>Mode |                                                                                                    |
| LID Eller         |                                                                                                    |
| OFF ON            |                                                                                                    |
| O Cutoff          |                                                                                                    |
| Ingger Settings   |                                                                                                    |
| Mode              | Set the trigger mode (Auto Normal OFF)                                                                                                    |
| Auto              |                                                                                                    |
| Source            |                                                                                                    |
|                   | Set the trigger source (U1, I1, U2, I2, U3, I3, U4, I4, U5, I5, U6, I6, Ext Clk).                                                                                                    |
| <u>U1</u>         |                                                                                                    |
| Slope             |                                                                                                    |
|                   | – Set the trigger slope ( _, , , , ,}).                                                                                                    |
| F1 F F1           |                                                                                                    |
| Level             | $\mathbf{O}_{\mathbf{r}}(\mathbf{r}) = \mathbf{I}_{\mathbf{r}}(\mathbf{r}) + \mathbf{I}_{\mathbf{r}}(\mathbf{r}) + \mathbf{I}$ |
| 0.0%              | -Set the trigger level ( $0.0\%$ to $\pm 100.0\%$ ).                                                                                                    |
|                   |                                                                                                    |
|                   |                                                                                                    |
|                   |                                                                                                    |
| • Level           | –Set the trigger level (0.0% to ±100.0%).                                                                                                    |

# 15.2 Configuring the Save Conditions of Captured Numeric Data

This section explains the following settings for the save conditions of captured numeric data.

- Save destination
- · Selecting whether to perform automatic CSV conversion when capturing stops
- Numeric data items to save
- Auto naming
- File name
- Comment

Save Conditions (File Settings)" in the features guide

1. Follow the procedure in section 15.1 to select High Speed Data Capturing on the Others menu.

### **File Settings Menu**

2. Press FORM and then the File Settings soft key to display the following menu.

| File Settings<br>⊲<br>File List — | –Set the save destination and perform manual CSV conversion.                             |
|-----------------------------------|------------------------------------------------------------------------------------------|
| Auto CSV<br>Conversion<br>OFF ON  | Select whether to perform automatic CSV conversion when high speed data capturing stops. |
| ltem<br>Settings                  | -Set the numeric data items to save.                                                     |
| Auto Naming                       | -Set auto naming. ► section 17.2                                                         |
| File Name –                       | -Set the file name. ► section 17.2.                                                      |
| Comment –                         | Set a comment. ► section 17.2                                                            |
|                                   |                                                                                          |

# Setting the Save Destination and Performing Manual CSV Conversion

Press the File List soft key to display the following screen.

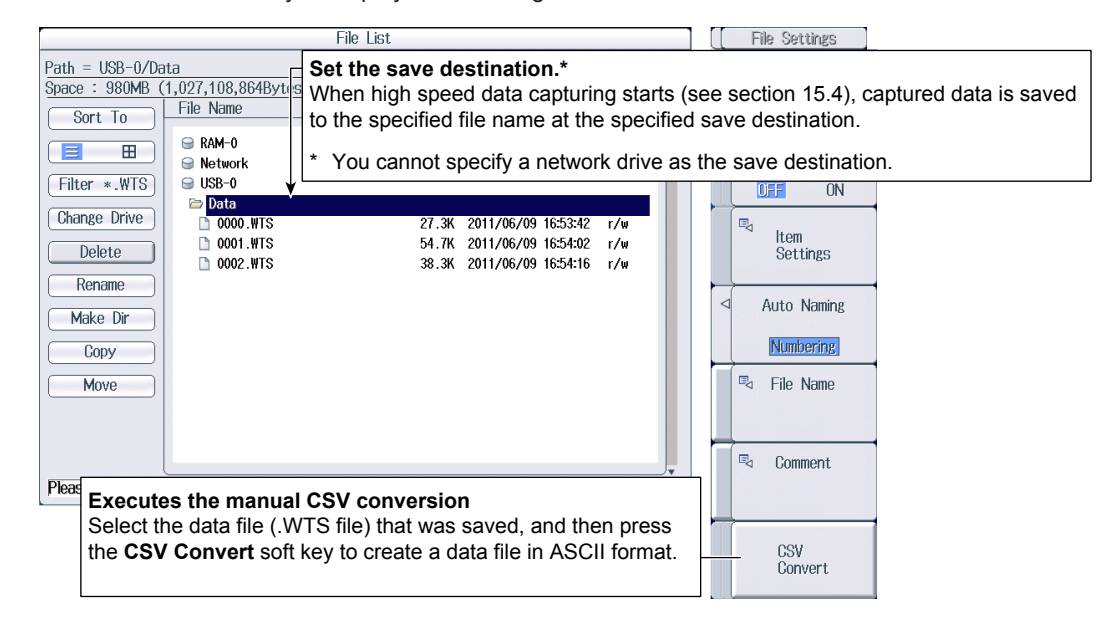

#### Setting the Numeric Data Items to Save

Press the Item Settings soft key to display the following screen.

The numeric data items in this screen whose check boxes are selected are saved.

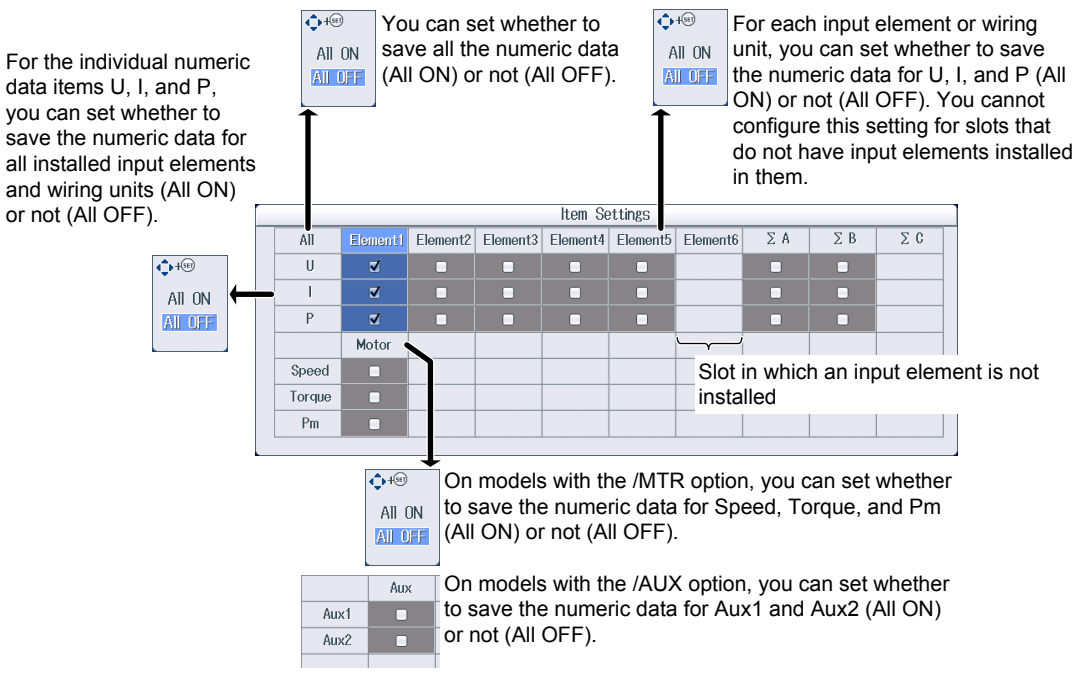

#### Note

Even if you select the check box for wiring unit  $\Sigma A$ ,  $\Sigma B$ , or  $\Sigma C$ , the wiring unit's numeric data will not be saved under the following circumstances.

- When the wiring system has not been set
- · When the wiring system is set to 1P3W or 3P3W
- When input elements assigned to the same wiring unit have different voltage or current measurement mode settings

For information on how to set the wiring system, see section 1.1.

### 15.3 Changing the Displayed Items for High Speed Data Capturing

This section explains the following settings concerning the displayed items for high speed data capturing.

- Number of columns
- Column number
- · Element and wiring unit
- · Resetting the displayed items
- Peak over-range information
- · Turning the display frame on and off

▶ "Display Items (ITEM)—High Speed Data Capturing" in the features guide

1. Follow the procedure in section 15.1 to select High Speed Data Capturing on the Others menu.

### **HS Items Menu**

2. Press ITEM to display the following menu.

| HS Items                              |                                                                                            |
|---------------------------------------|--------------------------------------------------------------------------------------------|
| Column Num<br>                        | -Set the number of columns (4, 6).                                                         |
| ◆ Column No.<br>[1]                   | -Set the column number (1 to 6).                                                           |
| Element/S<br>Element 1                | -Set the element or wiring unit (None, Element 1 to Element 6, $\Sigma A$ to $\Sigma C$ ). |
| Reset Items<br>Exec                   | -Resets items to the default values                                                        |
| Display<br>Peak Over Status<br>OFF ON | -Peak over-range information                                                               |
|                                       |                                                                                            |
| Display Frame                         | -Turns the display frame on and off                                                        |
| OFF ON                                |                                                                                            |

#### **Switching the Page**

You can switch between page 1 and 2 (pages 1 to 4 on models with the /MTR or /AUX option). The items are arranged for high speed data capturing, and the displayed measurement functions are fixed for every page. For details on how to switch pages, see section 6.2.

#### Page 1 Example

|   | Voltage<br>Current | Element 1<br>100Vrms<br>1Arms | Element 2<br>1000Vrms<br>5Arms | Element 3<br>1000Vrms<br>5Arms | Element 4<br>1000Vrms<br>50Arms | PAGE<br>1 |
|---|--------------------|-------------------------------|--------------------------------|--------------------------------|---------------------------------|-----------|
| U | [V]                | 98.93                         | 0.0000 k                       | 0.0000 k                       | <b>0.0000</b> k                 | 2         |
| 1 | [A ]               | 0.6907                        | 0.0000                         | 0.0000                         | 0.000                           | 4         |
| Р | [₩]                | 68.23                         | -0.0000 k                      | 0.0000 k                       | -0.000 k                        |           |

#### Page 2 Example

|                   | Voltage<br>Current | Element 1<br>100Vrms<br>1Arms | Element 2<br>1000Vrms<br>5Arms     | Element 3<br>1000Vrms<br>5Arms    | Element 4<br>1000Vrms<br>50Arms  |    |
|-------------------|--------------------|-------------------------------|------------------------------------|-----------------------------------|----------------------------------|----|
| U<br>MaxU<br>MinU | [V]                | 98.93<br>98.93<br>91.97       | 0.0000 k<br>0.0000 k<br>0.0000 k   | 0.0000 k<br>0.0000 k<br>0.0000 k  | 0.0000 k<br>0.0000 k<br>0.0000 k | 23 |
| l<br>Maxl<br>Minl | [A ]               | 0.6907<br>0.7913<br>0.6591    | 0.0000<br>0.0000<br>0.0000         | 0.0000<br>0.0000<br>0.0000        | 0.000<br>0.000<br>0.000          | 4  |
| P<br>MaxP<br>MinP | [₩]                | 68.23<br>75.82<br>62.35       | -0.0000 k<br>0.0000 k<br>-0.0000 k | 0.0000 k<br>0.0000 k<br>-0.0000 k | -0.000 k<br>0.000 k<br>-0.000 k  |    |

#### Page 3 Example

(Page 3 can only be selected on models with the /MTR or /AUX option.)

|        | Voltage<br>Current | Element 1<br>100Vrms<br>1Arms | Element 2 Element 3<br>1000Vrms 1000Vrms<br>5Arms 5Arms | E lement 4<br>1000Vrms<br>50Arms 1                                                  |           |
|--------|--------------------|-------------------------------|---------------------------------------------------------|-------------------------------------------------------------------------------------|-----------|
| U      | [V]]               | 98.93                         | 0.0000 k 0.0000 k                                       | k 0.0000 k 2                                                                        |           |
| 1      | [A ]               | 0.6907                        | 0.0000 0.0000                                           | 0.000 4                                                                             |           |
| Р      | [W ]               | 68.23                         | -0.0000 k 0.0000 k                                      | k -0.000 k                                                                          |           |
| Speed  | [rpm]              | 0F                            | Speed Torque and                                        |                                                                                     |           |
| Torque | ? [Nm ]            | 0F                            | Pm are displayed on<br>models with the /MTR             | AUX1 (kw/m2) -0.000 Aux1 and Aux2 are<br>> displayed on mode<br>with the /AUX optic | ls<br>on. |
| Pm     | [₩]                | 0F                            |                                                         |                                                                                     |           |

#### Page 4 Example

(Page 4 can only be selected on models with the /MTR or /AUX option.)

|                            | Voltage<br>Current | Element 1<br>100Vrms<br>1Arms | Element 2<br>1000Vrms<br>5Arms         | Element 3<br>1000Vrms<br>5Arms    | Elemen<br>1000Vri<br>50Ari | t 4 A                       |           |
|----------------------------|--------------------|-------------------------------|----------------------------------------|-----------------------------------|----------------------------|-----------------------------|-----------|
| U<br>MaxU<br>MinU          | [V]                | 98.93<br>98.93<br>91.97       | 0.0000 k<br>0.0000 k<br>0.0000 k       | 0.0000 k<br>0.0000 k<br>0.0000 k  | 0.00                       | )00 k 2<br>)00 k 3<br>)00 k |           |
| l<br>Maxl<br>Minl          | [A ]               | 0.6907<br>0.7913<br>0.6591    | 0.0000<br>0.0000<br>0.0000             | 0.0000<br>0.0000<br>0.0000        | 0.0<br>0.0<br>0.0          | )00<br>)00<br>)00           |           |
| P<br>MaxP<br>MinP          | [₩]                | 68.23<br>75.82<br>62.35       | -0.0000 k<br>0.0000 k<br>-0.0000 k     | 0.0000 k<br>0.0000 k<br>-0.0000 k | -0.0<br>0.0<br>-0.0        | )00 k<br>)00 k<br>)00 k     |           |
| Speed<br>MaxSpd<br>MinSpd  | [rpm]              | 0 F<br>0 F<br>0 F             |                                        | ue and                            | Aux1<br>MaxAux1            | [k\/m2]                     | -0.       |
| Torque<br>MaxTrq<br>MinTrq | [Nm ]              | 0 F<br>0 F<br>0 F             | Pm are displ<br>models with<br>option. | ayed on<br>the /MTR               | MinAux1<br>Aux2<br>MaxAux2 | [k\/m2]                     | -0.<br>0. |
| Pm<br>MaxPm<br>MinPm       | [₩]                | 0 F<br>0 F<br>0 F             |                                        |                                   | MinAux2                    |                             | -0.       |

Aux1 and Aux2 are displayed on models with the /AUX option.

<u>)00</u> )00

000

00

)01 )00

#### **ELEMENT Key**

3. Press ESC to clear the menu.

Displayed in the upper left of the numeric data display screen

Element 1 Voltage 1000Vrms Current 50Arms

Voltage measurement range and measurement mode Current measurement range and measurement mode

#### Changing the Element and Wiring Unit (Horizontal direction)

- 4. Use the cursor keys (◄►) to select the column that you want to change.
- **5.** Press the **ELEMENT** key for displaying numeric data to select the element and wiring unit that you want to display.

In high speed data capturing, the elements and wiring unit configurations are the same on all four pages. If you change the element and wiring unit configuration on one page, the configuration changes on the other pages as well.

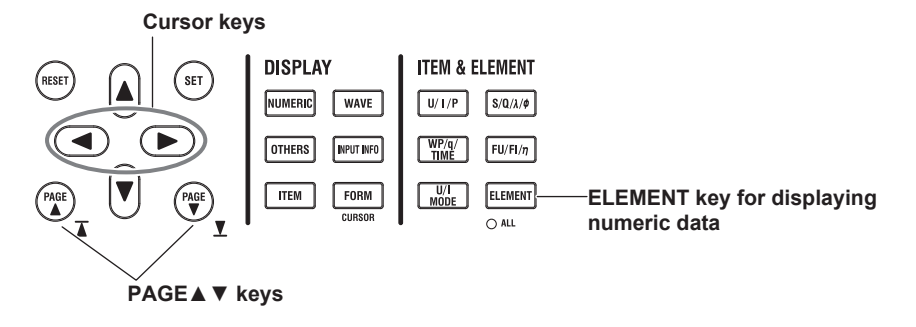

### 15.4 Starting and Stopping High Speed Data Capturing

This section explains how to start and stop high speed data capturing.

Starting and Stopping High Speed Data Capturing (Start/Stop)" in the features guide

### CAUTION

During high speed data capturing and when captured data is being saved, the storage medium is constantly being accessed, even though the icon that indicates this () is not displayed. Do not remove the USB memory device or turn the power off. Doing so may damage the storage medium and corrupt its data.

During high speed data capturing, "HS State: Start" appears in the upper right of the screen. While the captured data is being saved, "File State: Rec" appears in the upper left of the screen.

French

#### ATTENTION

Pendant la collecte de données haute vitesse et lorsque les données collectées sont enregistrées, le système a constamment accès au support de stockage, même si l'icône qui l'indique () n'est pas affichée. Ne retirez pas le support de stockage USB et ne coupez pas l'alimentation. Vous risqueriez d'endommager le support de stockage et les données qu'il contient.

Lors de la collecte des données haute vitesse, « HS State: Start » s'affiche dans l'angle supérieur droit de l'écran.

Lorsque les données collectées sont enregistrées, « File State: Rec » s'affiche dans l'angle supérieur gauche de l'écran.

1. Follow the procedure in section 15.1 to select High Speed Data Capturing on the Others menu.

### **HS Settings Menu**

2. Press FORM to display the following menu.

| HS Settings<br>Capt. Count<br>Infinite<br>Optimize Count<br>Control<br>Settings |                                                                                                    |
|---------------------------------------------------------------------------------|----------------------------------------------------------------------------------------------------|
| Record to File                                                                  |                                                                                                    |
| OFF IN<br>☐<br>File Settings<br>Start —                                         | <ul> <li>Starts high speed data capturing</li> <li>High speed data capturing starts according to the specified number of data captures (see section 15.1), the capture control settings (see section 15.1), and the save conditions (see section 15.2).</li> <li>When high speed data capturing is started, "HS State: Start" appears in the upper right of the screen.</li> <li>When the captured data is being saved, "File State: Rec" appears in the upper left of the screen.</li> </ul> |
| Stop –                                                                          | Stops high speed data capturing<br>After the specified number of data captures have been made, high speed data capturing<br>automatically stops. To force high speed data capturing to stop, press this soft key.<br>When high speed data is stopped, "HS State: Ready" appears in the upper right of the<br>screen.                                                                                                    |

#### Note\_

- You cannot restart high speed data capturing without first stopping high speed data capturing.
- After you stop high speed data capturing and then change the settings or restart high speed data capturing, the data captured up to that point is deleted.

## 16.1 Configuring Storage Control

This section explains the following settings for storage control:

- Storage mode
- Storage count
- · Confirming and optimizing the maximum storage count
- Storage interval
- Scheduled times for real-time storage
- Trigger event (synchronization to a user-defined event)
- · Storage of numeric data when storage starts

Storage Control (Control Settings)" in the features guide

#### **Control Settings Menu**

Press **SHIFT+STORE START** (STORE SET) and then the **Control Settings** soft key to display one of the menus shown below. The menu that appears varies depending on the storage mode setting that you have specified.

#### Manual Storage Mode

| Control Settings                             |                                                                                                    |
|----------------------------------------------|----------------------------------------------------------------------------------------------------|
| Store Mode                                   | - Set Store Mode to Manual.                                                                             |
| ◆ Store Count<br>100 –<br>© Optimize Count – | - Set the storage count (Infinite, 1 to 9999999).<br>- Confirms and optimizes the maximum storage count |
|                                              |                                                                                                    |
|                                              |                                                                                                    |
| ■Interval                                    | -Set the storage interval.                                                                              |
|                                              |                                                                                                    |
| Store at Start                               | -Select whether to store numeric data when storage starts.                                              |
| OFF ON                                       | This soft key is displayed when Interval is set to a value other than 00 : 00 : 00.                     |

#### Confirming and Optimizing the Maximum Storage Count

Press the Optimize Count soft key to display the following screen.

Optimize Count

Sets the storage count The storage count is set to the maximum storage count displayed to the left.

### Maximum storage count (0 to the maximum number of times that data can be stored to the save destination)

- \* The maximum number of times that storage can be performed depends on the number of stored items that you have set and the free space at the save destination.
  - For details on how to set the stored items, see section 16.2. For details on how to set the save destination, see section 16.3.

Even if you have specified a USB memory device as the save destination, if you remove the USB memory device, the save destination switches automatically to the internal RAM disk. If you close this screen and then open it again by pressing the Optimize Count soft key, the maximum storage count changes to the value determined by the internal RAM disk's free space.

#### Setting the Storage Interval

Press the Interval soft key to display the following screen.

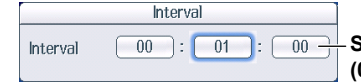

Set the storage interval (00 hours : 00 minutes : 00 seconds to 99 hours : 59 minutes : 59 seconds).

### Scheduled Times for Real-Time Storage Mode

| Control Settings   |                                                                   |
|--------------------|-------------------------------------------------------------------|
| Store Mode         | - Set Store Mode to Real Time                                     |
| Real Time          |                                                                   |
| Store Count        | -Set the storage count (Infinite, 1 to 9999999).                  |
| 🔍 Optimize Count — | -Confirms and optimizes the maximum storage count   previous page |
|                    |                                                                   |
|                    |                                                                   |
|                    |                                                                   |
|                    |                                                                   |
|                    |                                                                   |
| lnterval           | -Set the storage interval IN previous page                        |
|                    |                                                                   |
| Real-time          | Cat the ackedulad times for real time stars                       |
| Control            | - Set the scheduled times for real-time storage.                  |
| Store at Start     |                                                                   |
|                    | -Select whether to store numeric data when storage starts.        |
|                    |                                                                   |

#### Setting Scheduled Times for Real-Time Storage

Press the Real-time Control soft key to display the following screen.

| et the scheduled start and stop times<br>(ear/month/day, 00 hours : 00 minutes : 00<br>econds to 23 hours : 59 minutes : 59 seconds). |
|----------------------------------------------------------------------------------------------------|
| et ti<br>(ear<br>eco                                                                                                    |

Sets the scheduled storage start time to the current time

Copies the scheduled storage start time to the scheduled storage stop time

### Integration-Synchronized Storage Mode

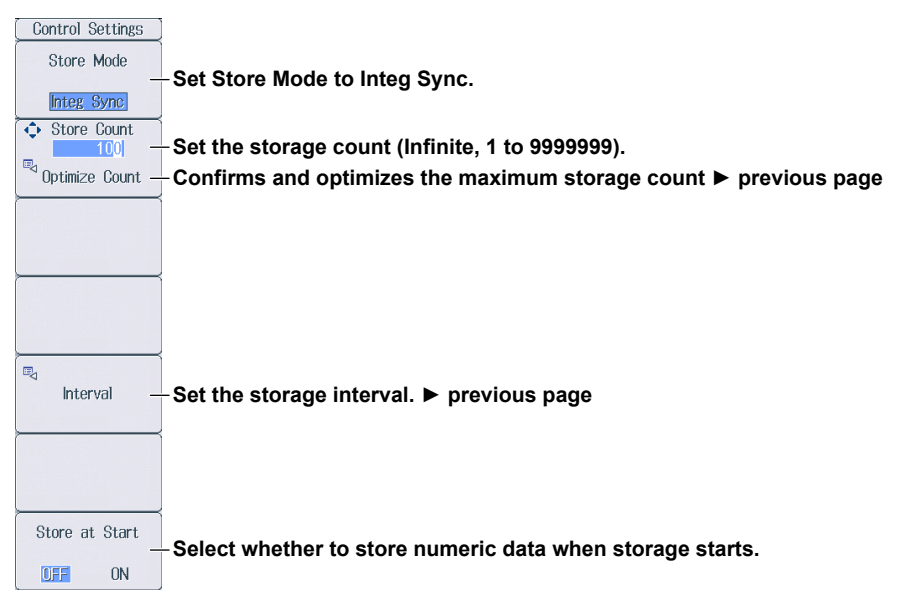

### Event-Synchronized Storage Mode

| Control Settings                         |                                                                                                    |
|------------------------------------------|----------------------------------------------------------------------------------------------------|
| Store Mode                               | -Set Store Mode to Event.                                                                                                    |
| ◆ Store Count<br>100<br>Optimize Count – | -Set the storage count (Infinite, 1 to 9999999).<br>-Confirms and optimizes the maximum storage count ▶ page 16-1                       |
|                                          |                                                                                                    |
|                                          |                                                                                                    |
|                                          |                                                                                                    |
| Trigger Event                            | -Select the trigger event (Event 1 to Event 8).<br>When measured data is updated, storage is started if the conditions of the specified |
|                                          |                                                                                                    |

### Single-Shot Storage Mode

| Store Mode       Set Store Mode to Single Shot.         Image Shot       Set Store Count         Image Shot       Set the storage count (Infinite, 1 to 99999999).         Image Count       Confirms and optimizes the maximum storage count ▶ page16-1 | Control Settings    |                                                              |
|----------------------------------------------------------------------------------------------------|---------------------|--------------------------------------------------------------|
| Set Store Mode to Single Shot.<br>Store Count<br>Coptimize Count Confirms and optimizes the maximum storage count ▶ page16-1                                                                                                    | Store Mode          | Pat Stava Mada ta Singla Shat                                |
| Store Count<br>■ 100<br>■ 0ptimize Count – Set the storage count (Infinite, 1 to 99999999).<br>■ 0ptimize Count – Confirms and optimizes the maximum storage count ► page16-1                                                                            | Single Shot         | - Set Store mode to Single Shot.                             |
| Confirms and optimizes the maximum storage count ► page16-1                                                                                                    | Store Count     100 | -Set the storage count (Infinite, 1 to 9999999).             |
|                                                                                                    | Optimize Count —    | -Confirms and optimizes the maximum storage count ► page16-1 |
|                                                                                                    |                     |                                                              |
|                                                                                                    |                     |                                                              |
|                                                                                                    |                     |                                                              |
|                                                                                                    |                     |                                                              |
|                                                                                                    |                     |                                                              |
|                                                                                                    |                     |                                                              |
|                                                                                                    |                     |                                                              |
|                                                                                                    |                     |                                                              |
|                                                                                                    |                     |                                                              |
|                                                                                                    |                     |                                                              |
|                                                                                                    |                     |                                                              |
|                                                                                                    |                     |                                                              |
|                                                                                                    |                     |                                                              |

## **16.2 Setting the Numeric Data Items to Store**

This section explains how to set the numeric data items to store.

- · Numeric data items to store
  - · Numeric data items that are displayed on the screen
  - Numeric data items specified on the stored item setup screen

► "Stored Items (Item Settings)" in the features guide

#### **Item Settings Menu**

Press SHIFT+STORE START (STORE SET) and then the Item Settings soft key to display the

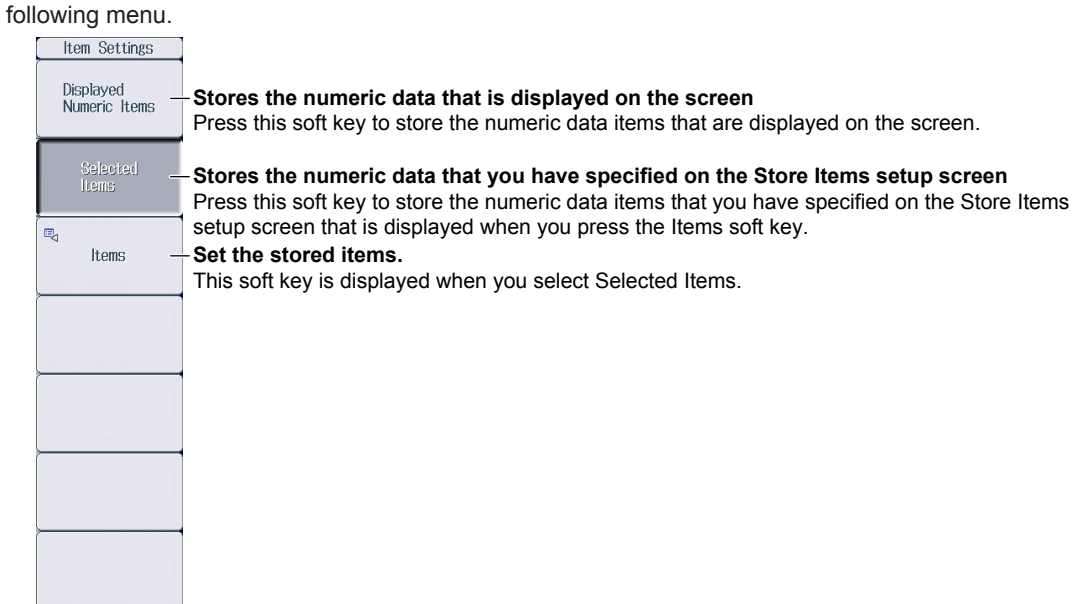

#### **Setting Stored Items (Items)**

Press the Items soft key to display the following screen.

When you press the Selected Items soft key on the Item Settings menu, the numeric data items that you have specified on the following screen are stored.

|    |            |             | ems         | c data it | e numeri      | ts all the    | Selec               |          |
|----|------------|-------------|-------------|-----------|---------------|---------------|---------------------|----------|
| າຣ | data iten  | numeric     | f all the i | lection o | s the sel     | Clear         |                     |          |
| m  | c data ite | numeri      | e preset    | elects tr | 5             |               |                     |          |
| _  |            |             |             | ettings   | Item S        |               |                     |          |
| ۱  |            |             |             | Preset2   | Preset1       | All OFF       | All ON              | Preset   |
| Ш  |            | Element6    | Element5    | Element4  | Element3      | Element2      | ✓ Element1          | Element  |
| Ш  |            |             | Í           |           | Σ C           | 🗆 Σ Β         | Π Σ Α               |          |
|    | 🗆 CfU      | ✓ FreqU     | 🗆 Uac 👘     | 🗆 Urmn    | 🗆 Udc         | 🗆 Umn         | 🗹 Urms              | Function |
| Ш  | 🗆 Cfi      | ✓ Freql     | 🗆 lac       | 🗆 Irmn    | 🗆 kic         | 🗆 lmn         | 🗹 Irms              |          |
|    |            | 🗆 Pc        | <b>v</b> 🖗  | 🗹 λ       | <b>√</b> Q    | <b>√</b> \$   | <b>√</b> P          |          |
|    |            | 🗆 P-peak    | P+peak      | 🔲 I-peak  | 🗆 H+peak      | 🗆 U-peak      | 🗆 U+peak            |          |
|    |            | 🗌 q-        | - q+        | 🗆 q       | 🗏 WP-         | 🗆 WP+         | U WP                |          |
|    |            |             |             |           | 🗆 WQ          | 🗆 WS          | 🗆 Time              |          |
|    |            |             |             | 74        | 73            | 12            | 71                  |          |
|    | 🗆 F7       | 🗆 F6        | 🗆 F5        | 🗆 F4      | 🗆 F3          | 🗆 F2          | 🗆 F1                |          |
| U  | 🗆 F14      | 🗆 F13       | 🗆 F12       | 🗆 F11     | 🗆 F10         | 🗆 F9          | 🗆 F8                |          |
| ſĪ |            | 🗆 F20       | 🗆 F19       | 🗆 F18     | 🗆 F17         | 🗆 F16         | 🗆 F15               |          |
|    |            |             |             | Event4    | Event3        | Event2        | Event1              |          |
| Ш  |            |             |             | Event8    | Event7        | Event6        | Event5              |          |
|    |            |             |             |           |               | FreqPLL2      | FreqPLL1            |          |
|    | 🗆 Ø(k)     | 🗆 λ(k)      | 🗆 Q(k)      | 🗆 S(k)    | 🗆 P(k)        | 🗆 l(k)        | 🗆 U(k)              |          |
|    | 🗆 Xp(k)    | 🗆 Rp(k) 👘   | 🗆 Xs(k)     | 🗆 Rs(k)   | 🗆 Z(k)        | 🗆 🕬(k)        | 🗆 🕸 U(k)            |          |
|    |            | 🗆 Phdf(k) 🗌 | 🗆 Ihdf(k) 👘 | 🗆 Uhdf(k) | 📄 Pthd        | 🗆 ithd        | 🗆 Uthd              |          |
|    | C K-factor | 🗆 hcf       | 🗆 hvf       | 🗆 ltif    | 🔲 Utif        | 🗆 lthf        | 🗆 Uthf              |          |
|    |            |             | 🗆 ØUk-lk    | 🗆 🕸 j-lj  | 🗆 ¢Ui-li      | 🗆 Øli-Uk      | 🗆 ¢Ui-Uj            |          |
|    |            |             | <u> </u>    | ΔυΣ       | ☐ <u>1</u> U3 | ☐ <u>1</u> U2 | <u>□ <u>4</u>01</u> |          |
|    |            |             |             | ο ΔρΣ     | □ <u>/</u> P3 | ☐ 4P2         | □ <u>4</u> P1       |          |
|    | 🗆 Eal      | 🗆 EaU       | 🗆 Pm        | 🗆 Slip    | SyncSp        | Torque        | Speed               |          |

Select the check boxes for the numeric items that you want to store.

### 16.3 Configuring the Save Conditions of Stored Numeric Data

This section explains the following settings for the save conditions of stored numeric data:

- Save destination
- · Selecting whether to perform automatic CSV conversion when storage stops
- · Auto naming
- File name
- Comment

▶ "Save Conditions (File Settings)" in the features guide

### **File Settings Menu**

Press **SHIFT+STORE START** (STORE SET) and then the **File Settings** soft key to display the following menu.

| File Settings                    |                                                                         |
|----------------------------------|-------------------------------------------------------------------------|
| ⊲<br>File List —                 | -Set the save destination and perform manual CSV conversion.            |
| Auto CSV<br>Conversion<br>OFF ON | -Select whether to perform automatic CSV conversion when storage stops. |
|                                  |                                                                         |
| Auto Naming                      | -Set auto naming. ► section 17.2                                        |
| ➡ File Name                      | -Set the file name. ► section 17.2                                      |
| Comment                          | -Set a comment. ► section 17.2                                          |
|                                  |                                                                         |

# Setting the Save Destination and Performing Manual CSV Conversion

Press the File List soft key to display the following screen.

|                                                                                                    |                                                                                                    | File List                                                                                                    | File Settings                                                                                     |                          |
|----------------------------------------------------------------------------------------------------|----------------------------------------------------------------------------------------------------|----------------------------------------------------------------------------------------------------|---------------------------------------------------------------------------------------------------|--------------------------|
| Path = USB-<br>Space : 451N<br>Sort To<br>Filter *.WT<br>Change Driv<br>Delete<br>Rename<br>Make Dir<br>Copy<br>Move | //Data         B (473,321,472Bytes)         File Name         RAM-0         Network         USB-0         Data         0000.WTS         0000.WTS         0003.WTS | Set the save destination.*<br>When storage starts (see section 16.4),<br>name at the specified save destination.<br>* You cannot specify a network drive a<br>300 2010/10/22 16:34:48 r/w<br>300 2010/10/22 16:34:48 r/w<br>5.86K 2010/10/22 16:40:20 r/w<br>11.7K 2010/10/22 16:42:40 r/w | storage data is save<br>s the save destination<br>OFF ON<br>Auto Naming<br>Numbering<br>File Name | ed to the specified file |
| Pleas Exe<br>Sele<br>then<br>file i                                                                                  | cutes the manua<br>ct the storage da<br>press the CSV (<br>n ASCII format.                                                                                        | al CSV conversion<br>ata file (.WTS file) that was saved, and<br>Convert soft key to create a storage data                                                                                                    | CSV<br>Convert                                                                                    |                          |

## 16.4 Starting, Stopping, and Resetting Storage

This section explains how to start, stop, and reset storage.

Starting, Stopping, and Resetting Storage (STORE START, STORE STOP, and STORE RESET)" in the features guide

#### CAUTION

During storage, the storage medium is constantly being accessed, even though the icon that indicates this () is not displayed. Do not remove the USB memory device or turn the power off. Doing so may damage the storage medium or corrupt its data.

Storage is in progress when the STORE START key is illuminated or blinking or when the STORE STOP key is blinking.

French

#### ATTENTION

Pendant la collecte, le système a constamment accès au support de stockage, même si l'icône qui l'indique () n'est pas affichée. Ne retirez pas le support de stockage USB et ne coupez pas l'alimentation. Vous risqueriez d'endommager le support de stockage ou les données qu'il contient.

Le stockage est en cours quand la touche STORE START est éclairée ou quand elle clignote, ou bien quand la touche STORE STOP clignote.

### **Starting the Storage Operation**

Press **STORE START**. This instrument starts storage using the storage mode that you have specified (see section 16.1).

- The STORE START key is illuminated.
   Storage has started; "Store: Start" is displayed.\*
- The STORE START key is blinking.
   The storage operation is ready; "Store: Ready" is displayed.\*
  - \* Character strings are displayed in the upper left of the screen.

#### **Stopping the Storage Operation**

This instrument automatically stops storage according to the storage mode that you have specified. To pause storage, press **STORE STOP**.

- The STORE STOP key is blinking.
   Storage has been paused; "Store: Stop" is displayed."
   If you press STORE START when "Stop" is displayed in yellow, you can resume the storage operation from the point where you stopped the storage operation.
- The STORE STOP key is illuminated. Storage has been automatically stopped; "Store: Close" is displayed, and then "Store:Cmpl" is displayed.<sup>\*</sup>
  - \* Character strings are displayed in the upper left of the screen.

### **Resetting the Storage Operation**

Press SHIFT+STORE STOP (STORE RESET). The STORE STOP key turns off.

- If the storage operation has been paused This instrument finishes writing stored data to a file and closes the file.
- If the storage operation has automatically stopped
   When the storage operation stops automatically, this instrument finishes writing stored data to a file and closes the file. Therefore, the reset operation performs no file operations.

#### Note.

If you do not reset storage, you will not be able to start it again.

## 17.1 Connecting USB Memory Devices

This section explains how to connect USB memory devices to save and load data.

If you want to use a storage device on your network (a network drive), you have to use an Ethernet cable to connect this instrument to the network. For details, see section 20.4.

Storage Media" in the features guide

#### CAUTION

- Do not remove the USB memory device or turn off the power when the USB memory device is being accessed. Doing so may damage the storage medium or corrupt its data.
- When the USB memory device is being accessed, 🔄 is displayed in the center of the top part of the screen and the USB memory device indicator blinks.

French

#### ATTENTION

- Lorsque le dispositif accède au support de stockage USB, ne retirez pas ce dernier et ne mettez pas l'alimentation hors tension. Vous risqueriez d'endommager le support de stockage ou les données qu'il contient.
- Quand le système accède au support de stockage USB, s'affiche au centre, dans la partie supérieure de l'écran, et le voyant du support de stockage USB clignote.

# USB Memory Devices That Can Be Used and How to Connect USB Memory Devices

Use portable USB memory devices that are compatible with USB Mass Storage Class version 1.1. Connect USB memory devices directly to the USB ports (type A) for connecting peripheral devices on the front panel.

Hot-plugging is supported: you can connect or disconnect the USB device at any time, regardless of whether this instrument is on or off. When the power is on, this instrument automatically detects the USB memory device after it is connected.

This instrument has two USB ports: USB-0 and USB-1. The port numbers are not fixed. The port at which the first USB memory device is detected becomes USB-0. The port at which the second USB memory device is detected becomes USB-1.

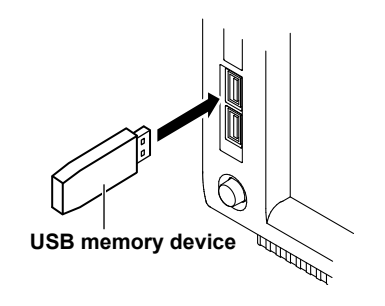

#### Note\_

- Connect USB memory devices directly to the USB ports (type A) for connecting peripheral devices. Do not connect them through a hub.
- Use portable USB memory devices that are compatible with USB Mass Storage Class version 1.1. Do not connect an incompatible USB memory device.
- You cannot use protected USB memory devices (such as those that contain encrypted content).
- Do not connect and disconnect the two USB devices repetitively. Provide at least a 10-second interval between removal and connection.

#### **General USB Handling Precautions**

Follow the general handling precautions that are included with your USB memory.

# 17.2 Saving Setup Parameters

This section explains the following settings for saving setup parameters:

- Save destination
- Auto naming
- File name
- Comment

"Saving Setup Parameters (Save Setup)" in the features guide

#### **Save Setup Menu**

Press FILE and then the Save Setup soft key to display the following menu.

| Save Setup       |                                                                                                    |
|------------------|----------------------------------------------------------------------------------------------------|
| ⊲<br>File List — | -Set the save destination.                                                                                                 |
|                  |                                                                                                    |
|                  |                                                                                                    |
| Auto Naming      | -Set the auto naming method (OFF, Numbering, Date).                                                                        |
| ■ File Name _    | - <b>Set the file name.</b><br>You can set the file name that is used when Auto Naming is set to OFF. This is also used as |
| Comment _        | the common file name when Auto Naming is set to Numbering.<br>- <b>Set a comment.</b>                                      |
| Save Exec -      | -Saves the data                                                                                                    |

#### Setting the Save Destination (File List)

Press the File List soft key to display the following screen.

|                                                                                                    |                                                                                                    | File List |                                                                                                    |      | ]                                                                                                    |
|----------------------------------------------------------------------------------------------------|----------------------------------------------------------------------------------------------------|-----------|----------------------------------------------------------------------------------------------------|------|----------------------------------------------------------------------------------------------------|
| Path = USB-0<br>Space : 474MB<br>Sort To<br>Filter *.*<br>Change Drive<br>Delete<br>Rename<br>Make Dir<br>Copy<br>Move | (496,926,720Bytes)<br>File Name<br>RAM-0<br>Network<br>USB-0<br>Z0100928<br>CustomNumeric<br>0000.PNG<br>0001.PNG<br>0001.PNG<br>0002.PNG |           | Num Of Files : 6           Date           2010/08/29 20:10:40           2010/09/09 11:39:50           2010/09/28 08:22:14           2010/09/28 08:22:14           2010/09/28 08:22:14           2010/09/28 08:22:14           2010/09/28 08:22:14           2010/09/28 08:26:18           2010/09/28 08:26:41 | Attr | The destination storage medium<br>(drive) or folder<br>Use the cursor keys (▲ ▼) to move t<br>cursor, and press SET to select the<br>destination. |

└ Operation menu

#### Note.

For details on how to move between the operation menu and the file list and how to operate the operation menu, see section 17.6.

#### Setting Auto Naming (Auto Naming)

OFF: The auto naming feature is not used. The name that you specified for the File Name setting is used. If there is a file with the same name in the save destination folder, you cannot save the data.

Numbering:This instrument automatically adds a four-digit number from 0000 to 0999 after the<br/>common name that you specified for the File Name setting and saves the file.Date:The file name is the date and time (down to seconds) when the file is saved. The file<br/>name that you specified for the File Name setting is ignored.

| 20100930_1215 | 30_0 (2010/09/30 12:15:30)                                                                                                    |
|---------------|----------------------------------------------------------------------------------------------------|
| Y M D H Mi    | <b>n S</b> The sequence number (0-9, A-Z) that is appended if a file name with the exact same date and time (down to seconds) exists. |

The sequence number that comes after the date and time is appended if a file name with the exact same date and time (down to seconds) exists. The sequence number is incremented by one (0 to 9 and then A to Z) each time a file is added.

#### Setting the File Name (File Name)

You can set the file name that is used when Auto Naming is set to OFF. This is also used as the common file name when Auto Naming is set to Numbering. The maximum number of characters that you can use for file names and folder names is 32 characters. However, there are limitations on the type of characters and the character strings that you can use.

#### **Setting the Comment (Comment)**

You can add a comment that consists of up to 30 characters when saving files. You do not have to enter a comment. All characters, including spaces, can be used in comments.

# 17.3 Saving Waveform Display Data

This section explains the following settings for saving waveform display data:

- · Save destination
- Auto naming
- File name
- Comment

► "Saving Waveform Display Data (Save Wave)" in the features guide

### Save Wave Menu

Press FILE and then the Save Wave soft key to display the following menu.

| Save Wave                  |                                           |
|----------------------------|-------------------------------------------|
| ⊲<br>File List —           | -Set the save destination. ► section 17.2 |
|                            |                                           |
|                            |                                           |
| Auto Naming —<br>Numbering | -Set auto naming. ► section 17.2          |
| 🔍 File Name 🗕              | -Set the file name. ► section 17.2        |
| ©⊲ Comment –               | -Set a comment. ► section 17.2            |
| Save Exec -                | -Saves the data                           |

# 17.4 Saving Numeric Data

This section explains the following settings for saving numeric data:

- Save destination
- · Numeric data items to save
- Auto naming
- File name
- Comment

#### "Saving Numeric Data (Save Numeric)" in the features guide

### **Save Numeric Menu**

 $\label{eq:FILE} \mbox{Press FILE} \mbox{ and then the } \mbox{Save Numeric soft key to display the following menu.}$ 

| Save Numeric       |                                           |
|--------------------|-------------------------------------------|
| ⊲<br>File List —   | -Set the save destination. ► section 17.2 |
| ⊲ ltem<br>Settings | -Set the numeric data items to save.      |
|                    |                                           |
| Auto Naming        | Cotouts noming b costion 47.0             |
| Numbering          | -Set auto naming. F section 17.2          |
| 🗟 File Name _      | -Set the file name. ► section 17.2        |
| Comment –          | -Set a comment. ► section 17.2            |
| Save Exec -        | -Saves the data                           |

### Setting the Numeric Data Items to Save (Item Settings)

Press the Item Settings soft key to display the following menu.

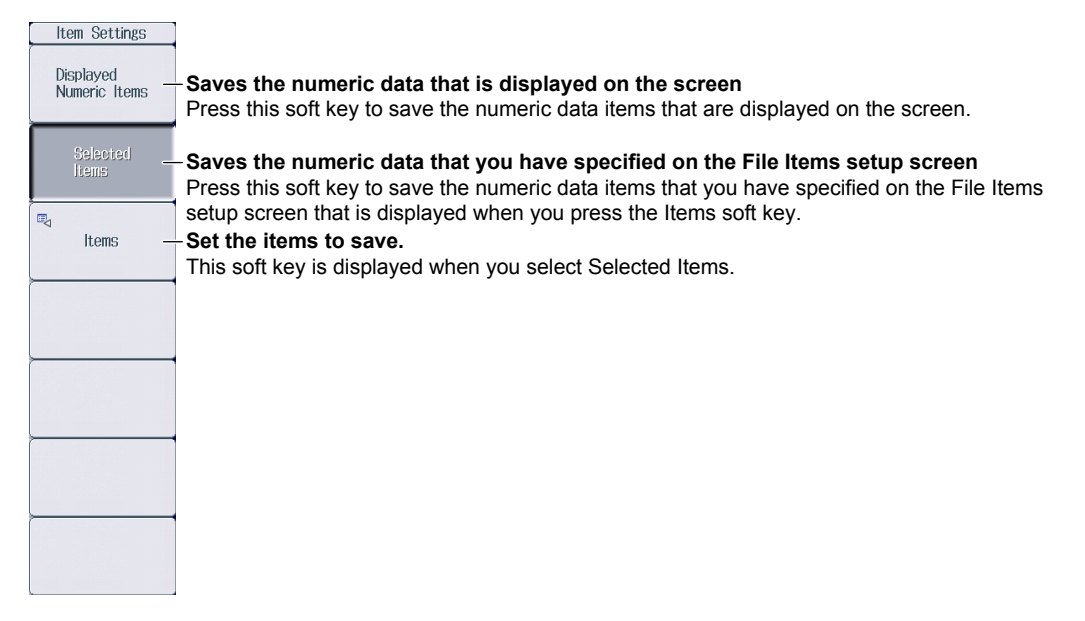

#### Setting Items to Save (Items)

Press the **Items** soft key to display the following screen.

When you press the Selected Items soft key on the menu on the previous page, the numeric data items that you have specified on the following screen are saved.

|   | Selects all the numeric data items |              |            |                                         |           |            |          |               |
|---|------------------------------------|--------------|------------|-----------------------------------------|-----------|------------|----------|---------------|
|   |                                    |              | Clea       | ars the se                              | lection o | of all the | numeric  | data items    |
|   |                                    |              |            | S                                       | elects th | ne prese   | t numeri | c data item   |
| _ |                                    |              |            | ltem S                                  | ettings   |            |          |               |
| _ |                                    |              |            |                                         |           | •          |          |               |
|   | Preset                             | All ON       | All OFF    | Preset1                                 | Preset2   |            |          |               |
|   | Element                            | ✓ Element1   | Element    | 2 🗆 Element3                            | Element4  | Element5   | Element6 |               |
|   |                                    | DΣA          | ΞΣΒ        | ΩΣC                                     |           |            |          |               |
| L | Function                           | 🗹 Urms       | 🗆 Umn      | 🗆 Udc                                   | 🗆 Urmn    | 🗆 Uac      | ✓ FreqU  | 🗆 CfU         |
|   |                                    | 🗹 Irms       | 🗆 lmn      | 🗆 ldc                                   | 🗆 Irmn    | 🗆 lac      | ✓ Freql  | 🗆 Cfi         |
| L |                                    | <b>√</b> P   | <b>v</b> s | <b>√</b> Q                              | <b></b>   | <b>V</b> 🖗 | 🗆 Pc     |               |
|   |                                    | 🗆 U+peak     | 🗆 U-peak   | 🗆 l+peak                                | 🗆 I-peak  | P+peak     | P-peak   |               |
| L |                                    | O WP         | 🗆 ₩P+      | WP-                                     | <b>q</b>  | 🗌 q+       |          |               |
|   |                                    | 🗆 Time       |            | 🗆 WQ                                    |           |            |          |               |
| L |                                    | <u> </u>     | <u> </u>   | 73                                      | <u> </u>  |            |          |               |
| L |                                    | 🗆 F1         | 🗆 F2       | 🗆 F3                                    | 🗆 F4      | 🗆 F5       | 🗆 F6     | 🗆 F7          |
|   |                                    | 🗆 F8         | 🗆 F9       | 🗆 F10                                   | 🗆 F11     | 🗆 F12      | 🗆 F13    | 🗆 F14         |
|   |                                    | 🗆 F15        | 🗆 F16      | 🗆 F17                                   | 🗆 F18     | 🗆 F19      | 🗆 F20    |               |
|   |                                    | Event1       | Event2     | Event3                                  | Event4    |            |          |               |
|   |                                    | Event5       | Event6     | Event7                                  | Event8    |            |          |               |
|   |                                    | FreqPLL1     | 🗆 FreqPLI  | 2                                       |           |            |          |               |
|   |                                    | 🗆 U(k)       | 🗆 (k)      | 🗆 P(k)                                  | 🗆 S(k)    | 🗆 Q(k)     | λ(k)     | □ <b>Φ(k)</b> |
|   |                                    | 🗆 🗘 U(k)     | 🗆 🕬(k)     | 🗆 Z(k)                                  | 🗆 Rs(k)   | 🗆 Xs(k)    | 🗆 Rp(k)  | 🗆 Xp(k)       |
|   |                                    | Uthd         | 🗆 ithd     | Pthd                                    | Uhdf(k)   | 🗆 Ihdf(k)  | Phdf(k)  |               |
|   |                                    | 🗆 Uthf       | 🗆 lthf     | 🗆 Utif                                  | 🗆 ltif    | 🗆 hvf      | 🗆 hcf    | K-factor      |
|   |                                    | 📄 ¢Ui-Uj     | 🗆 Øli-lk   | 🗆 ¢Ui-li                                | 🗆 🔱 j-lj  | 🗆 \$Uk-lk  |          |               |
| F |                                    | <u> </u>     | 0 /02      | <u> </u>                                | ΔυΣ       | <u> </u>   |          |               |
|   |                                    | ☐ <u>/P1</u> | <u> </u>   | ☐ <u>/</u> P3                           | Ο ΔΡΣ     |            |          |               |
|   |                                    | Speed        | 🗆 Torque   | 😑 SyncSp                                | 🗆 Slip    | 🗆 Pm       | 🗆 EaU    | 🗆 Eal         |
|   |                                    |              |            | , , , , , , , , , , , , , , , , , , , , | ,         | ,          | ,        |               |

-Select the check boxes for the numeric items to save.
# 17.5 Loading Setup Parameters

This section explains how to load setup parameters.

"Loading Setup Parameters (Load Setup)" in the features guide

# Load Setup Menu

Press FILE and then the Load Setup soft key to display the following screen.

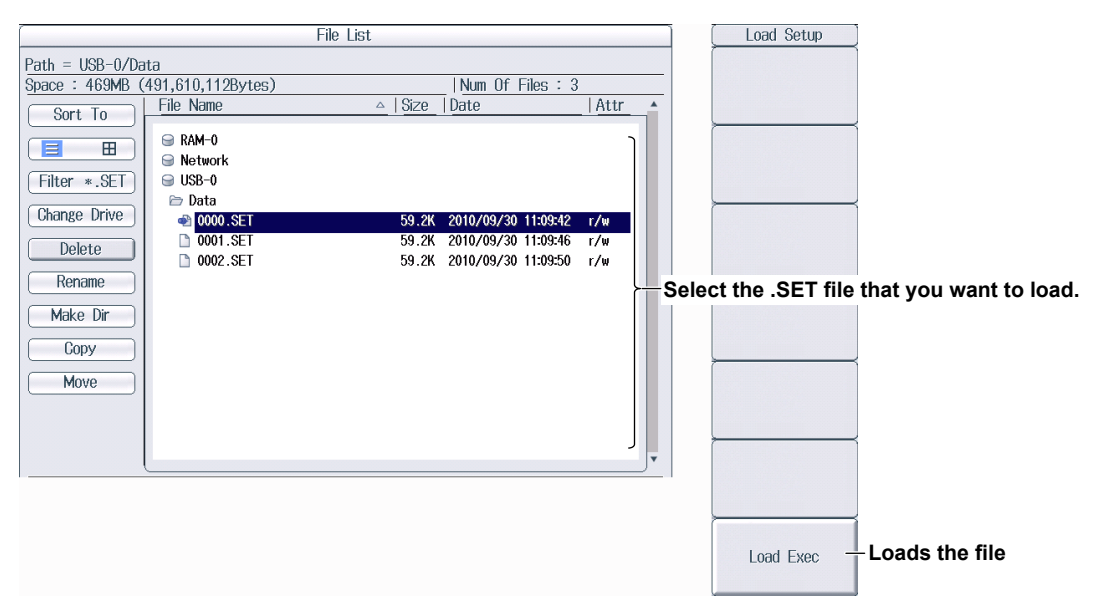

#### Note.

- This instrument cannot load setup parameters that have been saved by a product with an incompatible firmware version.
- This instrument cannot load setup parameters that were saved by an instrument with a different element configuration or with different options.

# 17.6 File Operations

This section explains the file list's operation menu and the FILE\_Utility menu.

- · Sorting the file list
- Display format
- · Type of file to list
- Changing storage media (drives)
- · Deleting files and folders
- Renaming files and folders
- · Making folders (directories)
- · Copying files and folders
- Moving files and folders
- · Selecting files and folders (All Set, All Reset, and Set/Reset)
  - ▶ "File Operations (Utility)" in the features guide

# The File List (File List)

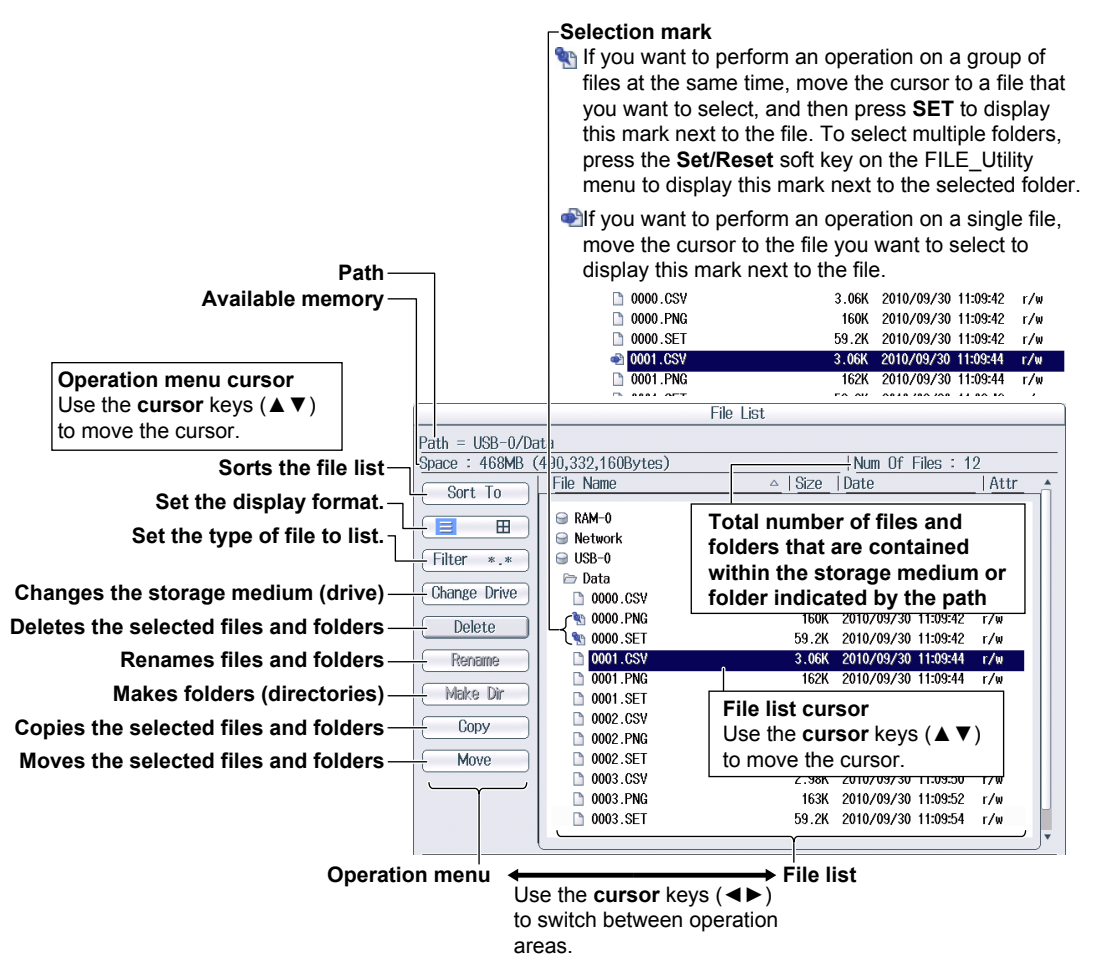

## Sorting the File List (Sort To)

Select Sort To on the operation menu to display the following screen.

|                                                                                                    | File List                                                                                                    |                                                                                                    |                                                                                                    |                                                                                                    |                                                             |
|----------------------------------------------------------------------------------------------------|----------------------------------------------------------------------------------------------------|----------------------------------------------------------------------------------------------------|----------------------------------------------------------------------------------------------------|----------------------------------------------------------------------------------------------------|-------------------------------------------------------------|
|                                                                                                    | Path         = USB-0/Data           Space : 469MB (490,332,160Bytes)          Num Of Files : 12              |                                                                                                    |                                                                                                    |                                                                                                    |                                                             |
|                                                                                                    |                                                                                                    |                                                                                                    |                                                                                                    |                                                                                                    |                                                             |
|                                                                                                    | <b>(</b> )+⊞                                                                                                 | File Name                                                                                                    | △ Size                                                                                               | Date                                                                                                    | Attr                                                        |
| Sorts by file name in ascending order<br>Sorts by file name in descending order<br>Sorts by file size in ascending order<br>Sorts by file size in descending order<br>Sorts by date and time in ascending order<br>Sorts by date and time in descending<br>order | By Name[v]<br>By Name[v]<br>By Size[v]<br>By Size[v]<br>By Date[v]<br>By Date[v]<br>Make Dir<br>Copy<br>Move | RAM-0           Network           USB-0           Data           0000.CSV           0000.PNG           0001.SET           0001.SET           0002.CSV           0002.SET           0002.SET           0002.SET           0002.SET           0002.SET           0002.SET           0002.SET           0003.SET           0003.SET | 3.06K<br>160K<br>59.2K<br>59.2K<br>59.2K<br>59.2K<br>59.2K<br>200K<br>163K<br>2.98K<br>163K<br>59.2K | 2010/09/30 11:09:42<br>2010/09/30 11:09:42<br>2010/09/30 11:09:42<br>2010/09/30 11:09:42<br>2010/09/30 11:09:44<br>2010/09/30 11:09:46<br>2010/09/30 11:09:46<br>2010/09/30 11:09:50<br>2010/09/30 11:09:52<br>2010/09/30 11:09:54 | Г/W<br>Г/W<br>Г/W<br>Г/W<br>Г/W<br>Г/W<br>Г/W<br>Г/W<br>Г/W |
|                                                                                                    |                                                                                                    | (                                                                                                    |                                                                                                    |                                                                                                    |                                                             |

# Setting the Display Format ( $\equiv$ , $\boxplus$ ) Select $\equiv$ or $\boxplus$ on the operation menu to display the following screen.

List Display (≡)

|                          | File List                                       |                      |        |                     |      |  |
|--------------------------|-------------------------------------------------|----------------------|--------|---------------------|------|--|
|                          | Path = USB-0/Data                               |                      |        |                     |      |  |
|                          | Space : 468MB (490,332,160Bytes)   Num Of Files |                      |        |                     |      |  |
|                          | Sort To                                         | File Name            | △ Size | Date                | Attr |  |
| Set the display format.— |                                                 | ⊜ RAM-0<br>⊜ Network |        |                     |      |  |
|                          | Filter *.*                                      | 😁 USB-0              |        |                     |      |  |
|                          |                                                 | 🗁 Data               |        |                     |      |  |
|                          | Unange Drive                                    | 0000.CSV             | 3.06K  | 2010/09/30 11:09:42 | r/w  |  |
|                          | Delete                                          | <b>%</b> 0000.PNG    | 160K   | 2010/09/30 11:09:42 | r/w  |  |
|                          |                                                 | 10000.SET            | 59.2K  | 2010/09/30 11:09:42 | r/w  |  |
|                          | (Rename)                                        | D001.CSV             | 3.06K  | 2010/09/30 11:09:44 | r/w  |  |
|                          | Malia Dia                                       | D 0001.PNG           | 162K   | 2010/09/30 11:09:44 | r/w  |  |
|                          |                                                 | D 0001.SET           | 59.2K  | 2010/09/30 11:09:46 | r/w  |  |
|                          | Copy                                            | 0002.CSV             | 200K   | 2010/09/30 11:09:46 | r/w  |  |
|                          |                                                 | D 0002.PNG           | 163K   | 2010/09/30 11:09:48 | r/w  |  |
|                          | Move )                                          | 0002.SET             | 59.2K  | 2010/09/30 11:09:50 | r/w  |  |
|                          |                                                 | 0003.CSV             | 2.98K  | 2010/09/30 11:09:50 | r/w  |  |
|                          |                                                 | D 0003.PNG           | 163K   | 2010/09/30 11:09:52 | r/w  |  |
|                          |                                                 | D0003.SET            | 59.2K  | 2010/09/30 11:09:54 | r/w  |  |
|                          |                                                 |                      |        |                     |      |  |

#### Thumbnail Display (III)

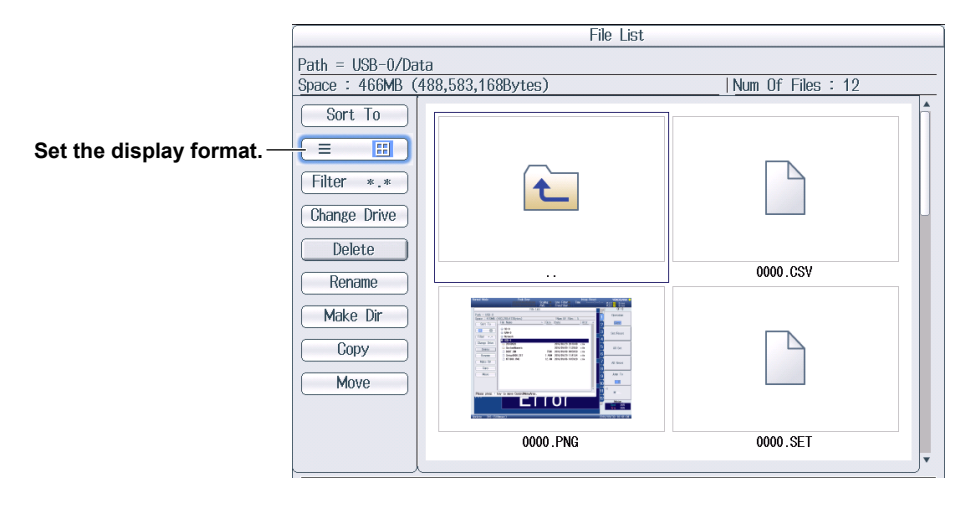

# Setting the Type of Files to List (Filter)

Select Filter on the operation menu to display the following screen.

| Path = USB-0/Data         Space : 468MB (490,332,160Bytes)        Num Of Files : 12         Sort To       File Name       Size       Date         Wetwork       USB-0       USB-0       USB-0         Data       0000. CSV       3.06K 2010/09/30 11:09:42 r/w       r/w         0000. SET       59.2K 2010/09/30 11:09:44 r/w       0000. SET       59.2K 2010/09/30 11:09:44 r/w         0000. SET       59.2K 2010/09/30 11:09:44 r/w       0001. SET       59.2K 2010/09/30 11:09:44 r/w         0000. SET       59.2K 2010/09/30 11:09:44 r/w       0001. SET       59.2K 2010/09/30 11:09:44 r/w         0001. SET       59.2K 2010/09/30 11:09:44 r/w       0002. CSV       200K 2010/09/30 11:09:44 r/w         0002. SV       2000K 2010/09/30 11:09:44 r/w       0002. CSV       200K 2010/09/30 11:09:44 r/w         0002. SV       200K 2010/09/30 11:09:44 r/w       0002. CSV       200K 2010/09/30 11:09:44 r/w         0002. SV       200K 2010/09/30 11:09:44 r/w       0002. CSV       200K 2010/09/30 11:09:44 r/w         0002. SV       200K 2010/09/30 11:09:44 r/w       0002. CSV       200K 2010/09/30 11:09:46 r/w         0002. SV       200K 2010/09/30 11:09:50 r/w       0002. SV       200K 2010/09/30 11:09:50 r/w         0002. SV       200K 2010/09/30 11:09:50 r/w       0003. SV       200/09/30 11:09                                 |                                |                   |                                                                                                    | File List                                                                                                    |                                                                                                    |                                                                    |  |
|----------------------------------------------------------------------------------------------------|--------------------------------|-------------------|----------------------------------------------------------------------------------------------------|----------------------------------------------------------------------------------------------------|----------------------------------------------------------------------------------------------------|--------------------------------------------------------------------|--|
| Space : 468MB (490,332,160Bytes)       Num Of Files : 12         Sort To       File Name       Size Date         Image: Space : 468MB (490,332,160Bytes)       Num Of Files : 12         Sort To       File Name       Size Date         Image: Space : 468MB (490,332,160Bytes)       Num Of Files : 12         Sort To       File Name       Size Date         Image: Space : 468MB (490,332,160Bytes)       Num Of Files : 12         Image: Space : 468MB (490,332,160Bytes)       Num Of Files : 12         Image: Space : 468MB (490,332,160Bytes)       Num Of Files : 12         Image: Space : 468MB (490,332,160Bytes)       Num Of Files : 12         Image: Space : 468MB (490,332,160Bytes)       Num Of Files : 12         Image: Space : 468MB (490,332,160Bytes)       Num Of Files : 12         Image: Space : 468MB (490,332,160Bytes)       Num Of Files : 12         Image: Space : 468MB (490,332,160Bytes)       Num Of Files : 12         Image: Space : 468MB (490,332,160Bytes)       Num Of Files : 12         Image: Space : 468MB (490,332,160Bytes)       Num Of Files : 12         Image: Space : 468MB (490,332,160Bytes)       Num Of Files : 12         Image: Space : 468MB (490,332,160Bytes)       Num Of Files : 12         Image: Space : 468MB (490,332,160Bytes)       Num Of Files : 12         Image: Space : 468MB (490,332,160B |                                | Path = USR-0/Data |                                                                                                    |                                                                                                    |                                                                                                    |                                                                    |  |
| Sort To       File Name       △ Size       Date       Attr                                                                                                    |                                | Space : 468MB (   | Space : 468MB (490,332,160Bytes)   Num Of Files : 12                                                                                                    |                                                                                                    |                                                                                                    |                                                                    |  |
| Set the type of file to list. <ul> <li>RAM-0</li> <li>Network</li> <li>USB-0</li> <li>Data</li> <li>0000. CSV</li> <li>3.06K</li> <li>2010/09/30</li> <li>11:03:42</li> <li>r/w</li> <li>0000. SSV</li> <li>3.06K</li> <li>2010/09/30</li> <li>11:03:42</li> <li>r/w</li> <li>0000. SSV</li> <li>3.06K</li> <li>2010/09/30</li> <li>11:03:42</li> <li>r/w</li> <li>0001. CSV</li> <li>3.06K</li> <li>2010/09/30</li> <li>11:03:44</li> <li>r/w</li> <li>0001. SET</li> <li>59.2K</li> <li>2010/09/30</li> <li>11:03:46</li> <li>r/w</li> <li>0001. SET</li> <li>59.2K</li> <li>2010/09/30</li> <li>11:03:46</li> <li>r/w</li> <li>0002. CSV</li> <li>200K</li> <li>2010/09/30</li> <li>11:03:46</li> <li>r/w</li> <li>0002. SET</li> <li>59.2K</li> <li>2010/09/30</li> <li>11:03:46</li> <li>r/w</li> <li>0002. SV</li> <li>200K</li> <li>2010/09/30</li> <li>11:03:48</li> <li>r/w</li> <li>0002. SET</li> <li>59.2K</li> <li>2010/09/30</li> <li>11:03:48</li> <li>r/w</li> <li>0002. SET</li> <li>9.26K</li> <li>2010/09/30</li> <li>11:03:45</li> <li>r/w</li> <li>0003. SEV</li> <li>2.98K</li> <li>2010/09/30</li> <li>11:03:50</li> <li>r/w</li> <li>0003. SEV</li> <li>2.98K</li> <li>2010/09/30</li> <li>11:0</li></ul>                                                                                                    |                                | Sort To           | File Name                                                                                                    | △ Size                                                                                                    | Date                                                                                                    | Attr                                                               |  |
|                                                                                                    | Set the type of file to list.— | Sort To           | File         Name           RAM-0         Network           USB-0         Data           0000.CSV         0000.PNG           0001.GSV         0001.SET           0001.SET         0002.CSV           0002.CSV         0002.SET           0002.SET         0003.SET           0002.SET         0002.SET           0002.SET         0002.SET           0002.SET         0002.SET | <ul> <li>▲ Size</li> <li>3.06K</li> <li>160K</li> <li>59.2K</li> <li>3.06K</li> <li>162K</li> <li>59.2K</li> <li>200K</li> <li>163K</li> <li>59.2K</li> <li>2.98K</li> <li>163K</li> </ul> | 2010/09/30 11:09:42<br>2010/09/30 11:09:42<br>2010/09/30 11:09:42<br>2010/09/30 11:09:44<br>2010/09/30 11:09:44<br>2010/09/30 11:09:46<br>2010/09/30 11:09:46<br>2010/09/30 11:09:48<br>2010/09/30 11:09:50<br>2010/09/30 11:09:50 | r/w<br>r/w<br>r/w<br>r/w<br>r/w<br>r/w<br>r/w<br>r/w<br>r/w<br>r/w |  |

| File Type |                                                                          |
|-----------|--------------------------------------------------------------------------|
| *.*       | All files                                                                |
| *.SET     | Setup parameter files                                                    |
| *.CSV     | Numeric data files (ASCII format),                                       |
|           | storage data files (ASCII format), and                                   |
|           | waveform display data files (ASCII format)                               |
| *.WTS     | Storage data files (binary format)                                       |
| *.HDS     | Storage header files (binary format)                                     |
| *.BMP     | Screen image data files (BMP format) and custom display background files |
| *.PNG     | Screen image data files (PNG format)                                     |
| *.JPG     | Screen image data files (JPEG format)                                    |
| *.TXT     | Custom display configuration files                                       |
|           |                                                                          |

# **Changing the Storage Medium or Drive (Change Drive)**

Select Change Drive on the operation menu to display the following screen.

|                                        | File List                                                   |                                                                                                    |                                                                                                    |                                                                                                    |                                                                     |
|----------------------------------------|-------------------------------------------------------------|----------------------------------------------------------------------------------------------------|----------------------------------------------------------------------------------------------------|----------------------------------------------------------------------------------------------------|---------------------------------------------------------------------|
| Changes the storage medium—<br>(drive) | Path = USB-0/Da<br>Space : 468MB (<br>Sort To<br>Filter *.* | File           490,332,160Bytes)           File Name           RAM-0           Network           USB-0           Data           0000.CSV           0000.SET           0000.SET           0001.CSV           0001.CSV           0001.CSV           0002.EXET           0002.SET           0002.SET           0002.SET           0002.SET           0002.SET           0002.SET           0002.SET           0002.SET | <ul> <li>△ Size</li> <li>3.06K</li> <li>160K</li> <li>59.2K</li> <li>3.06K</li> <li>162K</li> <li>59.2K</li> <li>200K</li> <li>163K</li> <li>59.2K</li> <li>2.98K</li> <li>163K</li> <li>163K</li> <li>163K</li> <li>163K</li> </ul> | Num         Of         Files         : 1           Date         2010/09/30         11:09:42         2010/09/30         11:09:42           2010/09/30         11:09:42         2010/09/30         11:09:42         2010/09/30         11:09:44           2010/09/30         11:09:34         2010/09/30         11:09:44         2010/09/30         11:09:44           2010/09/30         11:09:43         2010/09/30         11:09:44         2010/09/30         11:09:44           2010/09/30         11:09:34         2010/09/30         11:09:44         2010/09/30         11:09:44           2010/09/30         11:09:41         2010/09/30         11:09:41         2010/09/30         11:09:41           2010/09/30         11:09:41         2010/09/30         11:09:50         2010/09/30         11:09:50           2010/09/30         11:09:50         2010/09/30         11:09:50         2010/09/30         11:09:50 | 2<br>Attr •<br>r/w<br>r/w<br>r/w<br>r/w<br>r/w<br>r/w<br>r/w<br>r/w |
|                                        | Move                                                        | 0002.SET     0003.CSV     0003.PNG     0003.SET                                                                                                    | 59.2K<br>2.98K<br>163K<br>59.2K                                                                                                    | 2010/09/30 11:09:50<br>2010/09/30 11:09:50<br>2010/09/30 11:09:52<br>2010/09/30 11:09:54                                                                                                    | r/w<br>r/w<br>r/w<br>r/w                                            |

| Storage Medium (Drive) Type |                                            |  |  |  |
|-----------------------------|--------------------------------------------|--|--|--|
| RAM-0                       | Internal RAM disk of this instrument       |  |  |  |
| USB-0                       | USB memory device that was detected first  |  |  |  |
| USB-1                       | USB memory device that was detected second |  |  |  |
| Network                     | Network drive                              |  |  |  |

#### Note\_

You can also change the storage medium by highlighting the storage medium (drive) you want to change to in the file list and pressing SET.

### **Deleting Files and Folders (Delete)**

- 1. Select the file or folder in the file list that you want to delete.
- 2. Select Delete on the operation menu to display the following screen.

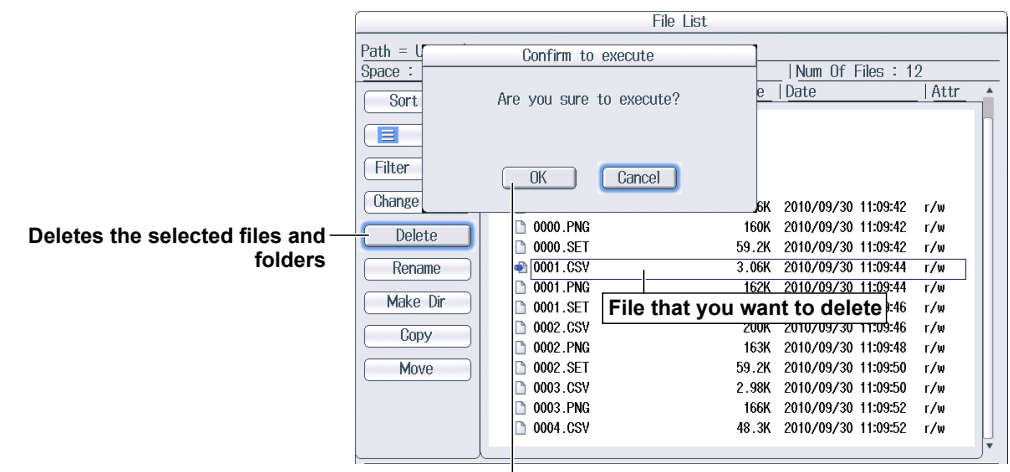

Confirms the deletion of files and folders

#### Note.

| • | To delete I | nultiple files or folders that are in the file list at the same time, move the cursor to the file or |
|---|-------------|----------------------------------------------------------------------------------------------------|
|   | folder that | you want to delete, and then carry out the following operations.                                     |
|   | Files:      | Press SET or the Set/Reset soft key on the Utility menu.                                             |
|   | Folders:    | Press the Set/Reset soft key on the Utility menu. If you press SET, all the files and folders that   |
|   |             | you have selected up to that point will be cleared.                                                  |
| • | You canno   | t delete folders on network drives.                                                                  |

#### **Renaming Files and Folders (Rename)**

- 1. Select the file or folder in the file list that you want to rename.
- 2. Select Rename on the operation menu to display the following screen.

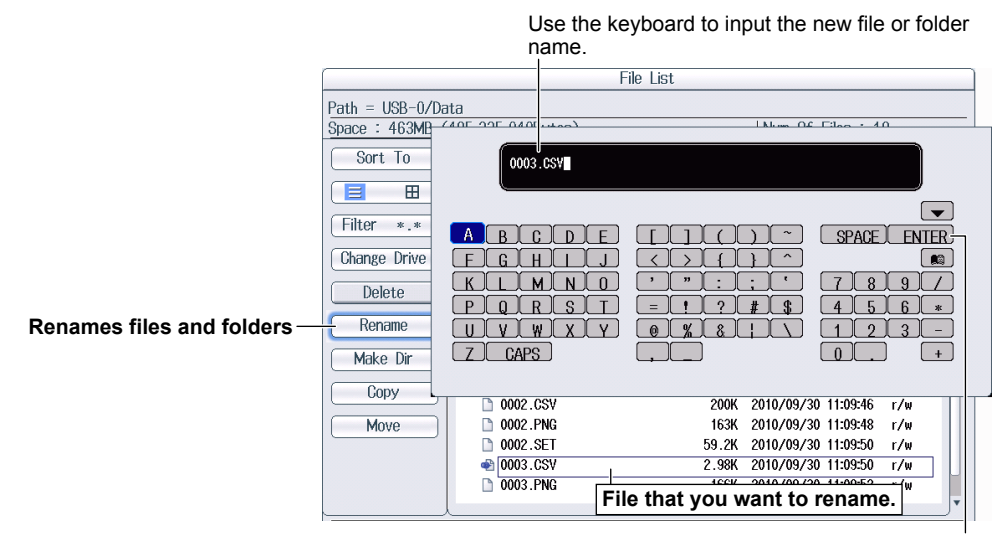

Press **ENTER** on the keyboard or the **ENTER** soft key to confirm the entered name.

## Making Folders (Directories; Make Dir)

- 1. Select the drive or folder in the file list that you want to make the new folder in.
- 2. Select Make Dir on the operation menu to display the following screen.

|                               | File List             |                                                     |  |  |  |
|-------------------------------|-----------------------|-----------------------------------------------------|--|--|--|
|                               | Path = USB-0/Data     | Use the keyboard to enter the new folder name.      |  |  |  |
|                               | Space : 462MB (404 or | 4 7400 utoo) [Nime Of Files + 40                    |  |  |  |
|                               | Sort To               |                                                     |  |  |  |
|                               |                       |                                                     |  |  |  |
|                               | Filter *.*            |                                                     |  |  |  |
|                               | Change Drive          |                                                     |  |  |  |
|                               | Delete                | LMN0 '":; '789/                                     |  |  |  |
|                               |                       | Q[R]S[T] = !!?!#!\$ 4[5]6[*]                        |  |  |  |
|                               | Rename                |                                                     |  |  |  |
| Makes folders (directories) — | Make Dir              |                                                     |  |  |  |
|                               | Сору                  |                                                     |  |  |  |
|                               | M Press ENTI          | ER on the keyboard or the ENTER soft key to confirm |  |  |  |
|                               | the entered           | d name.                                             |  |  |  |
|                               |                       | 0003.CSV 2.98K 2010/09/30 11:09:50 r/w              |  |  |  |
|                               |                       | 0003.PNG 166K 2010/09/30 11:09:52 r/w               |  |  |  |
|                               |                       |                                                     |  |  |  |

# **Copying Files and Folders (Copy)**

- 1. Select the file or folder in the file list that you want to copy.
- 2. Select Copy on the operation menu to display the following screen.

|                                                                                                    | File List                                                                                                    |                                                                                                    |                                                                                                    |                                                                                                    |                                                                    |
|----------------------------------------------------------------------------------------------------|----------------------------------------------------------------------------------------------------|----------------------------------------------------------------------------------------------------|----------------------------------------------------------------------------------------------------|----------------------------------------------------------------------------------------------------|--------------------------------------------------------------------|
|                                                                                                    | Path = USB-0/Data                                                                                                    | File list                                                                                                    | that you are copy                                                                                      | ying from                                                                                                    |                                                                    |
|                                                                                                    | Space : 461MB (48)                                                                                                    | 2,951,168Eytes)                                                                                                    |                                                                                                    | Num Of Files : 12                                                                                                    |                                                                    |
|                                                                                                    | Sort To                                                                                                    | ile Name                                                                                                    | _   Size   Di                                                                                          | ate                                                                                                    | Attr 🔺                                                             |
|                                                                                                    |                                                                                                    |                                                                                                    | File List                                                                                              |                                                                                                    |                                                                    |
|                                                                                                    | Path = USB-0/Dat                                                                                                    | tabackup <b>F</b> i                                                                                                    | ile list that you a                                                                                    | re copying to                                                                                                    |                                                                    |
|                                                                                                    | Space : 461MB (4                                                                                                    | 183,049,472Bytes)                                                                                                    |                                                                                                    | Num Of Files : 1                                                                                                    | 2                                                                  |
|                                                                                                    | Sort To                                                                                                    | File Name                                                                                                    | _ Size                                                                                                 | Date                                                                                                    | Attr                                                               |
| Copies the selected files and —<br>folders<br>(Copy)<br>Executes the copy operation on —<br>the selected files and folders<br>(Copy Exec) | Change Drive<br>Change Drive<br>Change Drive<br>Change Drive<br>Change Drive<br>Cange Drive<br>Change Drive<br>Change Drive<br>Copy Exec | <ul> <li>RAM-0</li> <li>Network</li> <li>USB-0</li> <li>Databackup</li> <li>0000.CSV</li> <li>0000.PNG</li> <li>0001.SET</li> <li>0001.SET</li> <li>0001.SET</li> <li>0002.CSV</li> <li>0002.CSV</li> <li>0002.SET</li> <li>0002.SET</li> <li>0002.SET</li> <li>0002.SET</li> <li>0003.CSV</li> <li>0003.PNG</li> <li>0004.CSV</li> </ul> | Folder that you a<br>59.2K<br>3.06K<br>162K<br>59.2K<br>200K<br>163K<br>59.2<br>2.98K<br>166K<br>48.3K | 2010/10/04 18:34:34<br>2010/10/04 18:34:34<br>2010/10/04 18:34:34<br>2010/10/04 18:34:34<br>2010/10/04 18:34:34<br>2010/10/04 18:34:36<br>2010/10/04 18:34:36<br>2010/10/04 18:34:36<br>2010/10/04 18:34:36<br>2010/10/04 18:34:36 | r/w<br>r/w<br>r/w<br>r/w<br>r/w<br>r/w<br>r/w<br>r/w<br>r/w<br>r/w |
|                                                                                                    |                                                                                                    | 0004.CSV                                                                                                    | 48.3K                                                                                                  | 2010/10/04 18:37:12                                                                                                    | r/w                                                                |

- 3. Select the drive or folder in the file list that you are copying to.
- 4. Select Copy Exec on the operation menu to display the following screen.

|                                                | Confirm to execute       |
|------------------------------------------------|--------------------------|
|                                                | Are you sure to execute? |
| Confirms the copying of files —<br>and folders | OK Cancel                |

#### Note.

- The procedure for selecting multiple files or folders at the same time to copy them is the same as the procedure for selecting multiple files or folders at the same time to delete them. For more details, see the note on page 17-11.
- You cannot copy folders on a network drive.
- · You can perform file operations on the file list that you are copying to as well.

### Moving Files and Folders (Move)

- 1. Select the file or folder in the file list that you want to move.
- 2. Select Move on the operation menu to display the following screen.

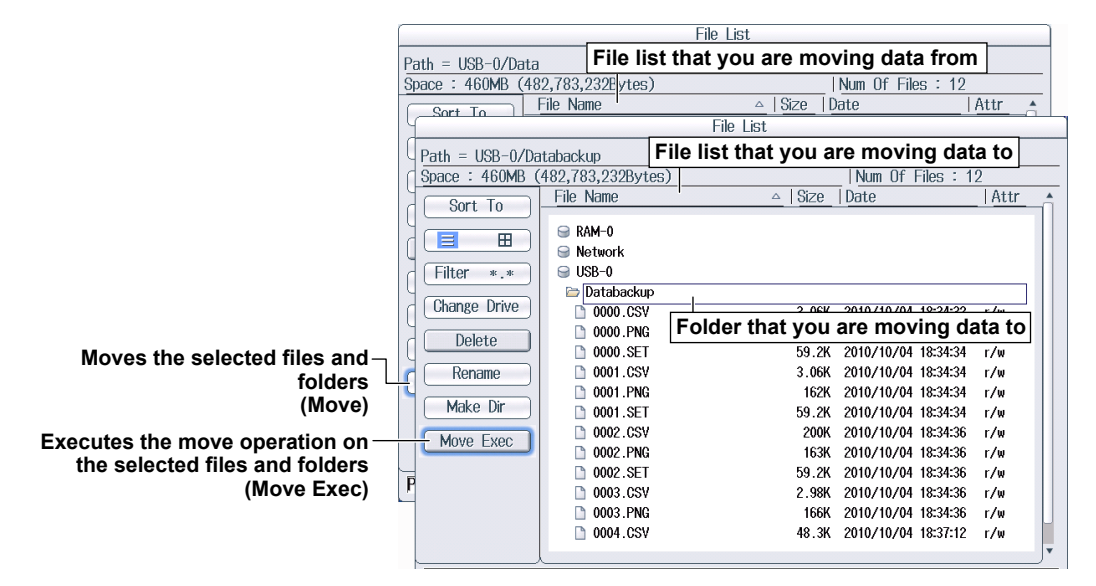

- 3. Select the drive or folder in the file list that you are moving to.
- 4. Select Move Exec on the operation menu to display the following screen.

|                                               | Confirm to execute       |
|-----------------------------------------------|--------------------------|
|                                               | Are you sure to execute? |
| Confirms the moving of files and —<br>folders | OK Cancel                |

#### Note.

- The procedure for selecting multiple files or folders at the same time to move them is the same as the procedure for selecting multiple files or folders at the same time to delete them. For more details, see the note on page 17-11.
- · You cannot move folders on a network drive.
- · You can perform file operations on the file list that you are moving data to as well.

## FILE Utility Menu

Press FILE and then the Utility soft key to display the following menu.

| Utility          |                                                            |                        |                                                                       |
|------------------|------------------------------------------------------------|------------------------|-----------------------------------------------------------------------|
| Operation        | Cat the file exercises (Delete                             |                        |                                                                       |
| Copy             | Rename, Make Dir, Copy, Move).                             |                        |                                                                       |
| Set/Reset _      | - Selects files and folders or clears the selection        |                        |                                                                       |
| All Set          |                                                            | Additional File        | Operations Setup Menu                                                 |
| All Reset        | Selects all files and folders or clears all the selections | More<br>⊲<br>Sort To – | – Sorts the file list (By Name, By<br>Size, By Date)                  |
| Jump To _        | Jumps to the specified file or folder                      | Display Type<br>=      | Set the display format ( $\equiv$ , $\boxplus$ ).                     |
| ⊲<br>More –      | Displays the additional file                               | Filter -               | *.SET, *.CSV, *.WTS, *.HDS,<br>*.BMP, *.PNG, *.JPG, *.TXT).           |
| ⊲<br>Copy Exec – | Executes the specified file<br>operation                   | Change Drive<br>       | Changes the storage medium<br>(drive)<br>(RAM, USB-0, USB-1, Network) |

#### Setting the File Operation (Operation, More)

You can perform the same file operations as those that you can perform from the operation menu described on pages 17-8 to 17-13.

#### Select/Clear (Set/Reset)

This soft key selects the file or folder in the file list that is highlighted or clears the selection. The selection marks (see page 17-8) are displayed to the left of the selected files.

#### Select All and Clear All (All Set and All Reset)

- All Set: In the file list, when a drive is highlighted or a file or folder in a drive or folder is highlighted, pressing this soft key selects all the files and folders in the corresponding drive or folder. The selection marks (see page 17-8) are displayed to the left of the selected files and folders.
- All Reset: Pressing this soft key clears all the selected files and folders.

## Jump to the Specified File or Folder (Jump To)

Press this soft key to move the cursor to the file or folder in the file list that you specify by its position number. The top-most position in the file list is number 0.

Range: 0-999. However, if you specify a position whose number is larger than the total number of files and folders in the file list, the cursor will move to the bottom-most file or folder in the file list.

# 18.1 Saving Screen Images

This section explains the following settings for saving screen images:

- Save destination
- File format
- Color
- Auto naming
- File name
- Comment

Saving Screen Images" in the features guide

# **Image Save Menu**

Press SHIFT+IMAGE SAVE (MENU) to display the following menu.

| lmage Save       |                                             |
|------------------|---------------------------------------------|
| ⊲<br>File List — | -Set the save destination. ► section 17.2   |
| Format -         | -Set the data format (BMP, PNG, JPEG).      |
| Color –          | -Set the color (OFF, Color, Reverse, Gray). |
| Auto Naming      | -Set auto naming. ► section 17.2            |
| ■ File Name _    | -Set the file name. ► section 17.2          |
| Comment _        | -Set a comment. ► section 17.2              |
|                  |                                             |

## **Saving Screen Captures**

Press **IMAGE SAVE** to save the screen image with the save conditions that you specified on the Image Save menu.

# 19.1 Loading Roll Paper into the Built-In Printer (Option)

This section explains how to load roll paper into the optional built-in printer.

# **Printer Roll Paper**

Only use roll paper specifically made for use with this instrument. When you first use the printer, use the included roll paper. When you need a new supply of roll paper, contact your nearest YOKOGAWA dealer.

| Part Number:      | B9316FX                    |
|-------------------|----------------------------|
| Specifications:   | Heat sensitive paper, 10 m |
| Minimum Quantity: | 10 rolls                   |

# Handling Roll Paper

The roll paper is made of heat sensitive paper that changes color thermochemically. Please read the following information carefully.

## **Storage Precautions**

When in use, the heat-sensitive paper changes color gradually at temperatures of approximately 70° C or higher. The paper can be affected by heat, humidity, light, and chemicals, whether something has been recorded on it or not. As such, please follow the guidelines listed below.

- · Store the paper in a cool, dry, and dark place.
- · Use the paper as quickly as possible after you break its protective seal.
- If you attach a plastic film that contains plasticizing material, such as vinyl chloride film or cellophane tape, to the paper for a long time, the recorded sections will fade due to the effect of the plasticizing material. Use a holder made of polypropylene to store the roll paper.
- When pasting the record paper to another material, do not use paste that contains organic solvents such as alcohol or ether. Doing so will change the paper's color.
- We recommend that you make copies of the recordings if you intend to store them for a long period of time. Because of the nature of heat-sensitive paper, the recorded sections may fade.

## **Handling Precautions**

- Use genuine, YOKOGAWA-supplied roll paper.
- If you touch the roll paper with sweaty hands, there is a chance that you will leave fingerprints on the paper, thereby blurring the recorded sections.
- If you rub something against the surface of the roll paper, the paper may change color due to frictional heat.
- If the roll paper comes into contact with products such as chemicals or oil, there is a chance that the paper will change color or that the recorded sections will disappear.

# Loading the Roll Paper

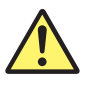

## WARNING

A roll paper cutter is present inside the printer unit cover. Be careful of the cutter so as to avoid injuring your fingers or hands.

- Do not insert your fingers into the opening on the printer unit (the roll paper ejection hole).
- When you have opened the printer unit cover to place roll paper in the holder, avoid touching the cutter with your fingers and hands.

Do not touch the print head and print motor. If you do, you may burn yourself.

French

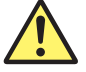

## **AVERTISSEMENT**

Un dispositif de coupe de papier en rouleau est fixé sur le couvercle de l'imprimante. Prendre garde de se blesser les mains ou les doigts avec le dispositif de coupe.

- Ne pas insérer de doigt dans l'ouverture de sortie du papier en rouleau de l'imprimante.
- Ne pas laisser une main ou des doigts entrer en contact avec le dispositif de coupe lors de l'ouverture du couvercle de l'imprimante et de la charge du papier en rouleau dans son logement.

Ne touchez pas la tête d'impression ni le moteur d'impression. Vous pourriez vous brûler.

**1.** Slide the lever to the right to make the printer unit protrude from this instrument.

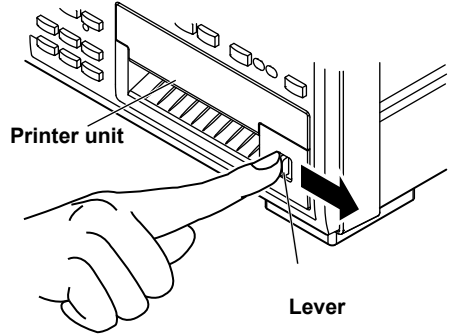

**3.** Hold the top, bottom, and right side of the printer unit, and then pull it toward you until it stops (pull the unit approximately 5 cm).

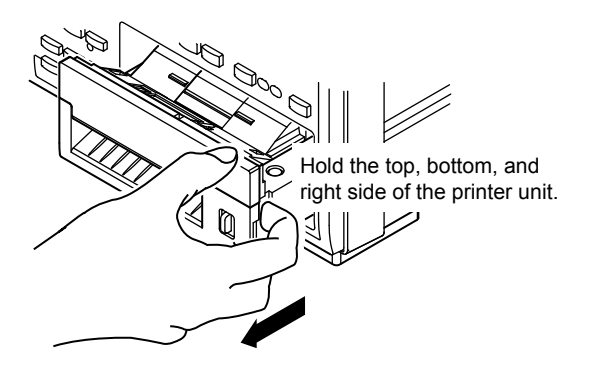

**2.** Insert your finger into the groove on the right side of the printer unit.

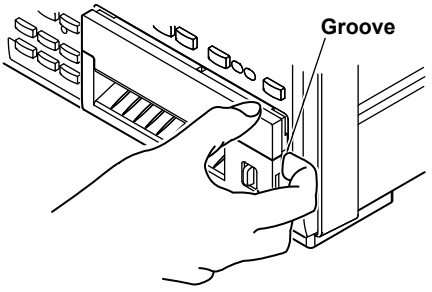

4. Hold the left and right sides of the printer unit's tray with your hands, and push the right and left sides of the front of the cover with your thumbs to raise it.

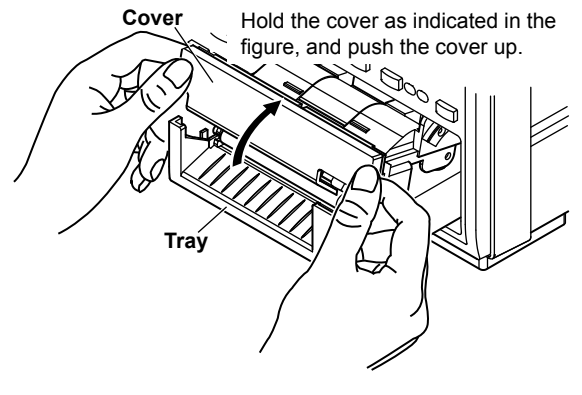

5. Pull approximately 10 cm of the roll paper out, and load the roll paper in the holder so that the thermal side of the paper is facing up. Load the paper so that it passes through the guides.

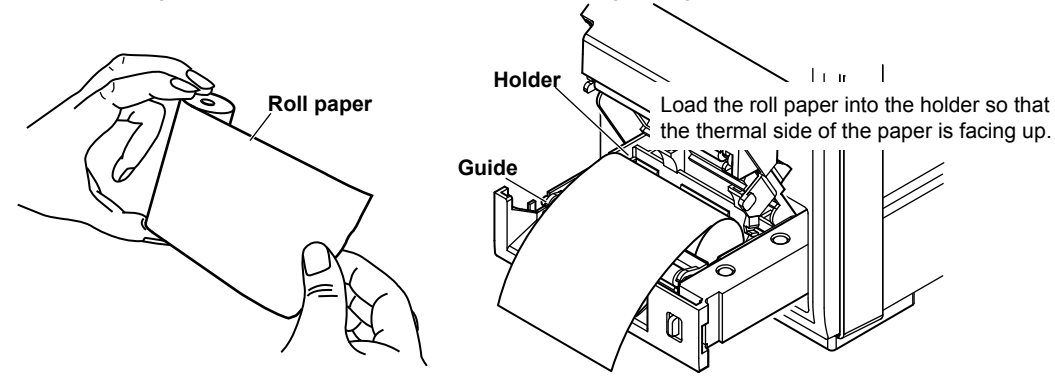

6. Lower the cover while you push the stopper to the left to release the latch. Hold the tray from underneath with both hands, and close the cover until you hear a click.

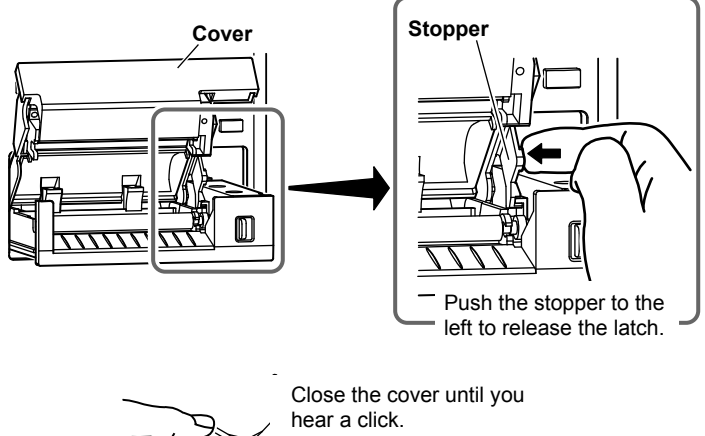

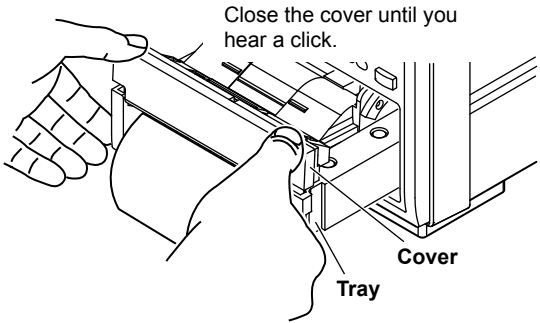

7. Push the printer unit (push the area to the left of the lever on the front panel) back into this instrument until you hear a click.

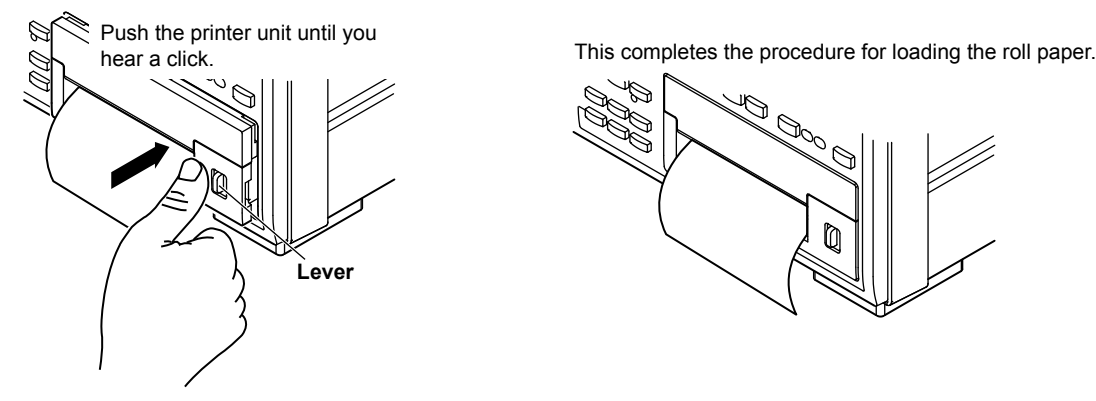

IM WT1801E-02EN

## **Feeding Paper**

Press SHIFT+PRINT (MENU) to display the following menu.

| Print Menu | ]                                                                                           |
|------------|---------------------------------------------------------------------------------------------|
|            |                                                                                             |
|            |                                                                                             |
|            | $\prec$                                                                                     |
| Format     |                                                                                             |
| Screen     |                                                                                             |
| )          |                                                                                             |
|            |                                                                                             |
| ,          |                                                                                             |
| Auto Print |                                                                                             |
| ON         |                                                                                             |
| -          |                                                                                             |
| Auto Print |                                                                                             |
| octunga    |                                                                                             |
| Comment    |                                                                                             |
|            |                                                                                             |
| þ          | -                                                                                           |
| Paper Feed | Feeds paper                                                                                 |
|            | Each time that you press this soft key, this instrumentfeeds approximately 3 cm of the roll |
| v          | paper.                                                                                      |
|            |                                                                                             |

# **Cutting Roll Paper**

After you load roll paper and close the cover or after you print measured data, to cut the roll paper, pull the paper up against the top of the cover.

#### Note\_

- If you open the printer cover immediately after you cut the roll paper, repeat steps 5 to 7 on pages 19-2 and 19-3.
- After you load roll paper and close the cover, check whether the paper feeds correctly. If the roll paper does not feed straight, repeat steps 1 to 7 on pages 19-2 and 19-3.
- If you load the roll paper backwards, the paper may not feed properly or data may not be printed. This is because the print head doesn't come into contact with the thermal side of the paper. Load the roll paper into the holder in the proper orientation.

# **19.2 Printing Using the Built-in Printer (Option)**

This section explains the following settings for printing on the optional built-in printer:

- Output format
- Executing auto printing
- Auto printing

Print mode, print count, print interval, scheduled times for real-time printing, trigger event (synchronized to a user-defined event), and printing data when printing starts

- Comment
- Feeding paper

▶ "Printing Screen Images and Numeric Data (Option)" in the features guide

## **Print Menu Menu**

Press **SHIFT+PRINT** (MENU) to display the following menu.

|    | Print Menu             |                                                  |
|----|------------------------|--------------------------------------------------|
|    | Format<br>Screen       | - Set the output format (Screen, List).          |
|    | Auto Print<br>ON       | -Turns auto printing on (executes auto printing) |
| 4  | Auto Print<br>Settings | -Configure auto printing.                        |
| N. | Comment -              | -Set a comment. ► section 17.2                   |
|    | Paper Feed -           | -Feeds paper ► section 19.1                      |

#### **Configuring Auto Printing**

Press the **Auto Print Settings** soft key to display one of the menus shown below. The menu that appears varies depending on the Print Mode setting that you have specified.

#### **Interval Print Mode**

| Auto Print Settings<br>Print Mode | Sat Drint Mada ta Internal                       |
|-----------------------------------|--------------------------------------------------|
| Interval                          | - Set Print mode to interval.                    |
| 💠 Print Count                     | -Set the print count (Infinite, 1 to 9999).      |
| Infinite                          |                                                  |
|                                   |                                                  |
| <u> </u>                          |                                                  |
|                                   |                                                  |
|                                   |                                                  |
| Print Interval —                  | -Set the print interval.                         |
|                                   |                                                  |
|                                   |                                                  |
| Print at Start                    |                                                  |
|                                   | -Select whether to print the data at print start |
|                                   |                                                  |

#### Setting the Print Interval

Press the Print Interval soft key to display the following screen.

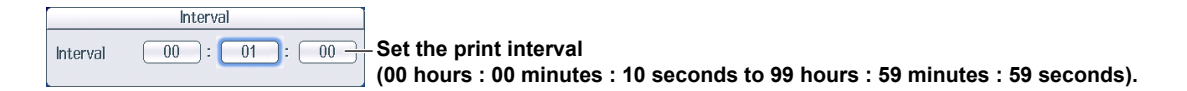

#### **Scheduled Times for Real-Time Print Mode**

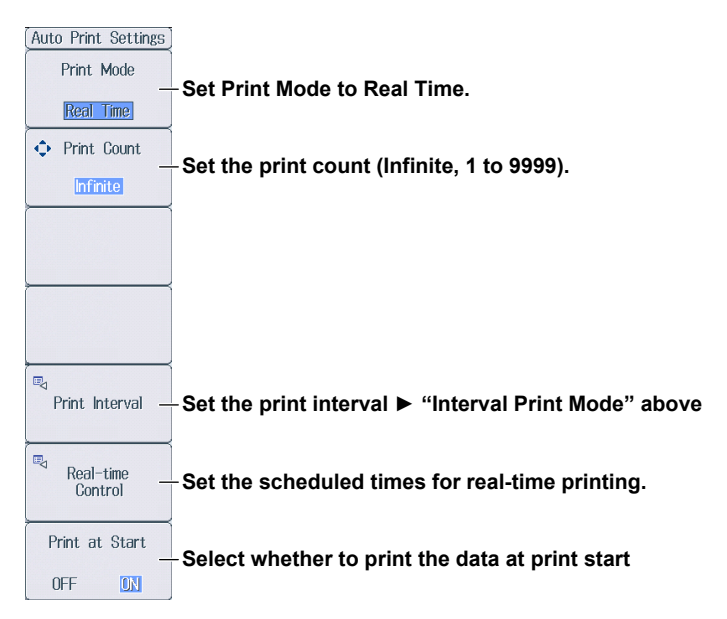

#### Setting Scheduled Times for Real-Time Printing

Press the **Real-time Control** soft key to display the following screen.

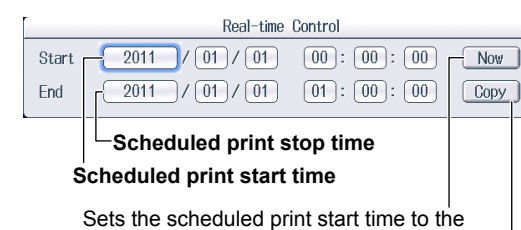

Set the scheduled start and stop times (Year/month/day, 00 hours : 00 minutes : 00 seconds to 23 hours : 59 minutes : 59 seconds).

Copies the scheduled print start time to the scheduled print stop time

#### Integration-Synchronized Print Mode

current time

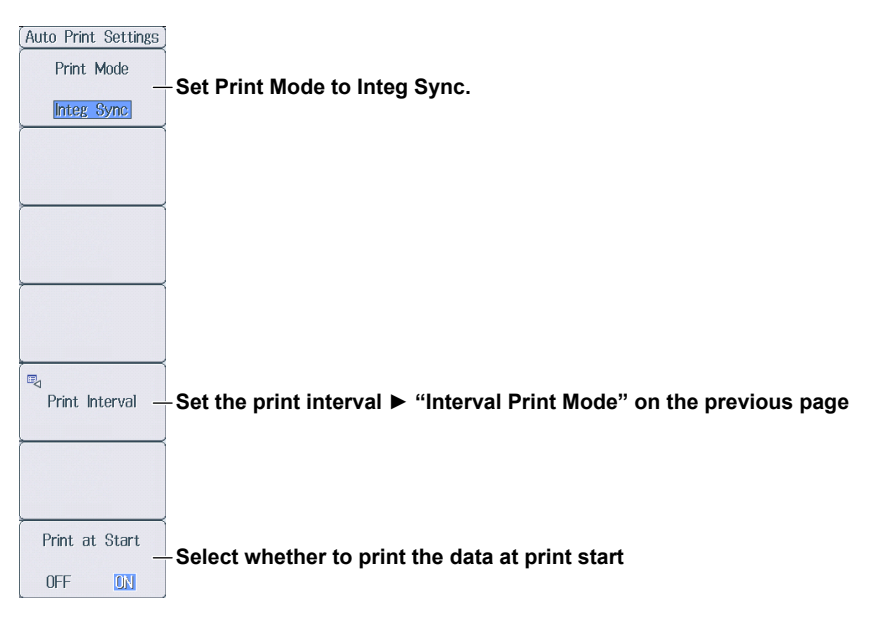

#### **Event-Synchronized Print Mode**

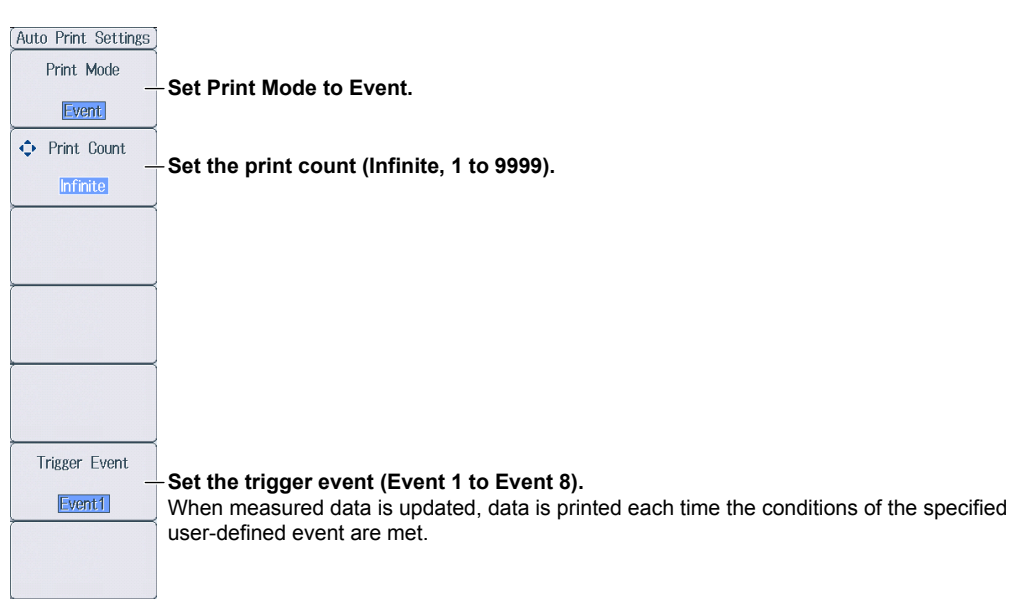

Printing Press Print to print data according to the conditions specified in the Print Menu menu.

# **20.1** Connecting this instrument to a Network

This section explains how to connect this instrument to a network.

# **Ethernet Interface Specifications**

There is a 1000BASE-T port located on the rear panel of the instrument.

| Item                                        | Specifications                                                            |  |  |
|---------------------------------------------|---------------------------------------------------------------------------|--|--|
| Ports                                       | 1                                                                         |  |  |
| Electrical and mechanical<br>specifications | IEEE802.3                                                                 |  |  |
| Transmission system                         | Ethernet (1000BASE-T, 100BASE-TX, 10BASE-T)                               |  |  |
| Communication protocol                      | TCP/IP                                                                    |  |  |
| Supported services                          | FTP server, DHCP, DNS, remote control (VXI-11), SNTP, FTP client, Modbus/ |  |  |
|                                             | TCP server, and Web server                                                |  |  |
| Connector type                              | RJ-45 connector                                                           |  |  |
| Ethernet port<br>RJ-45 modular jack         |                                                                           |  |  |

# Items Required to Connect this instrument to a Network

#### Cable

Use one of the following types of network cables that supports the data rate of your network.

- A UTP (Unshielded Twisted-Pair) cable
- An STP (Shielded Twisted-Pair) cable

## **Connection Procedure**

## To Connect to a PC over a Network

- 1. Turn off this instrument.
- Connect one end of a UTP (or STP) cable to the ETHERNET 1000BASE-T port on the rear panel.
- 3. Connect the other end of the UTP (or STP) cable to a hub or router.
- 4. Turn on this instrument.

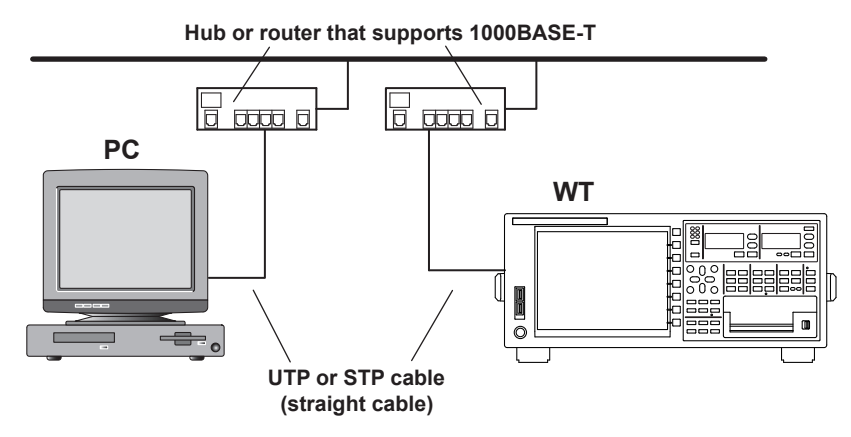

## To Connect to a PC through a Hub or Router

- 1. Turn off this instrument and the PC.
- 2. Connect one end of a UTP (or STP) cable to the ETHERNET 1000BASE-T port on the rear panel.
- 3. Connect the other end of the UTP (or STP) cable to a hub or router.
- 4. Connect the PC to the hub or router in the same way.
- 5. Turn on this instrument.

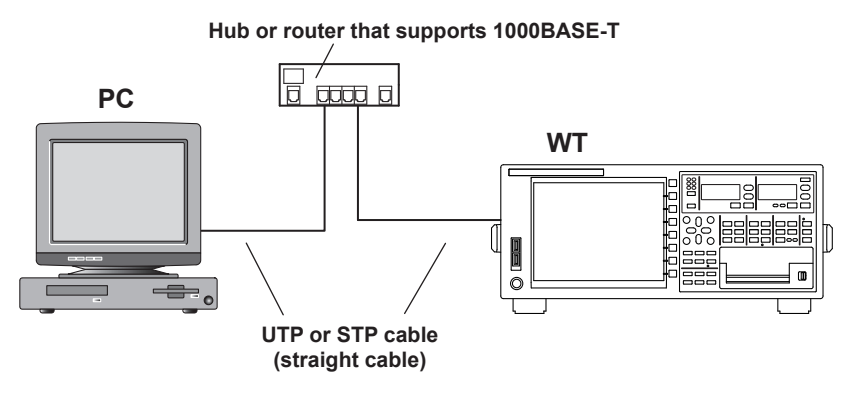

#### Note.

- Use a hub or router that supports the data rate of your network.
- When you connect a PC to this instrument through a hub or router, the PC must be equipped with an auto switching 1000BASE-T/100BASE-TX/10BASE-T network card.
- Do not connect this instrument to a PC directly. Direct communication without a hub or router is not guaranteed to work.

# 20.2 Configuring TCP/IP Settings

This section explains the following TCP/IP settings for connecting this instrument to a network:

- DHCP
  - IP address, subnet mask, and default gateway

• DNS

Domain name, DNS server IP address, and domain suffix

▶ "TCP/IP (TCP/IP)" in the features guide

# Configuring TCP/IP Settings (TCP/IP)

Press UTILITY, the Network soft key, and then the TCP/IP soft key to display the following screen.

| :                                | Set the DHCP (OFF, ON).                                   |                                                                          |
|----------------------------------|-----------------------------------------------------------|--------------------------------------------------------------------------|
|                                  | Network                                                   |                                                                          |
| DHCP (                           | OFF DN                                                    | Set these when DHCP is set to OFF.<br>-• IP address                      |
| Net Mask                         | 255 . 255 . 255 . 255                                     | -• Subnet mask                                                           |
| Gate Way                         | 0.0.0.0                                                   | -• Default gateway                                                       |
| DNS Domain Name                  |                                                           | These are displayed when DNS is set to ON or Auto.<br>-∙ Domain name     |
| DNS Server1<br>DNS Server2       |                                                           | <ul> <li>DNS server IP address<br/>(1: primary, 2: secondary)</li> </ul> |
| Domain Suffix1<br>Domain Suffix2 | }}                                                        | <ul> <li>Domain suffix</li> <li>(1: primary, 2: secondary)</li> </ul>    |
| TCP/IP                           | Bind ;<br><sup>2</sup> /Web Server/Net Drive/SNTP         | Applies the settings                                                     |
|                                  | Set the DNS (OFF, ON, Auto).<br>OFF: The DNS is disabled. |                                                                          |
|                                  | • ON The DNS is enabled. Set the                          | e domain name, and the DNS server's primary and                          |

- ON: The DNS is enabled. Set the domain name, and the DNS server's primary and secondary IP addresses and domain suffixes.
- Auto: The DNS is enabled. Set the domain suffixes. The domain name and the DNS server IP addresses are set automatically. The Auto option is only displayed when DHCP is set to ON.

# 20.3 Accessing this instrument from a PC (FTP Server)

This section explains the following settings for accessing this instrument from a PC on a network:

- User name
- Password
- Timeout
- FTP client software

▶ "FTP Server (FTP Server)" in the features guide

# **Configuring FTP Server Settings (FTP/Web Server)**

Press UTILITY, the Network soft key, and then the FT/WebP Server soft key to display the following menu.

|               | Network               |           |                                           |
|---------------|-----------------------|-----------|-------------------------------------------|
| User Name     | anonymous             | )         | -Set the user name (up to 32 characters). |
| Password      |                       | }         | - Set the password (up to 32 characters). |
| Time Out(sec) | 900                   |           | - Set the timeout value (30 to 3600 s).   |
|               |                       | Entry     | Applies the settings                      |
|               |                       |           |                                           |
|               |                       |           |                                           |
|               |                       |           |                                           |
|               |                       |           |                                           |
|               |                       |           |                                           |
|               | /Web Server Not Drive | J. SNTP J |                                           |

## **FTP Client Software**

Start an FTP client on a PC.

Enter the user name and password that you entered on the screen shown above to connect to this instrument.

#### Note\_

If you set the user name to "anonymous," you can access this instrument without entering a password.

# 20.4 Monitoring the display of this instrument from a PC (Web Server)

This section explains the following settings for accessing this instrument from a PC over a network to show the instrument's display on the PC and remotely controlling the instrument from the PC.

- User name
- Password
- · Connecting to the DLM4000 from a PC

"Web Server (Web Server)" in the features guide

# **Configuring Web Server Settings (FTP/Web Server)**

Press UTILITY, the Network soft key, and then the FTP/Web Server soft key to display the following menu.

|               | Network                | `````````````````````````````````````` |                                           |
|---------------|------------------------|----------------------------------------|-------------------------------------------|
| User Name     | anonymous              | }                                      | -Set the user name (up to 32 characters). |
| Password      |                        | }                                      | -Set the password (up to 32 characters).  |
| Time Out(sec) | 900                    |                                        |                                           |
|               |                        | Entry                                  | Applies the settings                      |
|               |                        |                                        |                                           |
|               |                        |                                        |                                           |
|               |                        |                                        |                                           |
|               |                        |                                        |                                           |
|               |                        |                                        |                                           |
|               |                        |                                        |                                           |
| TCP/IP        | /Web_Server_/Net_Drive | 八 SNTP /                               |                                           |

#### Note.

Time Out is a setting used by the FTP server feature. It is not necessary for the Web server feature.

# Connecting to this instrument from a PC

- Open a Web browser\* on a PC that is connected to the network.
   \* Recommended browser: Internet Explorer 9.0 or later
- 2. Enter the following address. http://xxx.xxx.xxx/
  - (Type the IP address of this instrument for xxx.xxx.xxx.)
- Enter the user name and password that you set on the network setup screen of this instrument, which is shown on the previous page, and connect to this instrument. The following screen appears.

#### Note\_

Г

If you set the user name to "anonymous," you can access this instrument without entering a password.

### **Home Screen**

Information about the instrument is displayed.

| YOKOGAWA 🔶 Precision Power Analyzer WT1800E Series |         |                                           |                                  |
|----------------------------------------------------|---------|-------------------------------------------|----------------------------------|
|                                                    |         | © Copyright 2016 Yokogawa                 | Meters & Instruments Corporation |
| Home                                               | Control | Links                                     |                                  |
| Instrument Mod                                     | lel     | WT1806E                                   |                                  |
| Manufacturer                                       |         | Yokogawa Meters & Instruments Corporation |                                  |
| Serial Number                                      |         | XXXXXXXX                                  |                                  |
| Description                                        |         | Precision Power Analyzer WT1800E Series   |                                  |
| Host Name                                          |         | XXX.XXX.XXX.XXX                           |                                  |
| MAC Address                                        |         | 00:00:64:XX:XX:XX                         |                                  |
| TCP/IP Address                                     | 3       | XXX.XXX.XXX.XXX                           |                                  |
| Firmware Revis                                     | sion    | 3.01                                      | Precision                        |
| VISA resource                                      | string  | TCPIP::XXX.XXX.XXX.XXX::inst0::INSTRs     | Making                           |

## **Control Screen**

 Click the Control tab. The following screen appears.

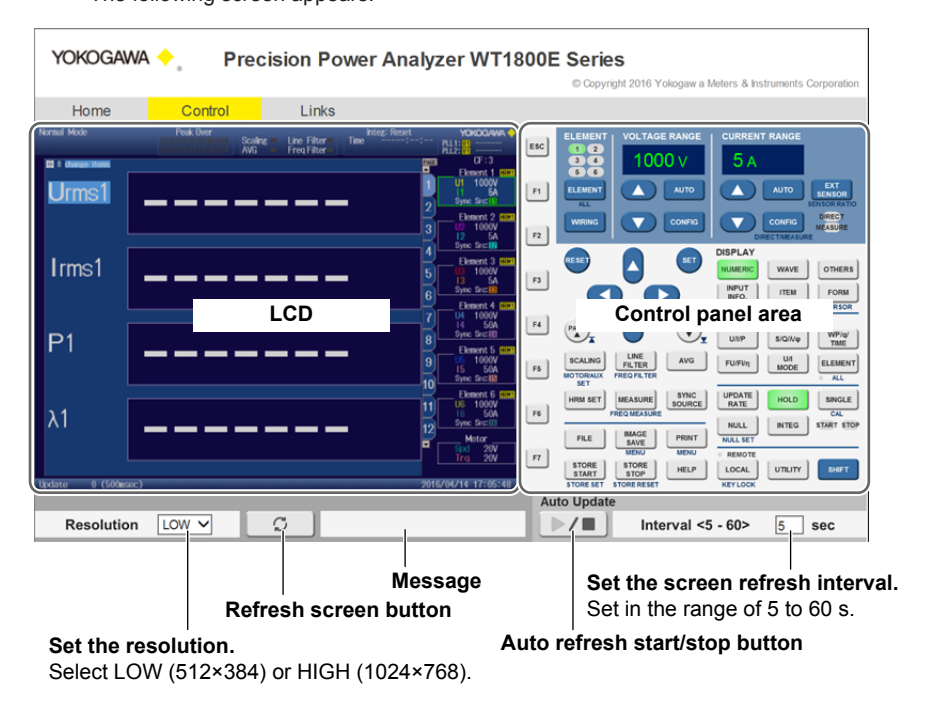

## **Links Screen**

**5.** Click the Link tab.

| The followi                    | The following screen appears. |                                            |             |                          |                        |
|--------------------------------|-------------------------------|--------------------------------------------|-------------|--------------------------|------------------------|
| YOKOGAWA 🔶                     | Precision                     | n Power Analyzer V                         | VT1800E Ser | <b>'ies</b>              | Matars & Instruments ( |
| Home                           | Control L                     | inks -                                     | - Cu,       | pyrigin 2010 Tonogun a l |                        |
| Power<br>Analyzers<br>Entrance | English<br>Japanese           | Yokogawa<br>Meters & Instru<br>Corporation | uments      | English<br>Japanese      | Precision<br>Making    |
|                                |                               |                                            |             |                          |                        |

Link to Yokogawa Meters & Instruments homepage

Link to Yokogawa Meters & Instruments power analyzer homepage

# 20.5 Connecting to a Network Drive

This section explains the following settings for saving and loading various data of this instrument from a network drive (FTP server):

- FTP server (file server)
- Login name
- Password
- · Turning FTP passive mode on and off
- Timeout
- · Connecting to and disconnecting from a network drive

• "Network Drive (Net Drive)" in the features guide

# Configuring Network Drive (Net Drive) Settings and Connecting to It

Press UTILITY, the Network soft key, and then the Net Drive soft key to display the following menu.

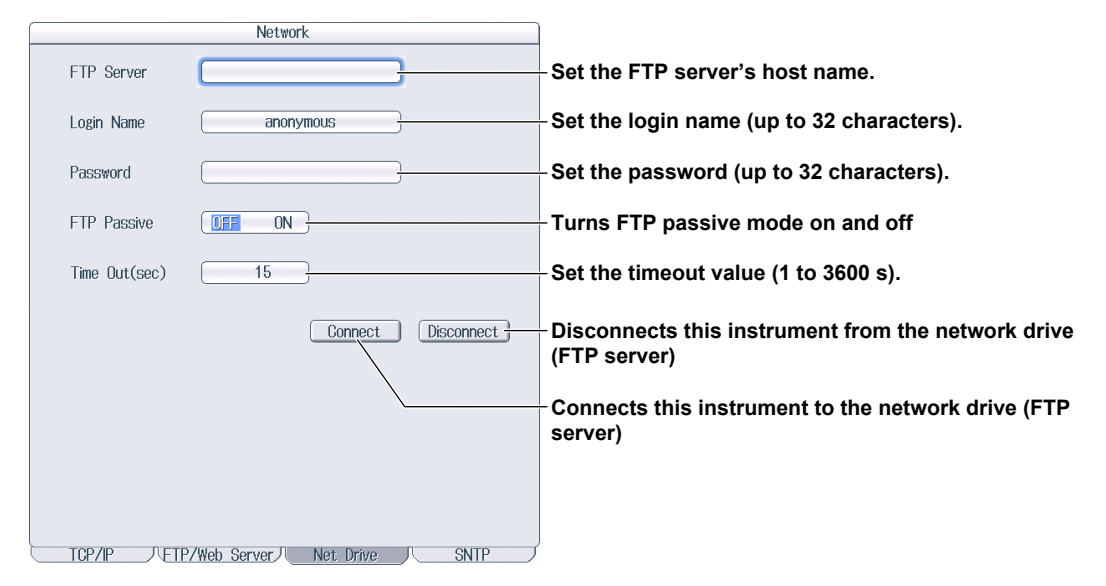

# 20.6 Using SNTP to Set the Date and Time

This section explains how to use SNTP to set the date and time of this instrument.

- SNTP server
- Timeout
- · Turning automatic adjustment on and off
- Time difference from Greenwich Mean Time (setting shared with the date and time on the System Config menu)
- Time adjustment

► "SNTP (SNTP)" in the features guide

# **Configuring SNTP Settings (SNTP)**

Press UTILITY, the Network soft key, and then the SNTP soft key to display the following menu.

| Network                                      |                                                            |
|----------------------------------------------|------------------------------------------------------------|
| SNTP Server                                  | Configure the SNTP server settings                         |
| Time Out(sec) 3                              | when DNS is enabled).<br>Set the timeout value (1 to 60 s) |
| Adjust at Power On DEE ON                    | Turns automatic adjustment on and off                      |
| Time Difference From GMT                     | ······                                                     |
| Hour 9                                       | Cat the time difference from Creanwich Man Time            |
| Minute 0                                     | (-12 hours and 0 minutes to 13 hours and 0 minutes).       |
| Adjust                                       | Executes time adjustment                                   |
|                                              |                                                            |
|                                              |                                                            |
|                                              |                                                            |
|                                              |                                                            |
|                                              |                                                            |
| 、 TCP/IP 八FTP/Web Server八 Net Drive 八 SNTP ノ |                                                            |

# 21.1 Viewing System Information (Overview)

This section explains how to view system information of this instrument.

Overview (System Overview)" in the features guide

# System Information List (System Overview)

Press UTILITY and then the System Overview soft key to display the following screen.

|                                                                                                    |                                                                                                    | Sy                                                                                           | stem Uverv               | iew                  |          |                 |  |
|----------------------------------------------------------------------------------------------------|----------------------------------------------------------------------------------------------------|----------------------------------------------------------------------------------------------|--------------------------|----------------------|----------|-----------------|--|
| Model :                                                                                                    | WT1806E                                                                                                    |                                                                                              |                          |                      |          |                 |  |
| Suffix :                                                                                                    | -5A3-50A3-H                                                                                                    | E-D/EX6/                                                                                     | 'B5/G6/V1/DA             | /AUX/PD              |          |                 |  |
| No. :                                                                                                    | 123456789                                                                                                    | 123456789 (MAC: D00054_943_005)                                                              |                          |                      |          |                 |  |
| Version :                                                                                                    | 3.01                                                                                                    | (P#B:0.                                                                                      | 05,010:0.09              | ,GDC:0.51,           | WATT     | :1.01,HRM:0.30) |  |
| <b>FI</b>                                                                                                    | <i>a</i>                                                                                                    |                                                                                              |                          |                      |          |                 |  |
| rElement Cor                                                                                                    | ifiguration—                                                                                                    |                                                                                              |                          | <b>D</b> .           |          |                 |  |
|                                                                                                    | Type                                                                                                    |                                                                                              | Calibratio               | n Date               | Sta      | itus            |  |
| Element 1:                                                                                                    | 1000V-5A                                                                                                    |                                                                                              | 2015/10/23               | 02:52:40             | UK       | UK              |  |
| Element 2:                                                                                                    | 1000V-5A                                                                                                    |                                                                                              | 2015/10/23               | 02:52:40             | OK       | OK              |  |
| Element 3:                                                                                                    | 1000¥-5A                                                                                                    |                                                                                              | 2015/10/23               | 02:52:40             | OK       | OK              |  |
| Element 4:                                                                                                    | 1000V-50A                                                                                                    |                                                                                              | 2015/10/23               | 02:53:50             | OK       | OK              |  |
| Element 5:                                                                                                    | 1000V-50A                                                                                                    |                                                                                              | 2015/10/23               | 02:53:50             | OK       | OK              |  |
| Element 6:                                                                                                    | 1000V-50A                                                                                                    |                                                                                              | 2015/10/23               | 02:53:50             | OK       | OK              |  |
| Ext Sensor<br>Built-in P<br>2ch Harmon<br>Delta Comp<br>Add-on Fre<br>RGB Output<br>20Ch DA Ou<br>Auxiliary<br>High Speed<br>6ch Sensor | Input [/E:<br>rinter [/B<br>ic Measure[/G<br>utation<br>q Measure<br>[/V<br>tputs [/A<br>Capturing<br>Power [/P] | (6]:Yes<br>5]:Yes<br>3]:Yes<br>:Yes<br>:Yes<br>1]:Yes<br>4]:Yes<br>JX]:Yes<br>:Yes<br>)]:Yes | 2015/10/23<br>2015/10/23 | 02:58:44<br>02:55:50 | ok<br>ok | OK<br>OK        |  |
| Link Date : Jun 22 2016 14:22:49<br>Product ID: Karting                                                                                 |                                                                                                    |                                                                                              |                          |                      |          |                 |  |

#### **Displayed Contents**

| Model                 | Model                                                                                           |  |  |  |
|-----------------------|-------------------------------------------------------------------------------------------------|--|--|--|
| Suffix                | Suffix code                                                                                     |  |  |  |
| No.                   | Instrument number                                                                               |  |  |  |
| Version               | Firmware version                                                                                |  |  |  |
| Element Configuration | Input element types                                                                             |  |  |  |
| Options               | Options                                                                                         |  |  |  |
| Link Date             | Date and time that the firmware was created                                                     |  |  |  |
| Product ID            | Unique number assigned to each instrument (necessary for the purchase of<br>additional options) |  |  |  |

# 21.2 Initializing Settings

This section explains how to initialize this instrument settings to their factory default values.

"Initializing Settings (Initialize Settings)" in the features guide

# **Utility Menu**

Press UTILITY to display the following menu.

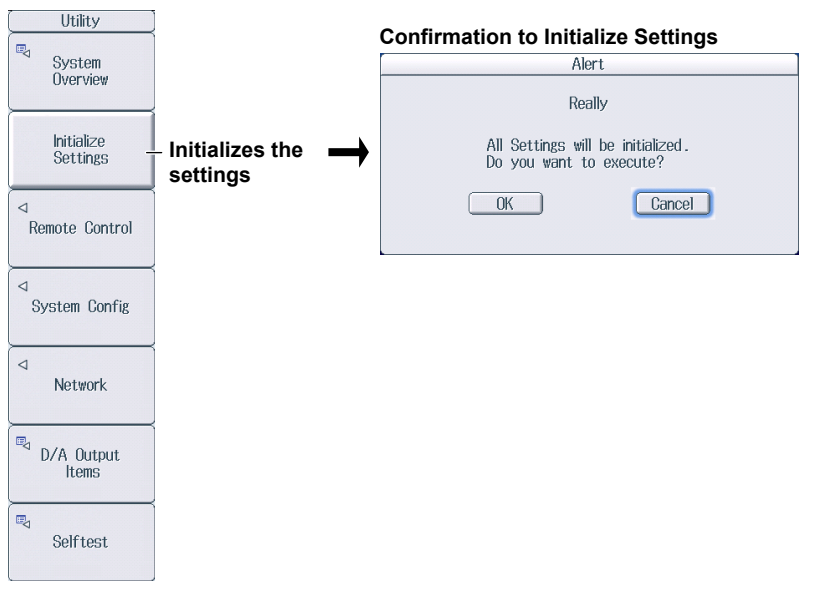

#### Note.

Only initialize this instrument if you are sure that it is okay for all of the settings to be returned to their initial values. You cannot undo an initialization. We recommend that you save the setup parameters before you initialize this instrument.

# 21.3 Setting the Message, Menu, and USB Keyboard Languages

This section explains the settings that you can use to change the message, menu, and USB keyboard languages.

"Language (Language)" and "USB Keyboard Language (USB Keyboard)" in the features guide

# System Config Menu

Press UTILITY and then the System Config soft key to display the following menu.

| System Config    |                                                                                        |
|------------------|----------------------------------------------------------------------------------------|
| Date/Time _      | - Set the date and time ► section 3.4 in the getting started guide,<br>IM WT1801E-03EN |
| ⊲<br>Language _  | - Configure the language settings.                                                     |
| LCD              |                                                                                        |
| USB Keyboard     | - Set the USB keyboard language (Japanese, English).                                   |
| Japanese English |                                                                                        |
|                  |                                                                                        |
|                  |                                                                                        |
| Crest Factor     |                                                                                        |
| CF3 CF6          |                                                                                        |

## **Configuring the Language Settings**

Press the Language soft key to display the following menu.

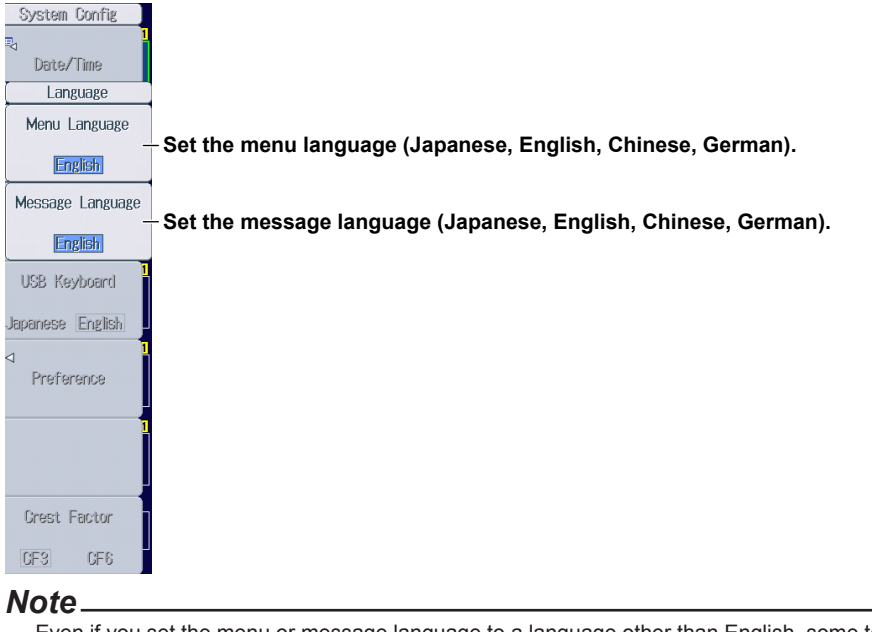

Even if you set the menu or message language to a language other than English, some terms will be displayed in English.

# 21.4 Setting the Screen Brightness and Configuring the Display Color Settings

This section explains how to set the screen brightness and configure the display color settings.

► "Adjusting the LCD (LCD)" in the features guide

# LCD Menu

Press UTILITY, the System Config soft key, and then the LCD soft key to display the following menu.

| LCD                     |                                                                                                    |
|-------------------------|----------------------------------------------------------------------------------------------------|
| LCD<br>Turn OFF         | -Turns off the LCD backlight (you can turn on the backlight by pressing any key)                                 |
|                         |                                                                                                    |
| Auto OFF                | - Select whether to automatically turn off the LCD backlight.                                                    |
| ◆ Auto OFF Time<br>5min | <ul> <li>Set the amount of time before the backlight is automatically turned off<br/>(1min to 60min).</li> </ul> |
|                         |                                                                                                    |
| Brightness              | - Set the LCD backlight brightness (1 to 10).                                                                    |
| Color Settings -        | - Configure the display color settings.                                                                          |

# **Configuring the Display Color Settings**

Press the Color Settings soft key to display the following menu.

|                | Color Sett | ings      |      |                                                                 |
|----------------|------------|-----------|------|-----------------------------------------------------------------|
| ⊢Graph Color   |            |           |      | <ul> <li>Sets the graph colors to the default values</li> </ul> |
| De             | efault     | Cla       | ssic | Sets the graph colors to the classic values                     |
| CH1(U1)        |            | CH9(U5)   |      |                                                                 |
| CH2(I1)        |            | CH10(I5)  |      |                                                                 |
| CH3(U2)        |            | CH11(U6)  |      |                                                                 |
| CH4(12)        |            | CH12(16)  |      | Set the graph colore for CH1 to CH16                            |
| CH5(U3)        |            | CH13(Spd) |      | -Set the graph colors for CHT to CHT6.                          |
| CH6(13)        |            | CH14(Trq) |      |                                                                 |
| CH7(U4)        |            | CH15      |      |                                                                 |
| CH8(14)        |            | CH16      |      |                                                                 |
| Grid Intensity | 4          |           |      | Set the grid intensity (1 to 8).                                |
| Base Color     | Blue       | Gray      |      | Set the menu and setup screen background color<br>(Blue, Gray). |

# 21.5 Configuring the Environment Settings

This section explains the following environment settings:

- · Number of digits of numeric data to display
- · Frequency display value when the measured frequency is less than the lower limit
- · Motor display value (/MTR option) when the measured pulse frequency is less than the lower limit
- Decimal point and separator to use when data is saved in ASCII format (.CSV)
- · Integration resume action at power failure recovery
- · Menu font size
- Rounding to zero

#### ► "Environment Settings (Preference)" in the features guide

## **Preference Menu**

Press **UTILITY**, the **System Config** soft key, and then the **Preference** soft key to display the following menu.

| Preference                         |                                                                                                    |
|------------------------------------|----------------------------------------------------------------------------------------------------|
| Resolution                         | - Set the number of digits of numeric data to display (Adigits, 5digits)                                                                 |
| 5digits                            | ber the number of digits of numeric data to display (+digits, odigits).                                                                  |
| Freq Display at<br>Frequency Low   | - Sat the fraguency display value when the measured fraguency is less than the lower                                                     |
| 0 Error                            | limit (0, Error).                                                                                                    |
| Motor Display at<br>Pulse Freq Low |                                                                                                    |
| 0 Error                            | - On models with the /MTR option, set the motor display value when the measured pulse frequency is less than the lower limit (0, Error). |
| Decimal Point<br>for CSV File      | Set the desired point and concreter to use when data is solved in ASCII formation of CSV                                                 |
| Period Comma                       | file (Period, Comma).                                                                                                    |
| Integration<br>Regume Action       |                                                                                                    |
| Resulte Action _                   | Set the integration resume action at power failure recovery (Start, Stop, Error).                                                        |
| Start Stop Error                   |                                                                                                    |
| Menu Font Size                     | Set the many fast size (Small Large)                                                                                                    |
| Small Large                        | - Set the menu ront size (Sman, Large).                                                                                                  |
| Rounding to Zero                   |                                                                                                    |
| OFF ON                             | - Turns rounding to zero on and off                                                                                                    |

# 21.6 Configuring D/A Output Items (Option)

This section explains the following settings for D/A output. This feature is available on models with the /DA option.

- Measurement function
- Element and wiring unit
- Harmonic order
- D/A output range

Range mode, range maximum, and range minimum

► "D/A Output (D/A Output Items; option)" in the features guide

# **Configuring D/A Output Items**

Press UTILITY and then the D/A Output Items soft key to display the following screen.

#### D/A output signal name

For details on the connector pinout and the D/A output signal assignment, see section 4.6 in the getting started guide, IM WT1801E-03EN.

Output item

This display changes according to the Function,  $Element/\Sigma$ , and Order settings.

Set the measurement function

(None, other functions—for details on the various measurement functions, see "Items That This Instrument Can Measure" in the features guide).

Set the element and wiring unit (Element 1 to Element 6,  $\Sigma A$  to  $\Sigma C).$ 

Set the harmonic order (Total, 0 to 500; /G5 or /G6 option). You can set this setting when the measurement function includes a harmonic order.

|     | D/A Output Items |          |           |       |            |       |        |
|-----|------------------|----------|-----------|-------|------------|-------|--------|
| Ch  | item             | Function | Element/2 | 0rder | Range Mode | Mapy  | Min    |
| 1   | Urms1            | Urms     | Element 1 | -     | Manual     | 100.0 | -100.0 |
| 2   | Irms1            | Irms     | Element 1 | -     | Fixed      | - L   |        |
| - 3 | P1               | Р        | Element 1 | -     | Fixed      | -     | -      |
| 4]  | \$1              | S        | Element 1 | -     | Fixed      | -     | -      |
| 5   | Q1               | Q        | Element 1 | -     | Fixed      | -     | -      |
| 6   | λ1               | λ        | Element 1 | -     | Fixed      | -     | -      |
| 7   | ¢1               | Φ        | Element 1 | -     | Fixed      | -     | -      |
| 8   | fU1              | FreqU    | Element 1 | -     | Fixed      | -     | -      |
| 9   | fi1              | Freql    | Element 1 | -     | Fixed      | -     | -      |
| 10  | Urms1            | Urms     | Element 1 | -     | Fixed      | -     | -      |
| 11  | Urms1            | Urms     | Element 1 | -     | Fixed      | -     | -      |
| -12 | Urms1            | Urms     | Element 1 | -     | Fixed      | -     | -      |
| -13 | Urms1            | Urms     | Element 1 | -     | Fixed      | -     | -      |
| 14  | Urms1            | Urms     | Element 1 | -     | Fixed      | -     | -      |
| -15 | Urms1            | Urms     | Element 1 | -     | Fixed      | -     | -      |
| -16 | Urms1            | Urms     | Element 1 | -     | Fixed      | -     | -      |
| 17  | Urms1            | Urms     | Element 1 | -     | Fixed      | -     | -      |
| -18 | Urms1            | Urms     | Element 1 | -     | Fixed      | -     | -      |
| 19  | Urms1            | Urms     | Element 1 | -     | Fixed      | -     | -      |
| 20  | Urms1            | Urms     | Element 1 | -     | Fixed      | -     | -      |

Select the mode of the D/A output range (Fix, Manual).

Set the maximum and minimum values of the range (-9.999 T to 9.999 T). These settings can be set when Range Mode is set to Manual.

# 21.7 Carrying Out Self-Tests (Selftest)

This section explains the following settings for testing whether the memory and keys of this instrument are functioning properly:

- Test item
  - Memory test
  - Key test
    - Operation keys, indicators, and keyboard

"Self-Test (Selftest)" in the features guide

# Selftest Menu

Press UTILITY and then the Selftest soft key to display the following menu.

| Selftest  |                                           |
|-----------|-------------------------------------------|
| Test Item |                                           |
| Memory    | Set the item to test (Memory, Key Board). |
|           |                                           |
| L         |                                           |
|           |                                           |
|           |                                           |
|           |                                           |
|           |                                           |
|           |                                           |
|           |                                           |
|           |                                           |
|           |                                           |
|           |                                           |
|           |                                           |
| Test Exec |                                           |
| Test Exec |                                           |

# **Executing the Memory Test**

| Selftest    |                                  |
|-------------|----------------------------------|
| Test Item   | Sat the item to test to Memory   |
| Memory      | - Set the item to test to memory |
|             |                                  |
|             |                                  |
|             |                                  |
|             |                                  |
|             |                                  |
|             |                                  |
| <u> </u>    |                                  |
|             |                                  |
|             |                                  |
|             |                                  |
|             |                                  |
| Test Exec - | - Executes the test              |
|             |                                  |

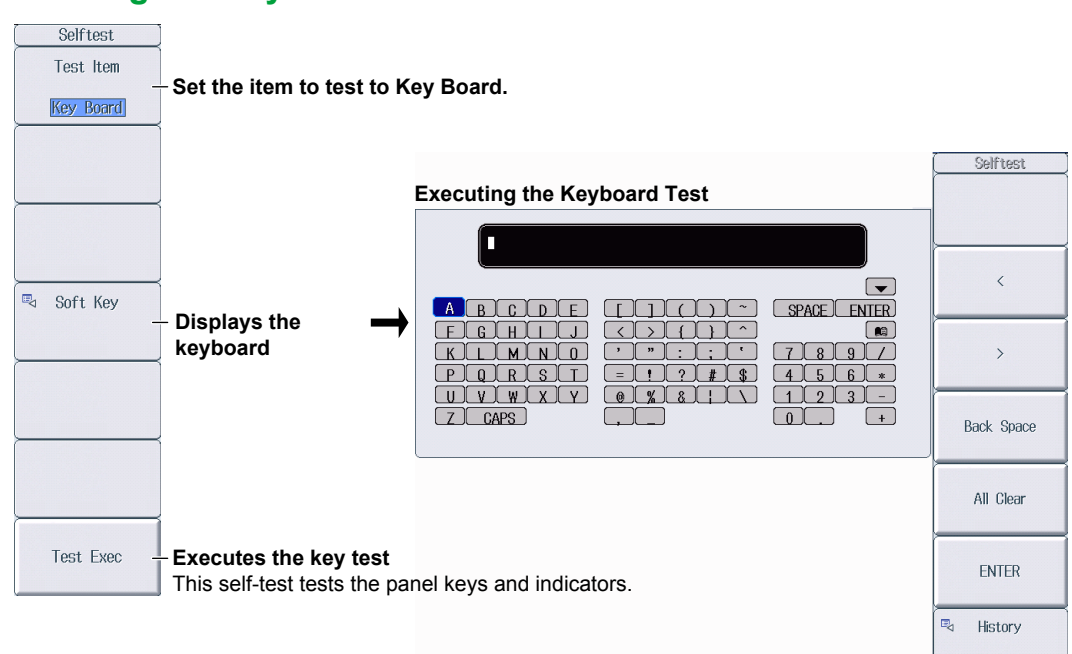

# **Executing the Key Test**

# 21.8 Performing Zero-Level Compensation

This section explains how to perform zero-level compensation.

"Zero-Level Compensation (CAL)" in the features guide

Press SHIFT+SINGLE (CAL) to execute zero-level compensation.

#### Note.

- This instrument automatically performs zero-level compensation after you change the measurement range or input filter.
- To make accurate measurements, we recommend that you execute zero-level compensation after warming up the instrument for at least 30 minutes.
- If the measurement range and input filter remain the same for a long period of time, the zero level may change due to the changes in the environment. If this happens, we recommend that you execute zero-level compensation.
- The integration feature includes an auto calibration feature that automatically performs zero-level compensation.

# 21.9 Using the NULL Feature

This section explains the following settings for the NULL feature:

- NULL feature setup method All the signals of a given signal type or the selected signals
- Enabling and disabling the NULL feature

▶ "NULL Feature (NULL SET)" in the features guide

# **Configuring NULL Feature Settings**

Press SHIFT+NULL (NULL SET) to display the following screen.

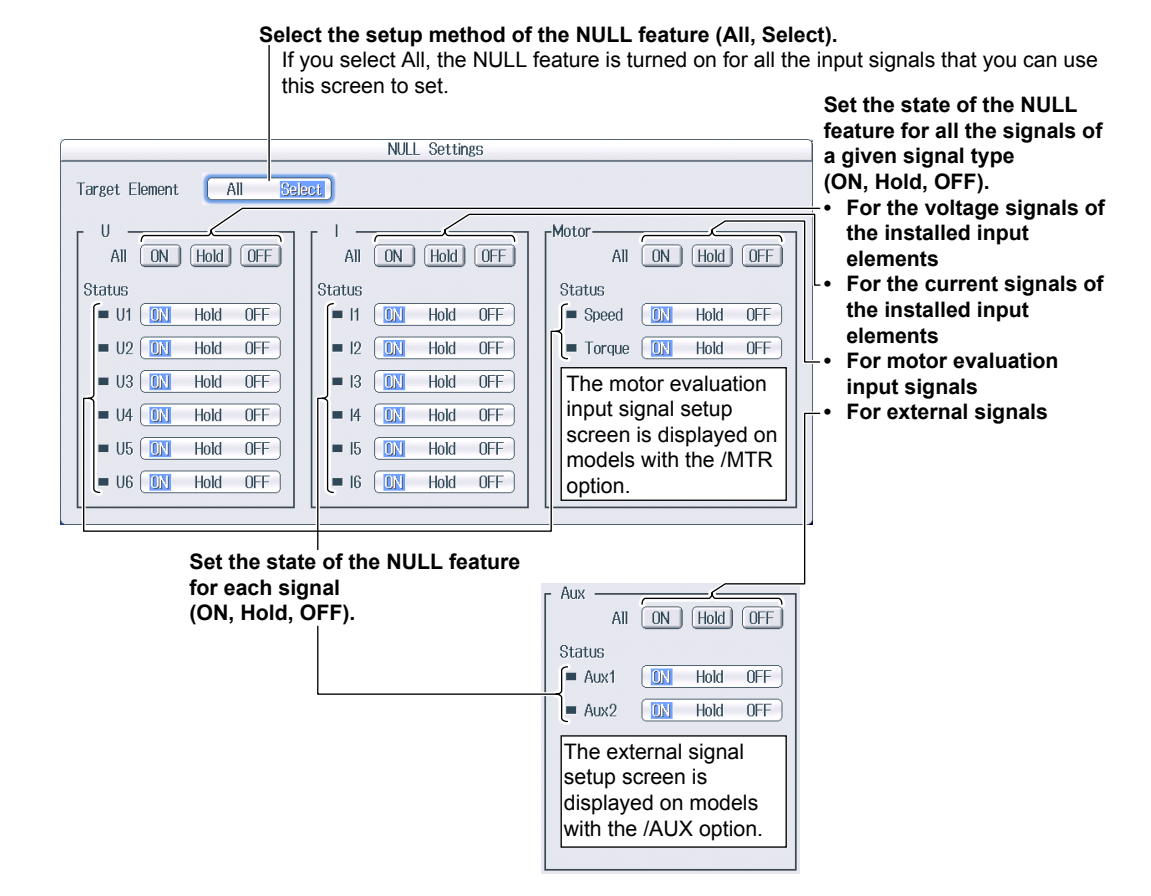

# **Enabling and Disabling the NULL Feature**

Press NULL to illuminate the NULL key and enable the NULL feature.

- The NULL value for each signal is used for those signals that have been configured to use the NULL feature.
- Press NULL again to turn the NULL key off and disable the NULL feature.
# 21.10 Locking the Keys

This section explains how to lock the panel keys, which prevents you from unintentionally changing the current state of this instrument.

### Key Lock (KEY LOCK)

▶ "Key Lock (KEY LOCK)" in the features guide

Press **SHIFT+LOCAL** (KEY LOCK). "LOCK" is displayed in the upper right of the screen, and the operation keys are locked.

- The key lock disables all keys of this instrument except for the power switch, SHIFT key, and LOCAL key.
- · Press SHIFT+LOCAL (KEY LOCK) again to release the key lock.

### Note.

When the keys are locked, you cannot use a USB mouse or keyboard to operate this instrument either.

# Appendix 1 Messages and Corrective Actions

### Messages

Error messages may appear on the screen while you are using this instrument. This section describes the error messages and how to respond to them. You can display the messages in the language that you specify through the operations explained in section 21.3. If servicing is necessary to solve the problem indicated by a message, contact your nearest YOKOGAWA dealer.

In addition to the following error messages, there are also communication error messages. These messages are explained in the communication interface user's manual, IM WT1801E-17EN.

### Warning Messages (1 to 99)

| Code | Message                                                                                     | Chapter or Section           |
|------|---------------------------------------------------------------------------------------------|------------------------------|
| 3    | Turned on pressing the RESET key.                                                           | 3.61                         |
|      | The system has been initialized.                                                            |                              |
| 11   | Cannot measure PLL frequency.                                                               | 2.1                          |
|      | Check input level.                                                                          |                              |
| 12   | File access slow. Too many files in directory or medium read/write speed slow.              | 17.6                         |
| 64   | File access is aborted.                                                                     | —                            |
| 80   | System Configuration was changed.                                                           | _                            |
|      | The system has been initialized.                                                            |                              |
| 84   | Key lock is enabled.                                                                        | 21.10                        |
|      | To release the lock, press the KEY LOCK (SHIFT+LOCAL) key.                                  |                              |
| 85   | In remote control mode, all keys are locked except LOCAL key.                               | Chapters 1 to 3 <sup>2</sup> |
|      | Please hit LOCAL key to exit the remote control mode.                                       |                              |
| 86   | In Local Lockout mode, all keys are locked.                                                 | Chapters 1 to 3 <sup>2</sup> |
|      | Please cancel the local lockout.                                                            |                              |
| 87   | Firmware was changed.                                                                       | _                            |
|      | The system has been initialized.                                                            |                              |
| 88   | Integration has started and measurement ranges of the MOTOR/AUX are switched to fixed       | 1.2 and 1.15                 |
|      | ranges. Even if the Data Update Interval setting is Auto, Voltage/Current measurement range |                              |
|      | are also switched to fixed ranges.                                                          |                              |
| 89   | Processing system settings change.                                                          | —                            |
|      | Please wait for a moment.                                                                   |                              |
| 90   | This model has no external current sensor.                                                  | 21.1                         |
|      | Check the specifications to see whether or not the optional external current sensor is      |                              |
|      | provided.                                                                                   |                              |
| 91   | This model has no built-in printer.                                                         | 21.1                         |
|      | Check the specifications to see whether or not the optional built-in printer is provided.   |                              |
| 92   | This model has no harmonics measurement.                                                    | 21.1                         |
|      | Check the specifications to see whether or not the optional harmonics measurement is        |                              |
|      | provided.                                                                                   |                              |
| 93   | This model has neither motor evaluation function or auxiliary input.                        | 21.1                         |
|      | Check the specifications to see whether or not the optional motor evaluation function       |                              |
|      | and the optional auxiliary input are provided.                                              |                              |
| 97   | There are measure conditions which make sigma functions unmeasurable.                       | 1.1 and 15.1                 |
|      | All or part or sigma functions will not be measured.                                        | *1                           |
| 98   | External Sync interval has gone out of range.                                               | 4.4 '                        |
|      | Check External Sync (MEAS START) input.                                                     |                              |

1 Getting started guide, IM WT1801E-03EN

2 Communication interface user's manual, IM WT1801E-17EN

## Setup Error Messages (500 to 899)

| Code        | Message                                                                              | Chapter or Section |
|-------------|--------------------------------------------------------------------------------------|--------------------|
| 600         | File access failure                                                                  | _                  |
| 601         | Invalid file name                                                                    | 17.2               |
| 001         | Check the file name                                                                  | 11.2               |
| 602 603     | No LISB device or no storage media inserted                                          | 17 1               |
| 002, 003    | Check the LISB device connection, and the existance of a storage medium in the drive | 17.1               |
| 604         | Modia failura                                                                        | 17 1               |
| 004         | Check the storage medium                                                             | 17.1               |
| <u>605</u>  | File net found                                                                       |                    |
| 609         | File fiol found.                                                                     | —                  |
| 606         | Modia is protected                                                                   |                    |
| 000         | Set the diak's (medium's) write protect switch to OFF                                | —                  |
| 607         | Set the disk s(medium's) while protect switch to OFF.                                | 17.1               |
| 607         | Check the storage medium                                                             | 17.1               |
| <u> </u>    | Check the storage medium.                                                            |                    |
| 608, 609    | File already exists.                                                                 |                    |
| 610         | Contains invalid characters.                                                         | 17.2               |
| 611, 612    | Media full.                                                                          | 17.6               |
|             | Delete unnecessary file(s) or use another disk.                                      |                    |
| 613         | Cannot delete a directory if there are files in the directory.                       | 17.6               |
| 614         | File is protected.                                                                   | —                  |
| 615         | Physical format error.                                                               | —                  |
|             | Reformat the medium. If the same error occurs, the instrument is probably unable to  |                    |
|             | execute a format on this medium.                                                     |                    |
| 616 to 620, | File system failure.                                                                 | _                  |
| 622 to 641  | Check using another disk. If the same message still appears, maintenance service is  |                    |
|             | required.                                                                            |                    |
| 621         | File is damaged.                                                                     | _                  |
|             | Check the file.                                                                      |                    |
| 643 to 653  | Media failure.                                                                       | _                  |
|             | Check the medium.                                                                    |                    |
| 657         | File operation is interrupted.                                                       | _                  |
| 658         | File unknown format.                                                                 | 17.5 and 17.6      |
|             | Check the file format.                                                               |                    |
| 662         | Cannot load this bitmap file.                                                        | 6.7                |
|             | Use file of 16bit Color or 24bit Color Mode with less or equal size 800x672.         |                    |
| 663         | Cannot load this text file.                                                          | 6.7                |
|             | Confirm the contents of file.                                                        |                    |
| 665         | Cannot load this file format.                                                        | _                  |
|             | File was stored on other models or other versions.                                   |                    |
| 666         | File is now being accessed.                                                          | _                  |
|             | Execute after access is made.                                                        |                    |
| 675         | Cannot load this file.                                                               | _                  |
|             | Model/options do not conform.                                                        |                    |
| 676         | Writing prohibited in this file.                                                     | _                  |
| 677         | An error occurred while network access.                                              | Chapter 20         |
|             | Confirm network conditions.                                                          | •                  |
| 679         | Printer error.                                                                       | _                  |
|             | Maintenance service is required.                                                     |                    |
| 680         | Close the printer cover.                                                             | 19.1               |
| 681         | Paper empty                                                                          | 19.1               |
| 001         | l oad a roll chart                                                                   | 1011               |
| 682         | The printer head temperature is abnormality                                          | _                  |
| 002         | Printing will be aborted                                                             |                    |
|             | Printing will not be possible until the printe head temperature comes normal         |                    |
| 683         | Printer over heat                                                                    | _                  |
| 000         | Power off immediately                                                                |                    |
| 685         | Printer time out                                                                     |                    |
| 000         | Maintenance service is required                                                      |                    |
| 686         | Printer error                                                                        | _                  |
| 600         | Cannot evenute for the directory donth is 10 or more                                 |                    |
| 601         |                                                                                      |                    |
| 091         | Carnot execute because of source and destination are overrapped.                     | —                  |

| Code           | Message                                                                                 | Chapter or Section |
|----------------|-----------------------------------------------------------------------------------------|--------------------|
| 692            | Cannot execute for the media itself.                                                    | _                  |
| 693            | Cannot store at Network Drive.                                                          | 16.3               |
| 694            | Trigger Event is Off.                                                                   | 7.2                |
| 695            | File version is new. Update firmware.                                                   | _                  |
| 696            | The file may be damaged or an unsuccessful file close could have occured.               | _                  |
| 697            | Abnormal data file. Unsuccessful finish of file save is detected.                       | _                  |
| 705            | Can not operate while accessing medium.                                                 | _                  |
|                | Wait until access has completed.                                                        |                    |
| 706            | Can not operate during hard copy.                                                       | _                  |
|                | Wait until output has completed.                                                        |                    |
| 711            | File operation not allowed during hard copy.                                            | _                  |
|                | Wait until the hard copy completes.                                                     |                    |
| 713            | Cannot execute for All or Custom display mode.                                          |                    |
| 720            | Over Run had occured.                                                                   |                    |
| 721            | Can not set or execute because store is processing. Try Again.                          |                    |
| 722            | No target Element for integration execution.                                            | 8.1                |
| 723            | Can not set or execute when Integ Independent Control is on.                            | 8.1                |
| 724            | Can not set or execute because recording is processing. Try again.                      |                    |
| 725            | File creation stopped. File size exceeded 2G bytes.                                     |                    |
| 750, 751       | Unable to connect to the server.                                                        | Chapter 20         |
|                | Check the network settings and configuration.                                           |                    |
| 752            | This ftp function in not supported.                                                     |                    |
| 753            | FTP Error: Client Handle                                                                | Chapter 20         |
|                | Confirm the network settings and connection.                                            |                    |
| 758            | Failed to acquire time from SNTP server.                                                | 20.5               |
| 750            | Confirm the network settings and connection.                                            | Chapter 20         |
| 759            | Falled to Initialize network.                                                           | Chapter 20         |
| 800            |                                                                                         | 3.5*               |
| 800            | Set the correct date and time                                                           | 5.5                |
| 801            |                                                                                         | 17.2               |
| 001            | The file name contains characters which are not allowed or the file name is not a valid |                    |
|                | MS-DOS file name. Enter another file name.                                              |                    |
| 802            | Cannot be set or executed in the Normal measurement mode.                               | _                  |
|                | Usable measurement mode are as follows.                                                 |                    |
| 811            | Cannot be set to this display mode.                                                     | —                  |
|                | Harmonics option is necessary.                                                          |                    |
| 812            | Cannot be set or executed while storing data.                                           |                    |
| 813            | Cannot be set while integration is running.                                             | 8.3                |
|                | Reset Integration.                                                                      |                    |
| 814            | Cannot be set or executed when NULL is on.                                              | 21.9               |
|                | Please turn NULL off.                                                                   |                    |
| 815            | Cannot be set or executed when the Data Update Interval is Auto.                        | 1.15               |
| 823            | Cannot change during CAL.                                                               | 21.8               |
| 0.07           | Wall until CAL IS completed.                                                            | 0.1                |
| 027            | Inegal main expression.                                                                 | 0.1                |
| 831            | Processing now                                                                          |                    |
| 001            | Retry setting or execution again                                                        | —                  |
| 841            | Attempted to start integration after integration time has reached its preset value      | 83                 |
| 842            | Attempted to start integration while integration is in progress                         | 8.3                |
| 843            | Measurement stopped due to overflow during integration or due to a power failure        | 8.3                |
| 844            | Attempted to stop integration even though integration was not in progress               | 8.3                |
| 845            | Attempted to reset integration even though integration was in progress or integration   | 8.3                |
|                | mode was not selected.                                                                  |                    |
| 846            | Attempted to start integration while measurement of peak overflow was in progress       | _                  |
| 847            | Attempted to start integration in continuous integration mode when integration preset   | 8.2                |
|                | time was set to "0".                                                                    |                    |
| 848            | Attempted made to start integration in real time counting integration mode when the     | 8.2                |
|                | end time had already passed.                                                            |                    |
| 849            | Attempted made to start storing in real time counting storing mode when the end time    | 16.1               |
|                | had already passed.                                                                     |                    |
| * Getting star | ted guide, IM WT1801E-03EN                                                              |                    |

### Appendix 1 Messages and Corrective Actions

| Code | Message                                                                                                    | Chapter or Section |
|------|----------------------------------------------------------------------------------------------------|--------------------|
| 850  | Cannot be set or executed at current store state.<br>To set or execute, reset store.                                                                                                   | 16.4               |
| 852  | Stored file is illegal.<br>Initialize memory before storing                                                                                                    | 16.4               |
| 854  | Waveform display data not found.                                                                                                    | _                  |
| 855  | Data destination memory is full.                                                                                                    | _                  |
|      | Saving has been stopped.                                                                                                    |                    |
| 856  | An error has occured while storing.                                                                                                    |                    |
|      | Storing has been stopped.                                                                                                    |                    |
| 857  | Cannot be set while Master/Slave Synchronized<br>Measurement is set to Slave.                                                                                                    | 7.6                |
| 858  | Store process is in progress now.                                                                                                    | —                  |
| 859  | Cannot convert selected file                                                                                                    | 16.3               |
| 000  | Select a file with an extension of WTS or HDS                                                                                                    | 10.0               |
| 862  | Numeric data not found                                                                                                    | _                  |
| 863  | Cannot be set or executed when different types of elements are installed                                                                                                    | _                  |
| 864  | This wiring cannot be set as the first selected element                                                                                                    | 11                 |
| 865  | Cannot be set while integration is running                                                                                                    | 8.3                |
|      | Stop or reset Integration.                                                                                                    |                    |
| 866  | Cannot be set or executed while Auto Print is operating.<br>Turn off Auto Print from the [PRINT MENU] (SHIFT+PRINT) menu.                                                              | 19.2               |
| 867  | Auto Print is not in operation.                                                                                                    | 19.2               |
| 000  | Start Auto Print from the [PRINT MENU] (SHIFT+PRINT).                                                                                                    | 10.0               |
| 808  | Print out destination must be set to Bulit-in Printer in order to start Auto Print.                                                                                                    | 19.2               |
| 860  | Auto Print function is not supported in the surront measurement mode or settings                                                                                                    | 10.2               |
| 870  | Auto Print function is not supported in the current measurement mode of settings.                                                                                                    | 10.2               |
| 070  | Set [Interval] time to an appropriate amount from the [PRINT MENU](SHIFT+PRINT)<br>->[Auto Print Settings] menu.                                                                       | 19.2               |
| 871  | Attempted made to start Auto Print when the end time had already passed.<br>Set [End Time] to a future date & time from the [PRINT MENU](SHIFT+PRINT)<br>->[Auto Print Settings] menu. | 19.2               |
| 872  | Auto print's print-out has been canceled.<br>The printer or file system is in action                                                                                                   | 19.2               |
| 874  | Sync source, PLL source or trigger source cannot be set to Ext Clk, while Master/Slave<br>Synchronization Measurement is set to Slave.                                                 | 97.6               |
| 875  | Master/Slave Synchronization Measurement cannot be set to Slave, while sync                                                                                                    | 7.6                |
| 876  | Can not calculate from present point value                                                                                                    | 3 1 or 4 1         |
| 877  | Can not set 0 to count                                                                                                    | 15 1 or 16 1       |
| 879  | Can not set or execute while recording high speed data.                                                                                                    | 15.4               |
| 880  | Cannot be set or executed while initialization                                                                                                    | 15.4               |
| 000  | Wait until status changes to "Ready".                                                                                                    | 10.4               |
| 881  | Cannot be set or executed while measurement is in progress.                                                                                                    | 15.4               |
| 882  | Stopped measurement. Detection error of measuring interval signal.                                                                                                    | 4.4*               |
| 003  | Cappet to set or executed in High Speed Data Capturing Mode                                                                                                    |                    |
| 884  | Can not set wiring to 1P3W/3P3W/ in High Speed Data Capturing Mode                                                                                                    | 1 1                |
| 004  | Select a different wiring.                                                                                                    | 1.1                |
| 885  | Cannot be set or executed in High Speed Data Capturing Mode.<br>Set or execute in Normal Measurement Mode.                                                                             | Appendix 10*       |
| 886  | Cannot be set or executed to same current ranges, due to different types of elements<br>are installed or external current sensor settings are not same.                                | 1.3                |
| 887  | Cannot start integration. Turn off Independent Element setting by the [WIRING] menu,<br>or switch the measurement ranges to fixed ranges                                               | 1.1                |
| 888  | Cannot start the integration. Turn off Independent control by the [INTEG] menu or turn off Auto of the Data Update Inerval by the [UPDATE RATE] menu.                                  | 8.1 or 1.15        |
| 889  | Setting and execution is not available when auto-ranging is set to ON.                                                                                                    | 1.2                |
|      |                                                                                                    |                    |

\* Getting started guide, IM WT1801E-03EN

### Appendix 1 Messages and Corrective Actions

| Code | Message                                                                                                    | Chapter or Section |
|------|----------------------------------------------------------------------------------------------------|--------------------|
| 890  | Cannot start the store.                                                                                    | 16.1 or 1.15       |
|      | Change store mode from synchronize with integration or set store interval to zero by the [STORE SET] menu. |                    |
|      | Otherwise, turn off Auto of the Data Update Interval by the [UPDATE RATE] menu.                            |                    |
| 891  | Cannot start the auto print.                                                                               | 19.2 or 1.15       |
|      | Change print mode from sychronize with integration by the [STORE SET] menu.                                |                    |
|      | Otherwise, turn off Auto of the Data Update Interval by the [UPDATE RATE] menu.                            |                    |
| 892  | Cannot start the integration.                                                                              | 7.3, 1.2, or 1.3   |
|      | Set S and Q Formula to another expecting for Type 3 by the [MEASURE] menu, or fix measurement ranges.      |                    |

## System Error Messages (900 to 999)

| Code | Message                                                                    | Chapter or Section |
|------|----------------------------------------------------------------------------|--------------------|
| 901  | Failed to backup setup data.                                               | _                  |
|      | The system has been initialized.                                           |                    |
|      | Maintenance service is required.                                           |                    |
| 902  | System RAM failure.                                                        |                    |
|      | Maintenance service is required.                                           |                    |
| 903  | System ROM failure.                                                        |                    |
|      | Maintenance service is required.                                           |                    |
| 905  | System failure.                                                            | _                  |
|      | Install the input modules and the options correctly.                       |                    |
| 906  | Fan stopped.                                                               | _                  |
|      | Power off immediately.                                                     |                    |
|      | Maintenance service is required.                                           |                    |
| 907  | Backup battery is flat.                                                    | _                  |
|      | Maintenance service is required to replace the back-up battery.            |                    |
| 909  | Illegal SUM value.                                                         |                    |
|      | Maintenance service is required.                                           |                    |
| 910  | This operation is prohibited for EEPROM protection.                        | _                  |
| 915  | EEPROM SUM error.                                                          | _                  |
|      | EEPROM may be damaged.                                                     |                    |
|      | Maintenance service is required.                                           |                    |
| 919  | Module installation condition and setup parameters do not match.           | _                  |
|      | The system has been initialized.                                           |                    |
|      | Maintenance service is required.                                           |                    |
| 920  | SUM error of NULL value.                                                   | _                  |
|      | The Null value is reset to 0.                                              |                    |
| 921  | System Failed to Draw Display.                                             | —                  |
|      | Maintenance service is required.                                           |                    |
| 922  | Failed in communication with devices.                                      | _                  |
|      | Maintenance service is required.                                           |                    |
| 923  | Transmit data abnormality from devices.                                    | _                  |
|      | Maintenance service is required.                                           |                    |
| 926  | The USB device's power consumption exceeded the capacity of the USB hub.   | _                  |
| 927  | Disconnected USB device port 1, because overcurrent was detected.          | _                  |
| 928  | Disconnected USB device port 2, because overcurrent was detected.          | _                  |
| 929  | A USB mass storage device that is greater than 137 GB in capacity has been | _                  |
|      | connected.                                                                 |                    |
|      | Be careful in using this device.                                           |                    |
|      | If an area exceeding 137 GB is accessed, the storage device may break.     |                    |
| 931  | Hardware configuration error occurred. Restart this machine.               | _                  |
|      | If it occurred again, maintenance service is required.                     |                    |
| 932  | Error occurred while ImageFile process.                                    |                    |

### Symbols Page

| Α                                                   | Page |
|-----------------------------------------------------|------|
| A and B computation, auxiliary input                | 4-1  |
| A and B computation, motor evaluation               | 3-2  |
| All Items display                                   | 6-9  |
| analog input, motor evaluation                      | 3-1  |
| AND                                                 | 7-2  |
| apparent power equation                             | 7-3  |
| applicable standards, corrected power               | 7-3  |
| auto calibration                                    | 8-2  |
| AUTO key, current range                             | 1-3  |
| AUTO key, voltage range                             | 1-2  |
| automatic CSV conversion, high speed data capturing | 15-4 |
| automatic CSV conversion, storage                   | 16-5 |
| auto naming                                         | 17-4 |
| auto off                                            | 21-4 |
| auto print                                          | 19-6 |
| auxiliary input                                     | 4-1  |
| averaging                                           | 1-20 |
| AVG key                                             | 1-20 |

| В                        | Page |
|--------------------------|------|
| background               | 6-12 |
| background color, screen |      |
| backlight                |      |
| bar graph display        | 11-1 |
| built-in printer         |      |

| <u>C</u> F                                             | age   |
|--------------------------------------------------------|-------|
| cable, network                                         | 20-1  |
| capture control                                        | 15-1  |
| capturing count                                        | 15-1  |
| character strings, entering                            | vi    |
| color, screen                                          | 21-4  |
| color, screen image                                    | 18-1  |
| column, high speed data capturing                      | 15-6  |
| column, matrix display                                 | . 6-6 |
| comment                                                | 17-4  |
| common name, files                                     | 17-4  |
| compensation, zero-level                               | 21-9  |
| CONFIG (DIRECT/MEASURE) key                            | . 1-6 |
| CONFIG key, current range                              | 1-10  |
| CONFIG key, voltage range                              | . 1-9 |
| connection procedure, network                          | 20-2  |
| conventions used in this manual                        | iii   |
| corrected power                                        | . 7-3 |
| crest factor                                           | 1-15  |
| CT ratio                                               | . 1-8 |
| current integration                                    | . 8-4 |
| current, measurement mode of high speed data capturing | 15-1  |
| current mode, current integration                      | . 8-4 |
| current range                                          | . 1-3 |
| cursor keys, operating                                 | V     |
| cursor measurement, bar graph                          | 14-3  |
| cursor measurement, trend                              | 14-2  |
| cursor measurement, waveform                           | 14-1  |
| custom display                                         | 6-12  |
| customizing                                            | 6-12  |
|                                                        |       |

cutoff frequency, high speed data capturing ...... 15-1 cutoff frequency, normal measurement ...... 1-17

| D                                                 | Page       |
|---------------------------------------------------|------------|
| D/A output                                        | 21-6       |
| D/A output, rated time                            | 8-4        |
| data, storing                                     | 16-1       |
| data update count                                 | 5-1        |
| data update interval                              | 1-19       |
| decimal point                                     | 21-5       |
| delete, files                                     | 17-12      |
| delta computation                                 | 1-14       |
| DHCP                                              | 20-3       |
| display brightness                                | 21-4       |
| display, changing high speed data capturing       | 15-6       |
| display, changing the 4, 8, and 16 Items displays | 6-4        |
| display, changing the All Items display           | 6-9        |
| display, changing the matrix display              | 6-6        |
| display color, screen                             | 21-4       |
| display configuration                             | 6-12       |
| displayed harmonic orders                         | 11-1       |
| displayed page, switching                         | 6-2        |
| display format, bar graph                         | 11-1       |
| display format, external current sensor range     | 1-6        |
| display format, files                             | 17-10      |
| display format, numeric data                      | 6-1        |
| display format, phase difference                  |            |
| display format, trend                             | 10-1       |
| display format, vector                            | 12-1       |
| display format, waveform                          |            |
| display frame6-4, 6-6, 6-9, 6                     | 6-10, 15-6 |
| display, harmonics list                           | 6-10       |
| display interpolation                             | 9-2, 10-2  |
| display position                                  | 6-12       |
| distortion factor equation                        |            |
| divisions, bar graph screen                       | 11-1       |
| divisions, trend screen                           | 10-1       |
| divisions, vector screen                          | 12-1       |
| divisions, waveform screen                        |            |
| DNS                                               | 20-3       |

| Page                   |
|------------------------|
| 1-12                   |
|                        |
|                        |
| 6-5, 6-11              |
| 1-2, 1-3, 1-4, 1-6     |
| . 6-5, 6-8, 6-11, 15-8 |
| 1-2, 1-3, 1-4, 1-6     |
|                        |
| App-2                  |
| iv                     |
|                        |
|                        |
|                        |
|                        |
|                        |
|                        |
| 1-5                    |
|                        |
| 1-7                    |
|                        |
| 1-5                    |
|                        |

| F                                                  | Page                              |
|----------------------------------------------------|-----------------------------------|
| feeding paper                                      |                                   |
| file format, screen image                          |                                   |
| FILE key17-                                        | 3, 17-5, 17-6, 17-8, 17-15        |
| file list                                          | 17-9                              |
| file name                                          |                                   |
| file operation                                     |                                   |
| files, copying                                     |                                   |
| files, deleting                                    |                                   |
| files, moving                                      |                                   |
| files, renaming                                    |                                   |
| file type                                          |                                   |
| folders, making                                    |                                   |
| font color                                         |                                   |
| font size                                          |                                   |
| font size, menu                                    |                                   |
| FORM (CURSOR) key                                  | 14-1, 14-2, 14-3                  |
| FORM key 1-22, 6-1, 9-1, 10-1, 11-1, 1             | 2-1, 13-1, 15-1, 15-4, 15-        |
|                                                    | 10                                |
| frequency display value when measur<br>lower limit | ed frequency is less than<br>21-5 |
| frequency filter                                   |                                   |
| FTP server, feature this instrument                |                                   |
| FTP server, network                                |                                   |
| FU/FI/!et! key                                     |                                   |
| function select keys                               |                                   |

| G                                    | Page |
|--------------------------------------|------|
| graph color                          |      |
| Greenwich Mean Time, time difference | 20-9 |
| grid                                 |      |
| grid brightness                      |      |
|                                      |      |

| н                    | Page |
|----------------------|------|
| harmonic measurement |      |
| harmonics list       |      |
| HOLD key             |      |
| hold, measured value | 5-1  |
| HRM SET key          |      |
| HS filter            | 15-1 |

| <u> </u>                                      | Page                |
|-----------------------------------------------|---------------------|
| IMAGE SAVE key                                |                     |
| IMAGE SAVE (MENU) key                         | 18-1                |
| independent input element configuration       | 1-13                |
| independent integration                       | 8-1                 |
| initialization to factory default settings    | 21-2                |
| INPUT INFO key                                | 1-22                |
| INTEG key                                     | 8-1, 8-2, 8-5       |
| integrated D/A output, rated time             | 8-4                 |
| integration, auto calibration of              | 8-2                 |
| integration condition                         | 8-2                 |
| integration mode                              | 8-2                 |
| integration, scheduled times for              | 8-3                 |
| integration; starting, stopping, resetting    | 8-5                 |
| integration-synchronized printing             | 19-7                |
| integration-synchronized storage              | 16-2                |
| integration timer                             | 8-2                 |
| interval printing                             | 19-6                |
| ITEM key 1-23, 6-4, 6-6, 6-9, 6-10, 6-12, 9-3 | , 10-3, 11-2, 12-2, |
|                                               | 13-2, 15-6          |
|                                               |                     |

| J                  | Page |
|--------------------|------|
| judgment condition |      |

| Κ                   | Page |
|---------------------|------|
| k and K             |      |
| keyboard, operating | vi   |
| key lock            |      |
| keys, operating     | iv   |
| key test            |      |
|                     |      |

#### Page

Page

| L                              | Page  |
|--------------------------------|-------|
| language                       |       |
| linear scale, auxiliary input  | 4-1   |
| linear scale, motor evaluation | 3-1   |
| line filter                    |       |
| line filter, auxiliary input   | 4-1   |
| LINE FILTER (FREQ FILTER) key  |       |
| LINE FILTER key                |       |
| line filter, motor evaluation  | 3-1   |
| list number                    |       |
| LOCAL (KEY LOCK) key           | 21-11 |
| lock                           | 21-11 |

### Μ

| manual                                          | i           |
|-------------------------------------------------|-------------|
|                                                 |             |
| matrix display                                  | 6-6         |
| max hold                                        | 7-1         |
| measured harmonic order                         |             |
| MEASURE key 7-1, 7-2, 7-3, 7-                   | 4, 7-5, 7-6 |
| measurement mode, high speed data capturing     | 15-1        |
| measurement period                              | 1-16        |
| memory access icon                              | 17-1        |
| memory test                                     | 21-7        |
| menu language                                   | 21-3        |
| message                                         | App-1       |
| message language                                | 21-3        |
| motor display value when measured pulse frequen | cy is less  |
| than lower limit                                | 21-5        |
| motor efficiency                                | 3-2         |
| motor evaluation                                | 3-1         |
| movement path                                   | 14-1        |
|                                                 |             |

### notes and cautions ......iii NULL (NULL SET) key ..... 21-10 number of digits to display...... 21-5 numeric data, display of high speed data capturing ...... 15-6 numeric data, saving ...... 17-6 numeric data, saving of high speed data capturing ...... 15-4 numeric data, storage...... 16-4

| 0                                       | Page    |
|-----------------------------------------|---------|
| optimization, high speed data capturing | 15-1    |
| optimization, storage                   | 16-1    |
| OR                                      | 7-2     |
| OTHERS key 10-1, 11-1, 12-1, 13-        | 1, 15-1 |
| output items, D/A output                | 21-6    |
| overview                                | 21-1    |

|  | 5 |  |
|--|---|--|
|  | - |  |

| Ρ                             | Page       |
|-------------------------------|------------|
| PAGE▲ key                     | 6-2, 6-3   |
| PAGE▼ key                     | 6-2, 6-3   |
| page, switching               | 6-2        |
| phase difference              |            |
| PLL source                    |            |
| poles, number of              | 3-1        |
| position                      |            |
| power coefficient             | 1-8        |
| power measurement             | 6-1        |
| print count                   |            |
| printer roll paper            |            |
| printing                      | 19-5       |
| printing, scheduled times for |            |
| print interval                |            |
| Print key                     |            |
| PRINT (MENU) key              | 19-4, 19-5 |
| pulse input, motor evaluation |            |

| <u>R</u>                                 | Page  |
|------------------------------------------|-------|
| range, auxiliary input                   |       |
| range, D/A output                        |       |
| rated time                               | 8-4   |
| reactive power equation type             | 7-3   |
| renaming, files                          | 17-12 |
| reset; 4, 8, and 16 Items displays       | 6-4   |
| reset; high speed data capturing display | 15-6  |
| RESET key, operating                     | v     |
| reset, matrix display                    | 6-6   |
| restart, storage                         |       |
| revisions                                | ii    |
| revolution signal                        | 3-1   |
| roll paper                               |       |
| roll paper, cutting                      | 19-4  |
| roll paper, loading                      |       |
| Rounding to zero                         |       |

| S Page                                                      |  |
|-------------------------------------------------------------|--|
| sampling frequency7-4                                       |  |
| save conditions, high speed data capturing 15-4             |  |
| save conditions of captured data, high speed data capturing |  |
| 15-4                                                        |  |
| save conditions of storage data                             |  |
| save conditions, storage                                    |  |
| save destination                                            |  |
| scale value                                                 |  |
| scaling factor, auxiliary input                             |  |
| scaling factor, motor evaluation                            |  |
| scaling feature                                             |  |
| SCALING key 1-7                                             |  |
| SCALING (MOTOR/AUX SET) key                                 |  |
| schedule, integration                                       |  |
| schedule, printing                                          |  |
| schedule, storage                                           |  |
| screen image, saving                                        |  |
| self-tests                                                  |  |
| separator                                                   |  |
| sequence number, files                                      |  |
| SET key, operatingv                                         |  |
| setup dialog box values, enteringv                          |  |
| setup menus, operatingiv                                    |  |
| setup parameter list, displaying 1-22                       |  |
| setup parameters, loading                                   |  |
| setup parameters, saving                                    |  |
| SINGLE (CAL) key                                            |  |
| SINGLE key                                                  |  |
| single measurement                                          |  |

| single-shot storage                                    | 3-3 |
|--------------------------------------------------------|-----|
| SNTP                                                   | )-9 |
| sort, files 17-                                        | 10  |
| split display 13                                       | 3-1 |
| S/Q/!lm!/Φ key                                         | -11 |
| standard, corrected power                              | 7-3 |
| storage count                                          | 3-1 |
| storage interval                                       | 3-1 |
| storage media (drive), files17-                        | -11 |
| storage mode16                                         | 3-1 |
| storage, numeric data16                                | 3-4 |
| storage, scheduled times for 16                        | 3-2 |
| storage; starting, stopping, resetting 16              | 3-6 |
| STORE START key 16                                     | 3-6 |
| STORE START (STORE SET) key 16-1, 16-4, 16             | 3-5 |
| STORE STOP key 16                                      | 3-6 |
| STORE STOP (STORE RESET) key 16                        | 3-7 |
| synchronization source, motor evaluation               | 3-1 |
| synchronized measurement, high speed data capturing 15 | 5-1 |
| synchronized measurement, master and slave             | 7-6 |
| synchronous speed                                      | 3-1 |
| SYNC SOURCE key 1-                                     | 16  |
| system information                                     | 1-1 |

#### Т Page time axis, trend ..... 10-1 trademarks.....ii trend display ..... 10-1 trend label...... 10-2 type A..... 17-1

| U                                                | Page             |
|--------------------------------------------------|------------------|
| U/I MODE key                                     |                  |
| U/I/P key                                        | 6-5, 6-8, 6-11   |
| UPDATE RATE key                                  | 1-19             |
| USB keyboard language                            | 21-3             |
| USB memory device, connecting                    | 17-1             |
| USB port                                         | 17-1             |
| user-defined event                               | 7-2              |
| user-defined function                            | 7-1              |
| UTILITY key1-15, 20-3, 20-6, 20-8, 20-9, 21-1, 2 | 1-2, 21-3, 21-4, |
|                                                  | 20-5, 21-5, 8-6  |

| V                                       | Page                 |
|-----------------------------------------|----------------------|
| valid measurement range                 | 1-9                  |
| values, entering                        | vi                   |
| vector display                          | 12-1                 |
| vertical position                       |                      |
| vertical scale, bar graph               |                      |
| vertical scale, trend                   | 10-3                 |
| vertical zoom factor                    |                      |
| voltage, measurement mode of high speed | data capturing. 15-1 |
| voltage range                           |                      |
| VT ratio                                |                      |
|                                         |                      |
| 1                                       | _                    |

| VV                            | Page |
|-------------------------------|------|
| watt hours                    | 8-1  |
| watt hours for each polarity  | 8-3  |
| waveform display              |      |
| waveform display data, saving | 17-5 |

IM WT1801E-02EN

Index-3

| waveform label   |                       |
|------------------|-----------------------|
| waveform mapping |                       |
| WAVE key         |                       |
| Web Server       |                       |
| WIRING key       | 1-1, 1-12, 1-13, 1-14 |
| wiring pattern   |                       |
| wiring system    |                       |
| wiring unit      |                       |
| WP/q/TIME key    |                       |
| 7                | Page                  |

| <u>Z</u>                | Page |
|-------------------------|------|
| zero-level compensation |      |
| zoom factor, vector     | 12-2 |
| zoom factor, waveform   | 9-3  |